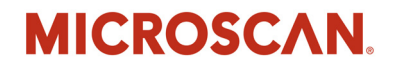

# HS-51/HS-51X Wireless Handheld Reader User Manual

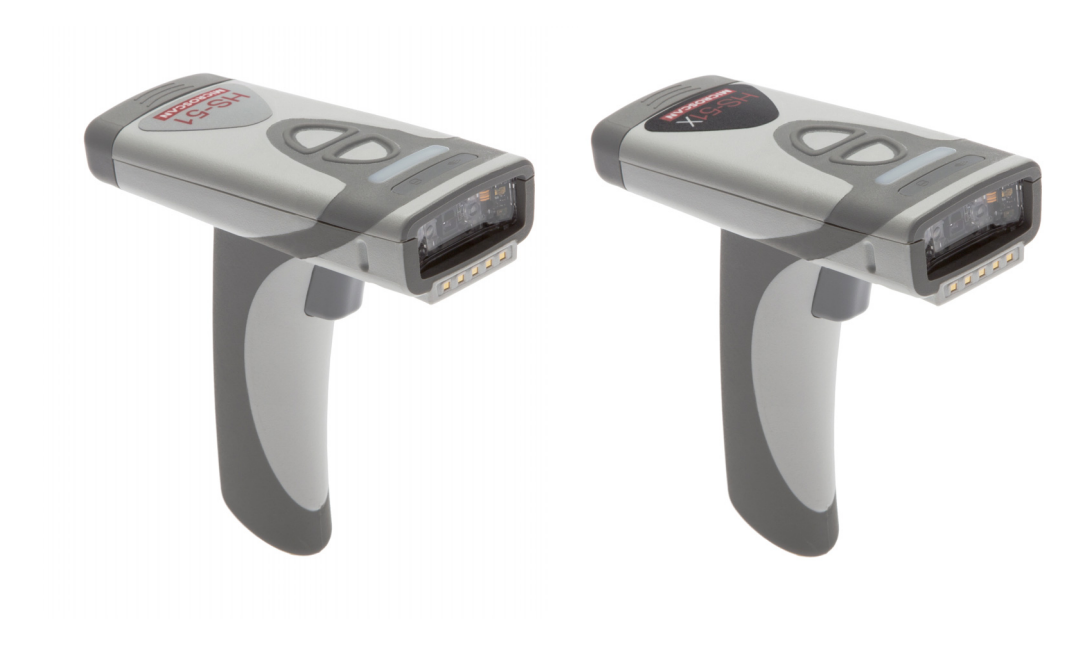

P/N 84-100053 Rev A

#### Copyright and Disclaimer

Copyright ©2015 Microscan Systems, Inc. Tel: +1.425.226.5700 / 800.762.1149 Fax: +1.425.226.8250

All rights reserved. The information contained herein is proprietary and is provided solely for the purpose of allowing customers to operate and/or service Microscan manufactured equipment and is not to be released, reproduced, or used for any other purpose without written permission of Microscan.

Throughout this manual, trademarked names might be used. We state herein that we are using the names to the benefit of the trademark owner, with no intention of infringement.

#### Disclaimer

The information and specifications described in this manual are subject to change without notice.

#### Latest Manual Version

For the latest version of this manual, see the Download Center on our web site at: www.microscan.com.

#### **Technical Support**

For technical support, e-mail: helpdesk@microscan.com.

#### Warranty

For current warranty information, see: www.microscan.com/warranty.

#### Microscan Systems, Inc.

United States Corporate Headquarters +1.425.226.5700 / 800.762.1149

United States Northeast Technology Center +1.603.598.8400 / 800.468.9503

European Headquarters +31.172.423360

Asia Pacific Headquarters +65.6846.1214

# **Table of Contents**

| Chapter 1 Quick Start                |     |
|--------------------------------------|-----|
| Check Hardware 1                     | 1-2 |
| Install the Battery                  | 1-3 |
| Charge the Reader                    | 1-4 |
| Wireless Interface                   | 1-5 |
| Install ESP                          | 1-6 |
| Select Model1                        | 1-7 |
| Connect to the Reader                | 1-8 |
| Configure the Reader                 | 1-9 |
| Save Changes in ESP1-                | -10 |
| Chapter 2 Using ESP                  |     |
| App Mode                             | 2-2 |
| Tree Controls                        | 2-3 |
| Menu Toolbar                         | 2-4 |
| Send/Receive 2-                      | -14 |
| Chapter 3 Basic Operations           |     |
| Practice Targeting                   | 3-2 |
| Dual Optics                          | 3-3 |
| Operational Feedback                 | 3-5 |
| Chanter 4 Communications             |     |
| Communications by ESP                | 4-2 |
| Communications Overview              | 4-3 |
| Bluetooth                            | 4-4 |
| Batch Mode                           | 4-6 |
| Preamble                             | 4-9 |
| Postamble4-                          | -10 |
| Preamble and Postamble by ESP4-      | -11 |
| Keyboard Mapping4-                   | -12 |
| USB Keyboard Rate4-                  | -13 |
| Text Command Timeout4-               | -14 |
| Other Communications Mode Commands4- | -15 |
| Chapter 5 Read Cycle                 |     |
| Read Cycle by ESP                    | 5-2 |
| Trigger Active                       | 5-3 |
| Default Continuous Event             | 5-4 |
| Maximum Decodes per Read             | 5-5 |
| Read Cycle Timeout                   | 5-6 |
| Ignore Duplicate Symbol Timeout      | 5-7 |
| Targeting Zone Tolerance             | 5-8 |

| BC412   | 6-8 |
|---------|-----|
| Code 93 | 6-9 |

| Table of Contents |                            |  |
|-------------------|----------------------------|--|
| Ν                 | orphological Preprocessing |  |
| C                 | amera Settings             |  |
| Chapter           | 6 Symbologies              |  |

| PDF417                                     |     |
|--------------------------------------------|-----|
| MicroPDF417                                |     |
| Composite                                  |     |
| Symbology Identifier                       |     |
| Chapter 7 I/O Parameters                   |     |
| I/O Parameters by ESP                      |     |
| No Read Notification                       | 7-3 |
| Targeting                                  |     |
| Beep and Vibrate                           |     |
| Button Stay-Down Time                      |     |
| Button/Trigger Programming                 |     |
| Data Validation                            |     |
| Chapter 8 Advanced Operations              |     |
| Continuous Read                            |     |
| Mirroring                                  |     |
| Bluetooth Kevboard-to-Windows 7 Pairing    |     |
| Bluetooth Keyboard-to-Table Pairing        |     |
| Bluetooth Keyboard-to-Mobile Phone Pairing |     |
| Reader Paging                              |     |
| Bluetooth Out-of-Range Notification        |     |
| Cell Phone Reading Enhancement             |     |
| Chapter 9 Terminal                         |     |
| Terminal View                              | 9-2 |
| Find                                       | 9-3 |
|                                            |     |

 Symbologies by ESP
 6-2

 Data Matrix
 6-3

 QR Code
 6-4

 Aztec Code
 6-5

 Code 39
 6-6

 Code 128
 6-7

 Codabar
 6-10

 Interleaved 2 of 5
 6-11

 UPC
 6-12

 Postal
 6-13

 Pharmacode
 6-14

 GS1 DataBar
 6-16

#### Introduction

| 9 Macros                              | -5 |
|---------------------------------------|----|
| Terminal Right-Click Menu9            | -6 |
| Terminal Dropdown Menu9               | -7 |
| Chapter 10 Utilities                  |    |
| Differences from Default 10           | -2 |
| Firmware10                            | -3 |
| Bluetooth10                           | -5 |
| Advanced10                            | -6 |
| Appendices                            |    |
| Appendix A General SpecificationsA    | 2  |
| Appendix B Electrical SpecificationsA | -5 |
| Appendix C Configuration SymbolsA     | -6 |
| Appendix D Communications Protocol    | 18 |
| Appendix E ASCII Table                | 19 |
| Appendix F MaintenanceA-2             | 20 |
| Appendix G Glossary of TermsA-2       | 21 |

About the HS-51 and HS-51X

# About the HS-51 and HS-51X

The HS-51 Wireless Handheld 2D Reader is a general-purpose 2D reader. Its many features include dual field optics for both High Density and Wide Angle, a ruggedized design, and compact size.

The HS-51X Wireless Handheld DPM Reader is a special-purpose 2D reader for decoding direct part marks. Microscan's X-Mode decode algorithms make the HS-51X an ideal solution for reading difficult marks on many surfaces, including PCBs, electrical components, castings, and sheet metal. Its tough design makes it a good choice for manufacturing and light industrial applications.

Both readers can be configured and tested easily using the intuitive tree controls and user interface of Microscan's **ESP Software**.

**Note:** The HS-51 and HS-51X Wireless Handheld Readers have unique algorithm licenses, and the HS-51 cannot be field-upgraded to an HS-51X.

# About This Manual

This manual provides complete information on setting up, installing, and configuring the HS-51 and HS-51X Wireless Handheld Readers. The chapters are presented in the order in which the reader would be assembled, configured, and optimized.

# Highlighting

Cross-references and web addresses are highlighted in **blue bold**.

Bold Initial Caps are used throughout the manual for emphasis.

# **Statement of Agency Compliance**

# FC

The HS-51 and HS-51X Wireless Handheld Readers have been tested for compliance with FCC regulations and were found to be compliant with all applicable FCC Rules and Regulations.

**IMPORTANT NOTE:** To comply with FCC RF exposure compliance requirements, this device must not be co-located or operate in conjunction with any other antenna or transmitter.

**CAUTION:** Changes or modifications not expressly approved by the party responsible for compliance could void the user's authority to operate the equipment.

# CE

The HS-51 and HS-51X Wireless Handheld Readers have been tested for compliance to CE (Conformité Européenne) standards and guidelines and were found to conform to applicable CE standards, specifically the EMC requirements EN 55024, ESD EN 61000-4-2, Radiated RF Immunity EN 61000-4-3, ENV 50204, EFT EN 61000-4-4, Conducted RF Immunity EN 61000-4-6, EN 55022, Class B Radiated Emissions, and Class B Conducted Emissions.

#### Statement of RoHS Compliance

# **Statement of RoHS Compliance**

All Microscan readers with a 'G' suffix in the FIS number are RoHS-Compliant. All compliant readers were converted prior to March 1, 2007. All standard accessories in the Microscan Product Pricing Catalog are RoHS-Compliant except 20-500013-01 and 98-000039-02. These products meet all the requirements of "Directive 2002/95/EC" European Parliament and the Council of the European Union for RoHS compliance. In accordance with the latest requirements, our RoHS-Compliant products and packaging do not contain intentionally added Deca-BDE, Perfluorooctanes (PFOS) or Perfluorooctanic Acid (PFOA) compounds above the maximum trace levels. To view the document stating these requirements, please visit:

#### http://eur-lex.europa.eu/LexUriServ/LexUriServ.do?uri=CELEX:32002L0095:EN:HTML

and

#### http://eur-lex.europa.eu/LexUriServ/LexUriServ.do?uri=OJ:L:2006:372:0032:0034:EN:PDF

Please contact your sales manager for a complete list of Microscan's RoHS-Compliant products.

This declaration is based upon information obtained from sources which Microscan believes to be reliable, and from random sample testing; however, the information is provided without any representation of warranty, expressed or implied, regarding accuracy or correctness. Microscan does not specifically run any analysis on our raw materials or end product to measure for these substances.

The information provided in this certification notice is correct to the best of Microscan's knowledge at the date of publication. This notice is not to be considered a warranty or quality specification. Users are responsible for determining the applicability of any RoHS legislation or regulations based on their individual use of the product. In regards to "RoHS Directive 2011\_65\_EU" Microscan produces Monitoring and Control Instruments as well as Industrial Monitoring & Control Instruments as defined within the directive. Microscan has developed and is implementing a RoHS2 compliance plan with the intention of bringing all active products listed in our current marketing literature within full compliance as per the directive deadlines.

Key milestones for the transition plan are as follows:

- Complete internal product audit by July 2014.
- Initial "Monitoring and Control Instruments" RoHS2 compliant products available by December 2014
- Initial "Industrial Monitoring & Control Instruments" RoHS2 compliant products available by July 2015
- · All new products introduced in 2015 are expected to be WEEE & RoHS2 compliant.

Microscan will mark the products with the 'CE' marking that complies with the RoHS2 process to acquire 'CE' certification per the example given: Example >> Machinery directive + EMC directive + RoHS2 = Declaration of Conformity.

# 1 Quick Start

#### Contents

| Check Hardware        | 1-2    |
|-----------------------|--------|
| nstall the Battery    | 1-3    |
| Charge the Reader     | 1-4    |
| Configure Hardware    | 1-5    |
| nstall ESP            | 1-6    |
| Select Model          | 1-7    |
| Connect to the Reader | 1-8    |
| Configure the Reader  | 1-9    |
| Save Changes in ESP   | . 1-10 |

This section is designed to get your HS-51 Wireless Handheld 2D Reader or HS-51X Wireless Handheld DPM Reader up and running quickly. Detailed setup information for configuring reader parameters can be found in subsequent sections.

# **Check Hardware**

## Hardware for Default Configuration

All required hardware for default configuration is included with the reader and does not need to be purchased separately. This includes a battery, a charging base with embedded Bluetooth modem, and a 3-foot USB cable.

• HS-51 Wireless Handheld 2D or HS-51X Wireless Handheld DPM Reader

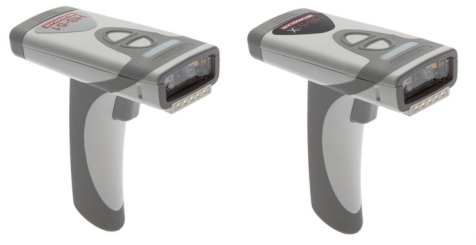

Charging Station with Embedded Modem\*

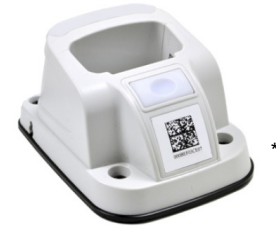

\*Charging Station without Embedded Modem available as an accessory.

• USB Cable

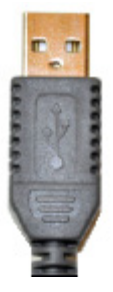

Battery

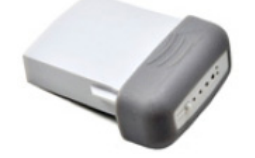

# Install the Battery

## **Battery Installation**

Install the battery in the reader as shown below. The latch will snap and the battery will lock into place.

To remove the battery, slide the latch to the right and then pull gently on the cartridge.

Push the battery into place.

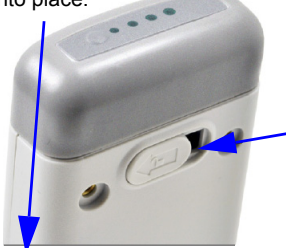

The latch will snap when the battery is fully in place. Slide the latch to the right and pull gently to release the battery.

## Battery Life LEDs

Press the battery life button to the left of the LEDs to check the amount of battery life remaining. If the battery has less than 10% capacity, the first LED will flash quickly. If the battery has greater than 25% capacity, the LEDs will illuminate and remain illuminated for four seconds.

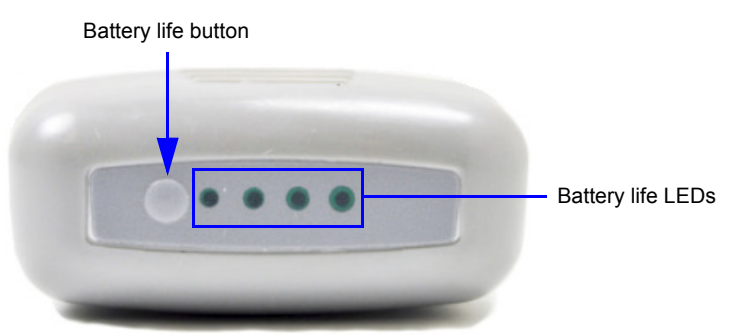

This table shows battery life LED behavior for different levels of battery life.

| Battery Life |                |    |    | 0000 |
|--------------|----------------|----|----|------|
| <10%         | Rapid flashing |    |    |      |
| <25%         | ON             |    |    |      |
| 25-50%       | ON             | ON |    |      |
| 50-75%       | ON             | ON | ON |      |
| >75%         | ON             | ON | ON | ON   |

#### Charge the Reader

# **Charge the Reader**

• Plug the USB charge cable into the Charging Station's USB connector.

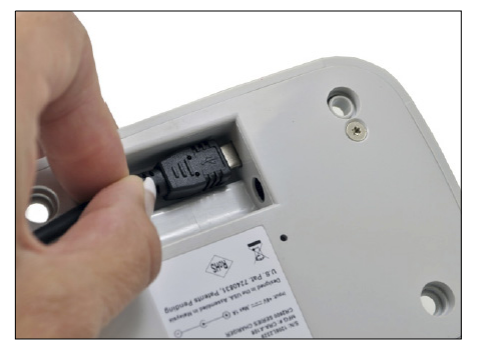

- Plug the other end of the USB cable into a USB port on your PC.
- Place the reader into the Charging Station. Be sure that the battery has already been installed in the reader.

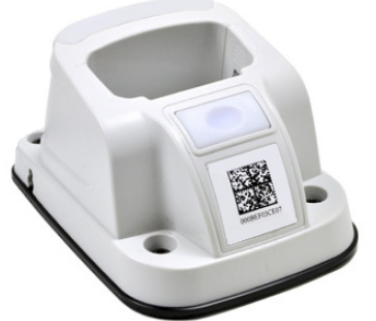

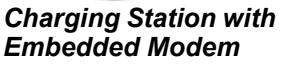

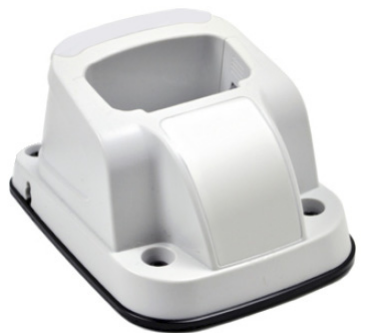

Charging Station without Embedded Modem (Accessory Only)

**Note:** Batteries ship with approximately 50% battery life and must be charged to 100% before first use. Approximate time required to charge a depleted battery is four hours via USB cable.

Power-on the reader once it is charged to 100% by pulling and holding the trigger for approximately one second. The reader will beep and vibrate and the LEDs will flash to indicate that it has been powered on.

Note: Pressing and holding the buttons on the top of the reader will also power it on.

# **Configure Hardware**

| Item | Description                          | Part Number     |
|------|--------------------------------------|-----------------|
| 1    | HS-51 Wireless Handheld 2D Reader    | FIS-HS51-0001G  |
| 1    | HS-51X Wireless Handheld DPM Reader  | FIS-HS51X-0002G |
| 2    | Charging Station with Embedded Modem |                 |
| 3    | Lithium-Ion Battery                  |                 |

#### Charging Station and Handheld Reader

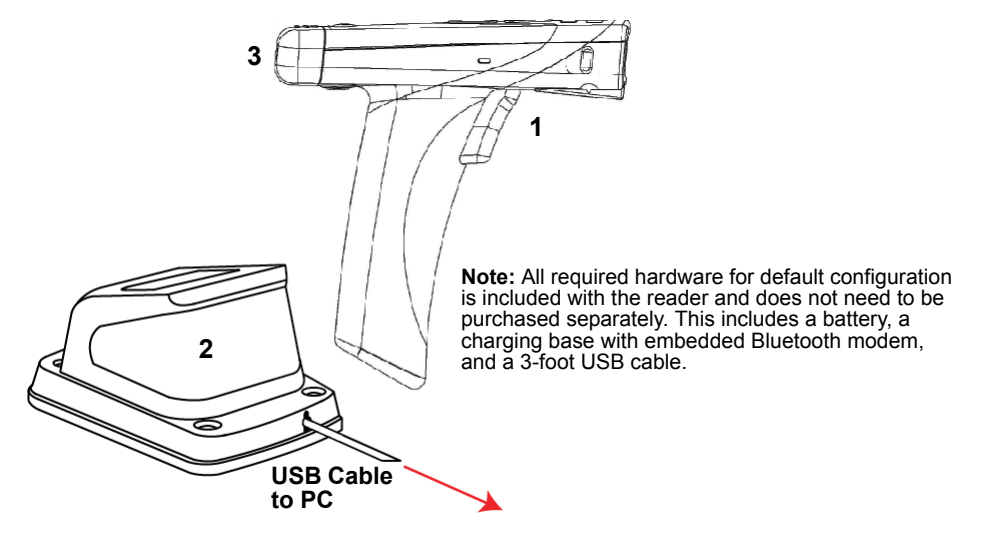

## Installation

- Connect the Charging Station with Embedded Modem to the PC via the USB Cable.
- Place the **Battery** in the reader.
- Charge the reader until the battery LEDs show a 100% charge.
- · Power-on the reader.
- Decode the **Quick Connect Code** on the Charging Station to establish a Bluetooth connection between the reader and modem.
- Configure the reader for your application in **ESP** before use.
- Save Settings using ESP when reader configuration is complete.

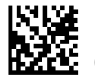

*Test Symbol* (ABCDEFGHIJKLMNOP)

#### Install ESP

# **Install ESP**

**ESP Software** is Microscan's configuration and testing software. Use ESP to set up your HS-51 or HS-51X Wireless Handheld Reader.

ESP can be found on the Microscan Tools Drive that is shipped with the reader upon request.

- 1. Follow the prompts to install ESP from the Tools Drive.
- 2. Click on the ESP icon to run the program.

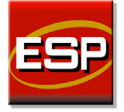

**Note:** ESP can also be installed from the **Download Center** at **www.microscan.com**. **Important:** If you intend to use the reader's Bluetooth functionality, click the **Install the Microscan Bluetooth Driver** check box when you see this dialog during installation.

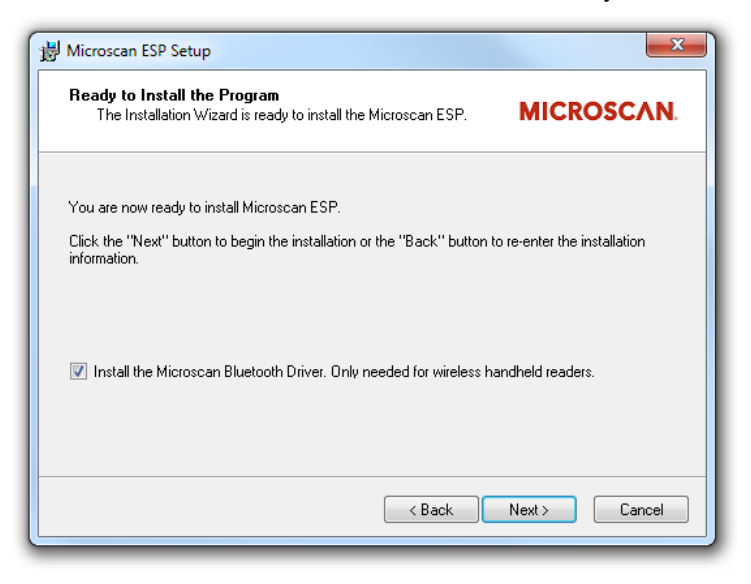

## Minimum System Requirements

- · 233 MHz Pentium PC
- Windows 8, 7, Vista, or XP operating system (32-bit or 64-bit)
- · Internet Explorer 6.0 or higher
- 128 MB RAM or greater
- · 160 MB free disk space
- 800 x 600 256 color display (1024 x 768 32-bit color recommended)

## **Select Model**

| Mod | del            |                 |              |                 |                    |                    |        |  |
|-----|----------------|-----------------|--------------|-----------------|--------------------|--------------------|--------|--|
|     | Select a Mode  | Ŀ               |              |                 |                    |                    |        |  |
|     | Current Lega   | scy             |              |                 |                    |                    |        |  |
|     |                | 1               |              |                 |                    |                    |        |  |
|     | MS-1           | MS-2            | MS-3         | MS-9            | MS-4               | MS-4×              | MS-4Xi |  |
|     |                |                 |              |                 |                    |                    |        |  |
|     | MS-2D          | QX-830          | QX-870       | MS-890          | MS-Connect<br>210  | MS-Connect<br>5100 |        |  |
|     | 6              |                 |              |                 |                    |                    |        |  |
|     | EZ Match       | MINI Hawk       | MINI Hawk Xi | QX Hawk         | QX Hawk<br>C-Mount |                    |        |  |
|     | 7              | r               | ٢            | P               |                    |                    |        |  |
|     | HS-1           | HS-21<br>HS-41X | Mobile Hawk  | HS-51<br>HS-51X |                    |                    |        |  |
|     | Description:   | Handheld-1      |              |                 |                    |                    |        |  |
| V   | Show this dial | og at startup   |              |                 |                    |                    |        |  |
|     | ] Skip EZ Mode |                 | ОК           | Cancel          |                    |                    |        |  |

When you start **ESP**, the following menu will appear:

• Click the HS-51/HS-51X button and then click **OK**. If you do not want to make this selection every time you start **ESP**, uncheck "Show this dialog at startup". If you need to select another model later, click the **Switch Model** button at the top of the screen.

Note: You can also type a name of your choice in the Description text field and click OK.

• Click Yes when this dialog appears:

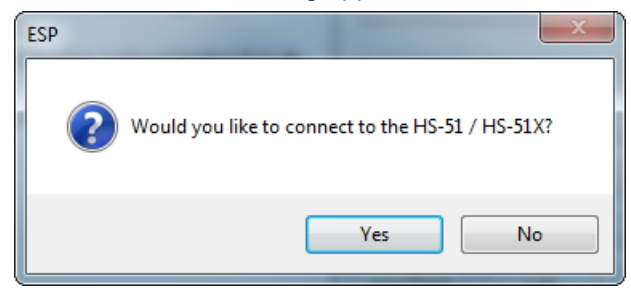

#### Connect to the Reader

## **Connect to the Reader**

• The USB dialog will appear. You will see the device ID in the Select Device field. Click Connect.

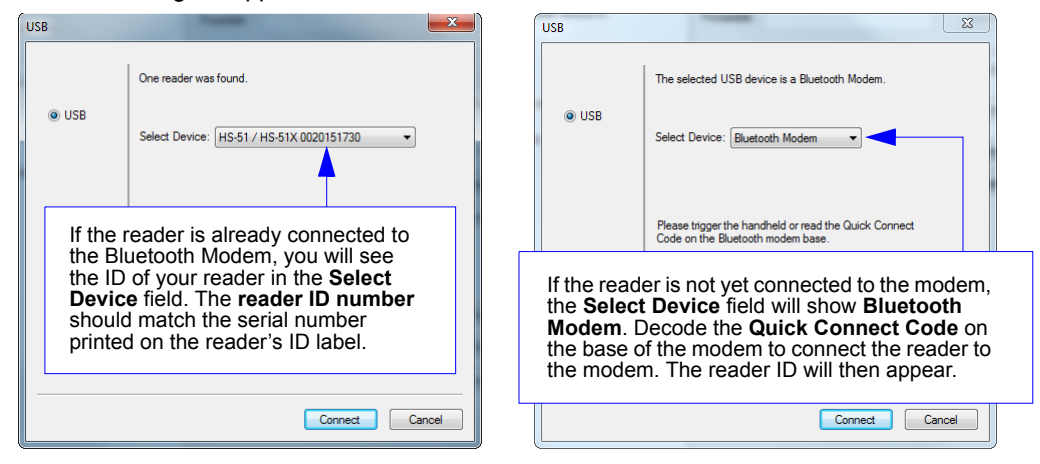

**Note:** You can also select **Connection Wizard** from the **Connect** dropdown menu or click the **Connect** button to access the USB dialog.

| Connect           |   |    |         |
|-------------------|---|----|---------|
| Connection Wizard |   |    |         |
| Disconnect        | 3 | or | 100 M   |
| Disconnect        |   |    | Connect |

• When you are connected successfully, the **CONNECTED** message will appear in a green box in the status bar at the bottom right of the screen.

Handheld-1 HS-51X CONNECTED RF (Bluetooth)

You are now ready to configure your reader using **ESP**. Subsequent sections provide more detailed information about **ESP**'s configuration options.

# **Configure the Reader**

The following modes are accessible by clicking the buttons in the first row of **App Mode** icons:

- Click the **Connect** button to establish communication.
- Click the Send/Recv button to send or receive commands.
- Click the Switch Model button to open the model menu, or to return to a previous model.
- Click the **Parameters** button to show the tabbed tree controls for Communication, Read Cycle, Symbologies, and I/O Parameters.
- Click the **Terminal** button to display decoded symbol data and to send serial commands to the reader using text or macros.
- Click the **Utilities** button to show the tabbed interfaces for Differences from Default, Firmware, Bluetooth, and Advanced settings.

For further details, see **ESP Help** in the dropdown Help menu.

| Help |                      |
|------|----------------------|
|      | Microscan ESP Help   |
|      | About ESP            |
|      | Contacting Microscan |

Save Changes in ESP

# Save Changes in ESP

To make changes to a configuration setting:

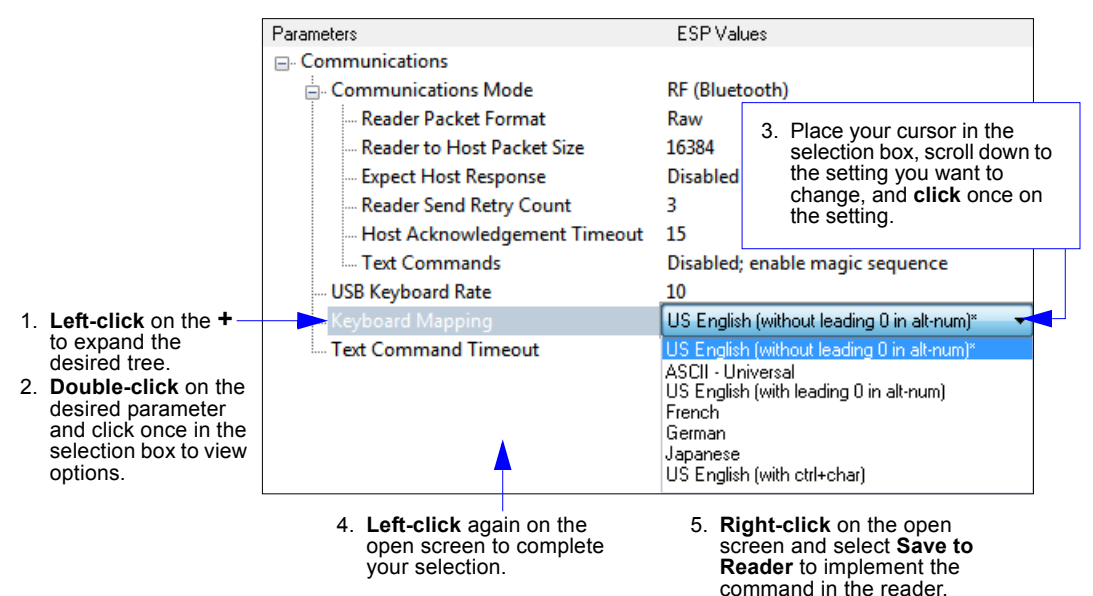

## Saving Options

- · Send, No Save. Changes will be lost when power is re-applied to the reader.
- Send and Save. This activates all changes in current memory *and* saves to the reader for power-on.

# 2 Using ESP

#### Contents

| App Mode      | 2-2  |
|---------------|------|
| Tree Controls | 2-3  |
| Menu Toolbar  | 2-4  |
| Send/Receive  | 2-14 |

This section is designed to help you understand the **ESP** interface.

Enter App Mode to access Communications, Read Cycle, Symbologies, I/O Parameters, a Terminal interface, and a Utilities interface.

**ESP** can be used to configure the HS-51 and HS-51X Wireless Handheld Readers in the following ways:

- Tree Controls: Each tree control contains a list of all commands that pertain to that specific category of reader operation. For example, the Communications menu shows a Communications Mode command which contains a dropdown menu showing the available communications modes.
- Graphic User Interfaces: Settings can be configured using point-and-click tools radio buttons, spin boxes, check boxes, and drag-and-drop functions.
- **Terminal: ESP**'s **Terminal** allows you to send configuration and utility commands directly to the reader by typing them in the **Send** text field.

#### App Mode

# App Mode

Click the **App Mode** button to access specific configuration menus, **Utilities** tools, and a **Terminal** window where serial commands can be entered.

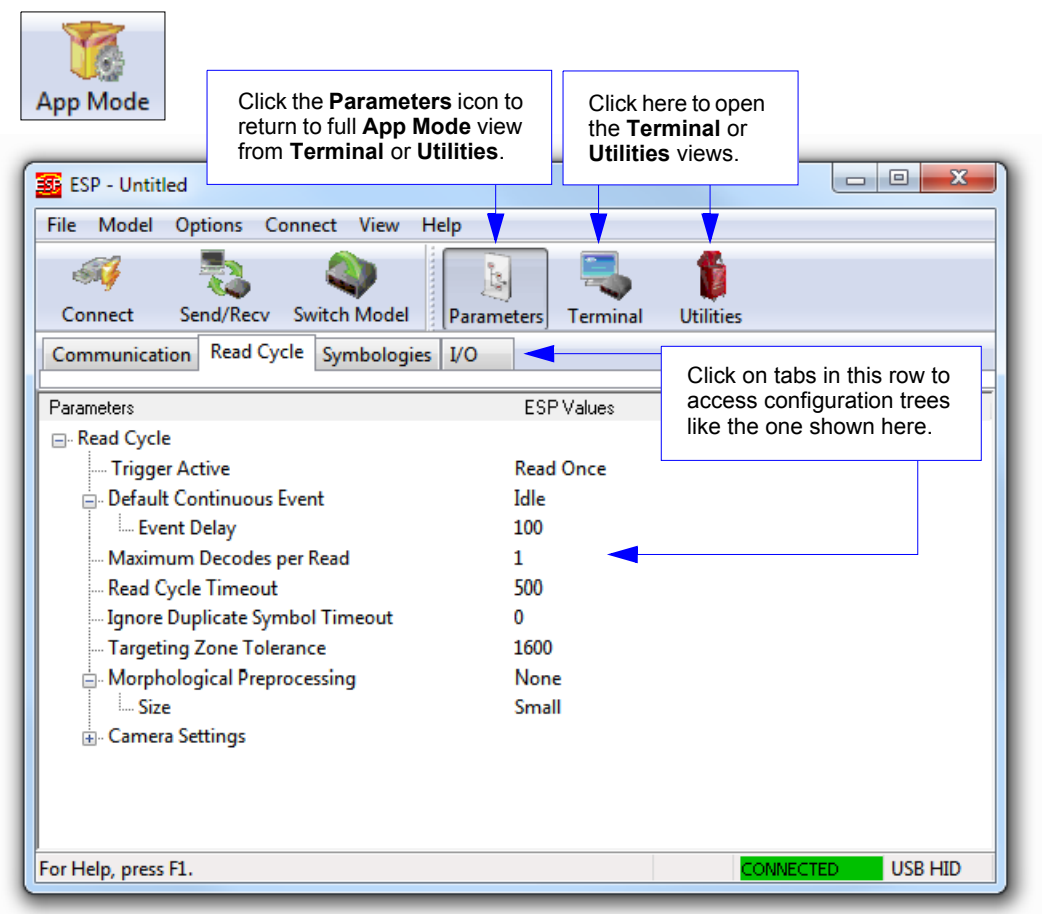

**Note:** See the corresponding sections of this documentation for specific information on any of the views or modes mentioned above.

# **Tree Controls**

To make changes to configuration settings in the tree control menus:

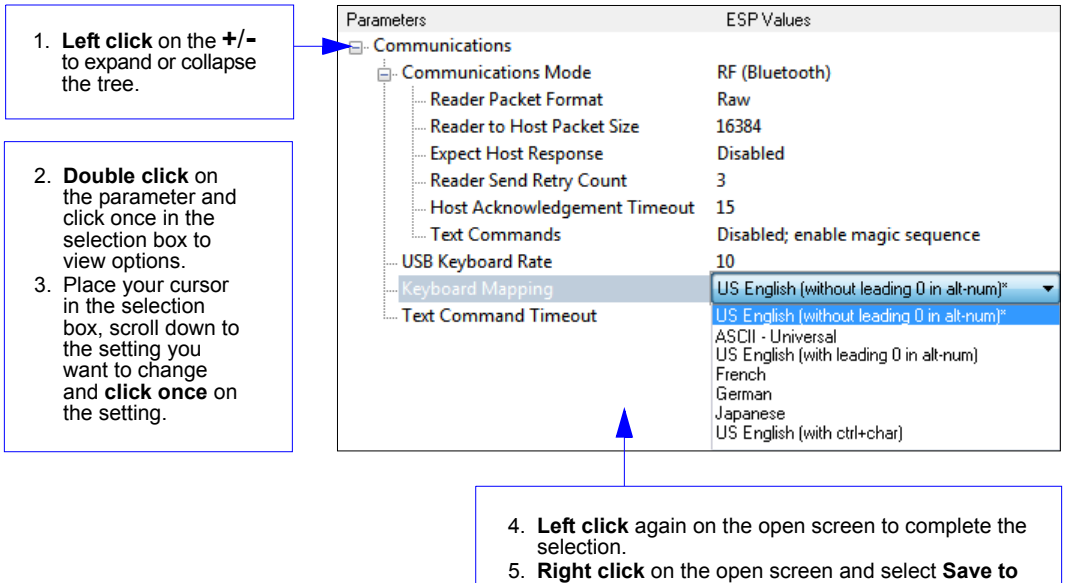

 Right click on the open screen and select Save to Reader to implement the command in the reader.

**Hint:** To see the underlying serial command that corresponds with each tree control item, click on the item in the tree control and drag the mouse to the open screen. The command will be displayed between angle brackets.

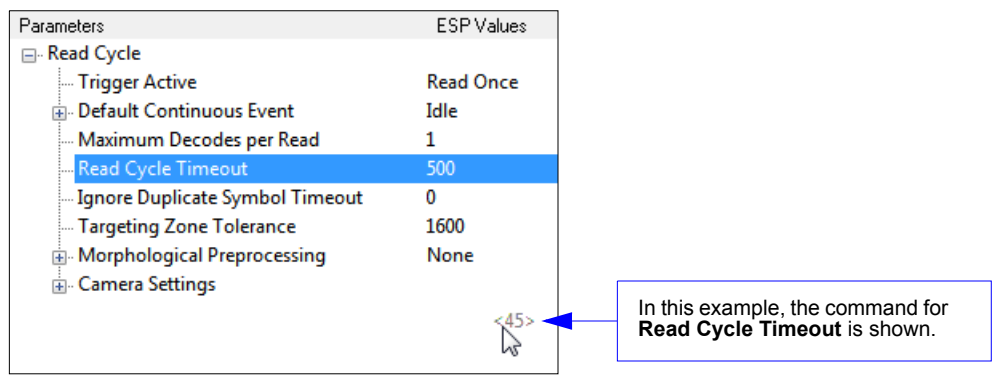

#### Menu Toolbar

# Menu Toolbar

### File > New

Whenever **New** is selected from the **File** menu, the default configuration of **ESP** is loaded.

## **Open / Save**

When **Save** or **Save As** is selected, the **ESP** configuration is saved to the host computer's hard drive and available whenever the same file is selected under **Open**.

When you save menu changes to your hard drive, these changes are not saved to your reader. The diagram below shows how settings can be saved and received between **ESP** and the reader, and **ESP** and the host hard drive.

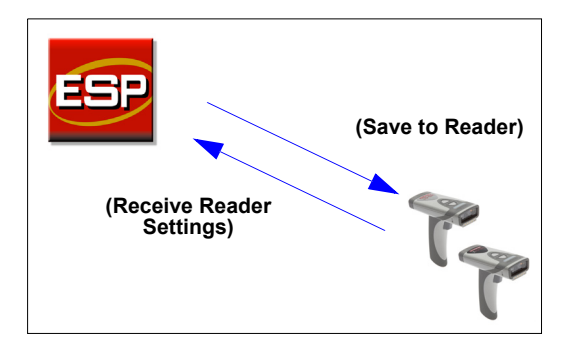

| File |         |        |
|------|---------|--------|
|      | New     | Ctrl+N |
|      | Open    | Ctrl+O |
|      | Save    | Ctrl+S |
|      | Save As |        |
|      | Print   | Ctrl+P |
|      | Import  |        |
|      | Export  |        |
|      | Exit    |        |

## Import / Export

**Import** converts the ASCII settings from a text file to **ESP** configuration settings. **Export** converts the active **ESP** configuration settings to an ASCII text file.

## Model

The **Model** menu allows you to select between reader models. When you choose another model, the current connection with your present model will be terminated.

| M | lodel        |   |   |            |
|---|--------------|---|---|------------|
|   | HS-51        | × | ٠ | Handheld-1 |
|   | New Model    |   |   |            |
|   | Remove Model |   |   |            |

#### **New Model**

To connect to another model, select **New Model**, choose the model you want, and click **OK**. All models you have selected and enabled will continue to appear in the dropdown model menu. The **New Model** option is repeated when you click the **Switch Model** button on the top row of icons.

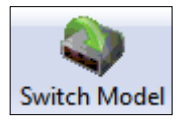

#### Menu Toolbar

## Options

You can use the **Options** menu to save memos and set up **ESP** preferences.

Preferences will be saved and loaded into **ESP** the next time **ESP** is opened, whether or not you save the **ESP** file to the host computer.

#### Preferences > General Tab

Options

Preferences

Document Memo

Model Memo

| Preferences                                                                            |                                                                              |                                                                                                    |
|----------------------------------------------------------------------------------------|------------------------------------------------------------------------------|----------------------------------------------------------------------------------------------------|
| General Terminal Bar Code Options Adva                                                 | anced                                                                        |                                                                                                    |
| On Startup  Reload Last File  Show Model Prompt  Show Connect Prompt  Reload Last File | Toolbar Style<br>Show Both Icon and Text<br>Only Show Icon<br>Only Show Text | The <b>Toolbar Style</b><br>options allow you to<br>determine how <b>ESP</b> will<br>display the mode options<br>in the two rows at the top<br>of the screen. |
|                                                                                        | Default Settings<br>OK Cancel                                                |                                                                                                    |

#### **Reload Last File**

At startup, reloads the last file saved to the computer.

#### Show Model Prompt

At startup, remembers the last connected model and displays it in the **Connecting...** dialog whenever you attempt to connect.

#### Show Connect Prompt

At startup, displays the Would you like to connect... prompt.

#### **Receive After Connect**

At startup, loads the reader's settings into **ESP**. (This is not recommended if you want to preserve your **ESP** settings for future use.)

Using ESP

#### Preferences > Terminal Tab

| Preferences                                                                                                    | x                                  |
|----------------------------------------------------------------------------------------------------|------------------------------------|
| General Terminal Bar Code Options                                                                                  | Advanced                           |
| <ul> <li>Show Non-Printable Characters</li> <li>Default Format (Fast)</li> <li>Enhanced Format (Slower)</li> </ul> | Change Font<br>Change Echo Font    |
| Change Keyboard Macros                                                                                             | Enable Echo Background Color: Blue |
| When Not in Focus                                                                                                  |                                    |
|                                                                                                    |                                    |
|                                                                                                    | Default Settings                   |
|                                                                                                    | OK Cancel                          |

#### Show Non-Printable Characters

When **Show Non-Printable Characters** is enabled, characters such as "CRLF" will be displayed in the Terminal window. When **Enhanced Format** is checked, the characters are displayed with more detailed formatting.

#### **Change Keyboard Macros**

Clicking the **Change Keyboard Macros** button brings up the **Function Keys** dialog. In this dialog you can select the desired function key and then enter your macro keystrokes in the associated key map. For example, to make **Ctrl-F2** the keystroke to send a trigger character, select **F2**, then in the **Ctrl** row, enter **<trigger character>** and click **OK**. Then whenever the **Ctrl-F2** keystroke is pressed, the trigger character will start the read cycle.

| Function Keys  |                                  | ×  |
|----------------|----------------------------------|----|
| F1 F2          | F3 F4 F5 F6 F7 F8 F9 F10 F11 F12 |    |
| Key Map        |                                  |    |
| Key.           | F2 Clear Key Clear All Keys      |    |
| Normat         |                                  |    |
| Shift          |                                  |    |
| Ctrt           |                                  |    |
| Shift Dtrb     |                                  |    |
| Alt Shift      |                                  |    |
| Alt Ctrt       |                                  |    |
| Alt Shift Dirt |                                  | ОК |
|                |                                  |    |

Note: The F1 key is reserved for opening ESP Help and the F3 key is reserved for the Find Next function.

#### Change Font

Allows you to modify the font used for decode data received from the reader on the Terminal screen.

#### Change Echo Font

Allows you to modify the font used for command characters typed into the Terminal view.

#### Enable Echo

Allows you to enter command characters in Terminal.

#### Display Incoming Data Even When Not in Focus

When **Display Incoming Data Even When Not in Focus** is enabled, data from the reader will continue to appear in the Terminal even when **ESP** is not the top window.

#### Menu Toolbar

#### Preferences > Bar Code Options Tab

| Preferences                       | ×                |
|-----------------------------------|------------------|
| General Terminal Bar Code Options | Advanced         |
| Sizing Information                |                  |
| Bar Width 14 (Mils)               |                  |
| ₩<br>E×ample                      |                  |
|                                   |                  |
|                                   | Default Settings |
|                                   | OK Cancel        |

The Bar Code Options dialog allows you to set the size of user-created symbols.

#### Sizing Information

Sets the bar width or module width (in **mils**, or thousandths of an inch) of user-created symbols.

*Example:* A bar width of 14 is 0.014 inches.

#### **Preferences > Advanced Tab**

| Preferences                                                                                                    |  |  |  |
|----------------------------------------------------------------------------------------------------|--|--|--|
| General Terminal Bar Code Options Advanced                                                                                                    |  |  |  |
| Auto Sync                                                                                                    |  |  |  |
| When entering a view that supports Auto Sync, do the following:                                                                                              |  |  |  |
| Aways Ask before Auto Sync Occurs      Receive Settings from the Reader                                                                                      |  |  |  |
| Send ESP Settings to the Reader                                                                                                    |  |  |  |
| O Not Send or Receive Settings                                                                                                    |  |  |  |
| <ul> <li>Include Preamble and</li> <li>Postamble with Send Save</li> <li>Ask to Save ESP File when Quitting</li> <li>Use Default Storage Location</li> </ul> |  |  |  |
| Default Settings                                                                                                    |  |  |  |
| OK Cancel                                                                                                    |  |  |  |

The **Auto Sync** options at the top of the **Advanced** tab allow the user to determine whether Auto Sync will be enabled automatically in sections of **ESP** where it is used, or if it will ask before it enables Auto Sync functions.

#### Always Ask Before Auto Sync Occurs

If this option box is checked, specific Auto Sync functions can be enabled. **Receive Settings from the Reader** will automatically send the reader's settings to **ESP** when Auto Sync is enabled. **Send ESP Settings to the Reader** will automatically send all reader configuration settings chosen in **ESP** to the reader. **Do Not Send or Receive Settings** creates a condition in which Auto Sync will not automatically send reader settings to **ESP**, or send **ESP** settings to the reader.

#### Include Preamble and Postamble with Send Save

When this option box is checked, the user-configured Preamble and Postamble characters will be sent along with other parameters.

#### Menu Toolbar

#### Ask to Save ESP File when Quitting

When enabled, prompts the user to save a .esp file when ending a session.

| ESP                            |
|--------------------------------|
| Save changes to session 9.esp? |
| Yes No Cancel                  |

The .esp file will be saved in the location of your choice.

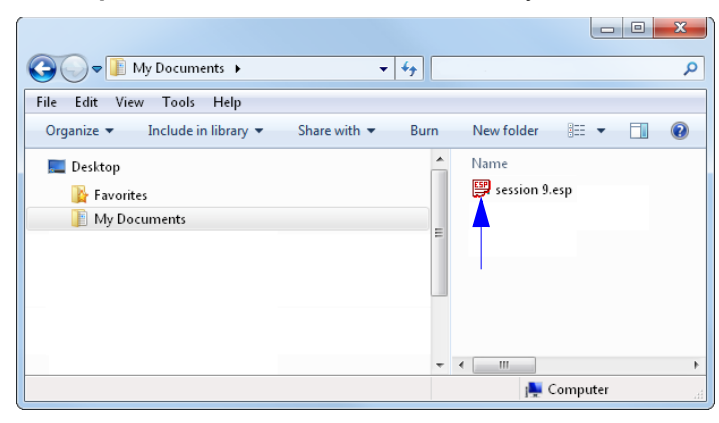

#### Use Default Storage Location

When enabled, automatically stores data in **ESP**'s Application Data folder.

#### **Document Memo**

The information you type in the **Document Memo** field will appear in a context-sensitive text box whenever your cursor hovers over the **Document Memo** item on the **Options** menu.

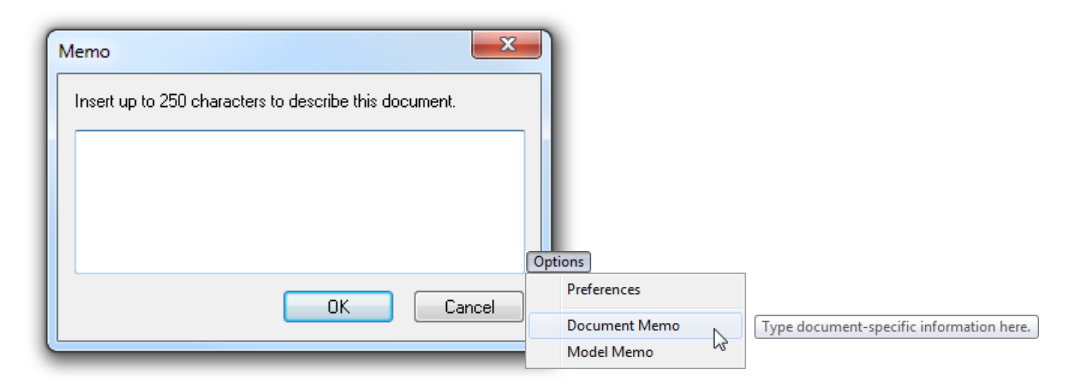

#### Model Memo

Similar to **Document Memo**, the information you type in the **Model Memo** field will appear in a context-sensitive text box whenever your cursor hovers over the **Model Memo** item on the **Options** menu. Memos created in **Model Memo** are specific to the model enabled when the message was created.

| Memo                                                |                                                  |
|-----------------------------------------------------|--------------------------------------------------|
| Insert up to 250 characters to describe this model. |                                                  |
|                                                     |                                                  |
|                                                     |                                                  |
|                                                     | Ontions                                          |
| OK Cancel                                           | Preferences                                      |
|                                                     | Document Memo                                    |
|                                                     | Model Memo Type model-specific information here. |

**Note:** Memos must be saved in a **.esp** file if you want them to available in your next session. If you do not save your current session, any memos that you have entered during the session will be discarded, and will be unavailable in your next session.

#### Menu Toolbar

## Connect

The **Connect** dropdown menu allows you to access the **Connection Wizard**, and also to **Disconnect** ESP from the reader.

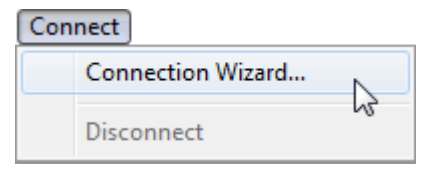

#### **Connection Wizard**

#### To connect using the Connection Wizard:

- Click Connect on ESP's menu toolbar, and then select Connection Wizard.
- · Click Connect when you see the reader's name and serial number in the Select Device field.

**Note:** If the reader is not yet connected to the modem, the **Select Device** field will show **Bluetooth Modem** as the device instead of the reader. Decode the **Quick Connect Code** on the base of the modem to connect the reader to the modem. The reader ID will then appear. Click **Connect** to continue.

| USB   |                                                                                                    |
|-------|----------------------------------------------------------------------------------------------------|
| I USB | One reader was found. Select Device: HS-51 / HS-51X 0020151730                                                                                                    |
|       | Select Device: Bluetooth Modem                                                                                                    |
|       | Bluetooth Modem will appear in the<br>Select Device field if there is not a<br>connection between the reader and<br>modem. Decode the Quick Connect<br>Code to establish a connection. |
|       | Connect Cancel                                                                                                    |

• When a connection is established, the green indicator in the status bar at the bottom right of the screen will be visible.

Handheld-1 HS-51X CONNECTED RF (Bluetooth)

### View

The **View** menu allows the user to move quickly between the **Parameters**, **Terminal**, and **Utilities** interfaces without using the icon buttons on the **App Mode** toolbar. It also allows the user to access the **Bar Code Dialog**, shown below.

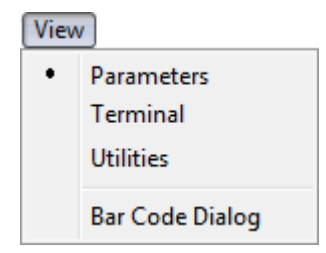

### **Bar Code Dialog**

Symbols can be created in the **Bar Code Dialog** by typing the text to be encoded. This is a useful tool for creating configuration symbols, allowing the user to configure the reader by reading the user-created symbols.

|                                                        | Bar Code Configuration                                                                  | 8                                                              |                                        |
|--------------------------------------------------------|-----------------------------------------------------------------------------------------|----------------------------------------------------------------|----------------------------------------|
|                                                        | Print Save As                                                                           | Drag specific cor<br>values from the c<br>directly into this f | nfiguration<br>ontrol tree<br>îield to |
|                                                        | Bar Code Value < > 🔫                                                                    | encode new sym                                                 | ibols.                                 |
| Choose a spatial<br>orientation for the<br>new symbol. | → Rotation 0 Degrees →                                                                  | New                                                            |                                        |
|                                                        | Caption                                                                                 | Cree                                                           | to a contian                           |
|                                                        | Same As Bar Code Value                                                                  | for t                                                          | he symbol                              |
|                                                        | Specify                                                                                 | that<br>desc<br>enco                                           | matches or<br>cribes the<br>oded data. |
|                                                        | Unlock Reader                                                                           |                                                                |                                        |
|                                                        | Lock Reader                                                                             |                                                                |                                        |
|                                                        | Differences from Default Settings                                                       |                                                                |                                        |
|                                                        | The symbol will be displayed in the field at the bottom of the <b>Bar Code Dialog</b> . |                                                                |                                        |
| L                                                      |                                                                                         |                                                                |                                        |

#### Send/Receive

## Send/Receive

To access **Receive**, **Save**, **Lock**, **Default**, and **Advanced** options, click the **Send/Recv** button or right-click in the tree control areas.

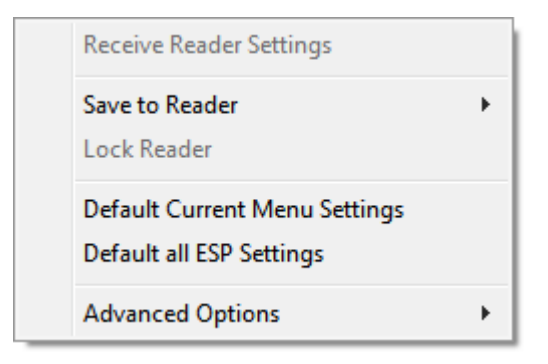

You can also access these options by right-clicking in any of the configuration views.

## **Receive Reader Settings**

From the Send/Recv menu, select Receive Reader Settings.

This option is useful if you want to receive the reader's settings and save them as a file for later retrieval. For example, if your reader has settings that you do not want to change, choosing **Receive Reader Settings** will allow you to load those settings to **ESP** and save them as an **ESP** file.

Receiving the reader's settings also assures that you will not subsequently save any unwanted configuration changes previously made in **ESP**.

Select this option if you want to upload the reader's settings to **ESP**. For example, if your **ESP** file has a number of custom settings that you want to maintain and download to the reader, you will lose those **ESP** settings if you choose to receive settings from the reader.

## Save to Reader

#### Send, No Save

This saves ESP settings to current memory.

#### Send and Save

This activates all changes in current memory and saves to the reader.

## Lock Reader

This locks in the most recently sent and saved configuration to the reader.

Using ESP

## Default Current Menu Settings

This option returns the settings in the current tree control to their defaults.

**Important:** When you select **Default Current Menu Settings** you are *only* defaulting settings in **ESP**. The reader is not affected unless you download new settings.

## Default all ESP Settings

This option returns all settings in ESP to their defaults.

**Important:** When you select **Default all ESP Settings** you are *only* defaulting settings in **ESP**. The reader is not affected unless you download new settings.

## Advanced Options

#### Send Current View

This is the same as **Save to Reader > Send**, **No Save** except that only the commands in the current tree control are sent.

### Send Current Command

This is the same as **Send Current View** except that it only saves the command that is currently selected.

#### Send/Receive

# **3** Basic Operations

#### Contents

| Practice Targeting   | 3-2 |
|----------------------|-----|
| Dual Optics          | 3-3 |
| Operational Feedback | 3-5 |

This section explains how to practice targeting and triggering, and also describes the reader's Dual Optics and Operational Feedback behaviors.

#### Practice Targeting

# **Practice Targeting**

When first connecting, allow approximately 3 seconds for the reader to initialize.

- 1. Hold the reader steady and point it at a test symbol.
- 2. Squeeze and hold the trigger.
- 3. Move the reader toward or away from the symbol in a fluid motion until the two side-by-side blue bars converge in the middle of the symbol. When the reader is at the optimal distance (about 4 inches or 10 cm), it will decode the symbol and will beep and vibrate while emitting a green LED flash to indicate a Good Read. At this optimal distance, the two blue bars should just be touching. Note that the bars overlap as you continue to draw the reader away from the symbol.
- 4. If no decode occurs, slowly draw away from or move closer to the symbol while holding the blue bars centered steadily on the symbol.

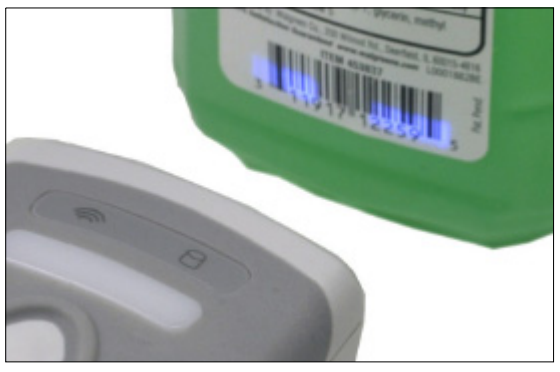

When the reader is closer to the symbol, you will see two separate bars. As you draw the reader away from the symbol, the two bars converge.

Test Symbol

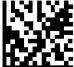

ABCDEFGHIJKLMNOP

## **Targeting Suggestions**

- Typically, you should not hold the reader exactly perpendicular to the symbol. Position the reader at an angle to avoid specular reflection.
- Use smooth, fluid motion when targeting the symbol. Do not wave the reader side-to-side or up-and-down, or attempt to sweep across a symbol, as sudden movements will create blurred images.
- The reader is omnidirectional and can decode symbols in any orientation. When decoding 1D symbols, be sure that the entire symbol falls well within the field of view.
# **Dual Optics**

The reader's dual field optical system can read small 2D symbols as well as larger 1D symbols. An image is captured from each field. The decoder first operates on the image (High Density or Wide Angle) which was successfully decoded on the last cycle. If unsuccessful, the next image is decoded.

Move the reader closer to decode smaller symbols and farther away to decode larger symbols.

### Imaging Area

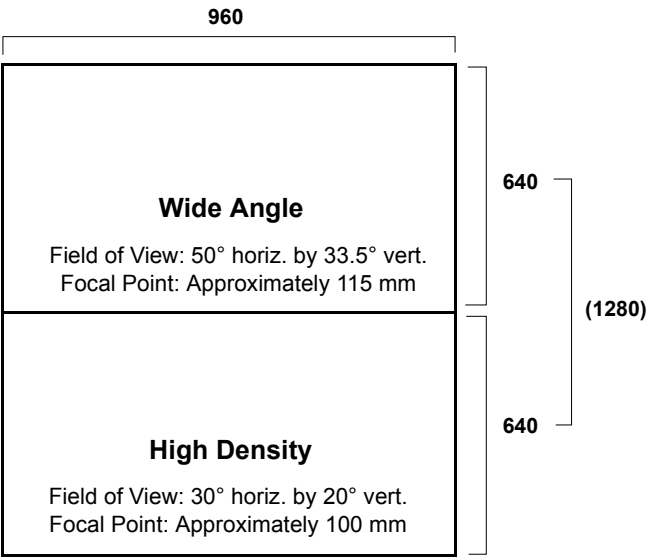

The reader's optics are divided into High Density and Wide Angle decode zones. Each decode zone is 960 x 640 pixels.

#### Dual Optics

### **Dual Optics Examples**

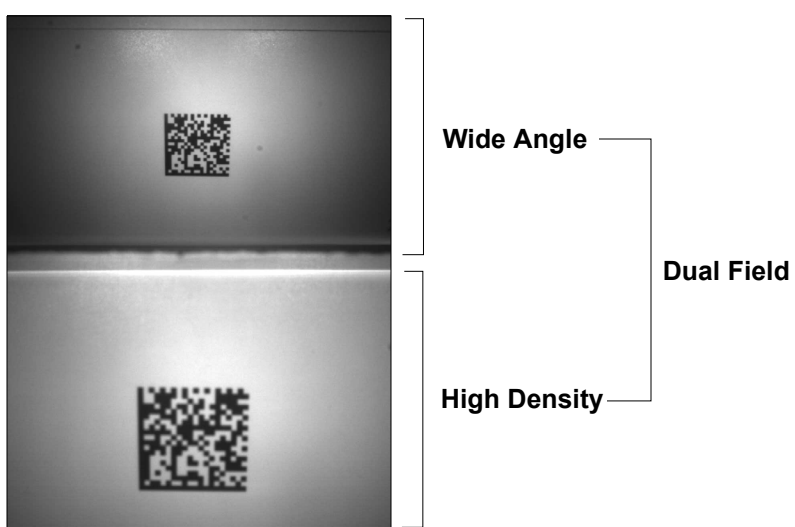

20 mil Data Matrix

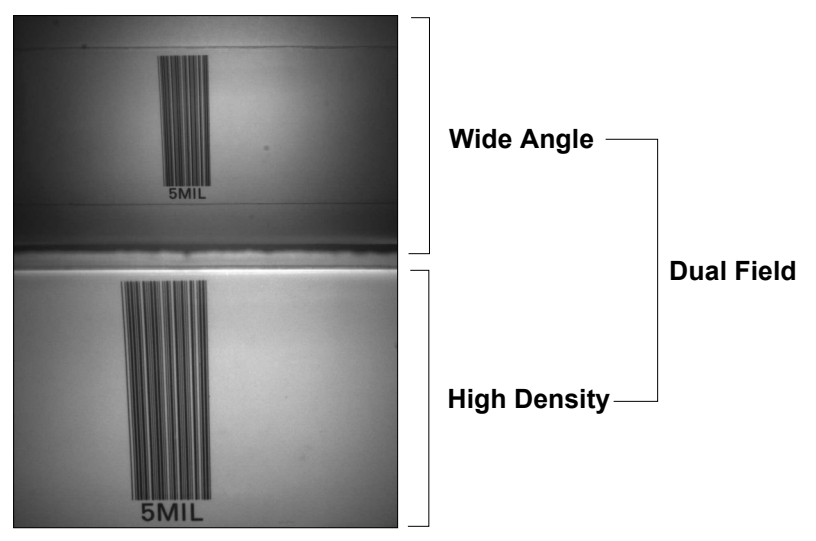

5 mil Code 39

# **Operational Feedback**

| Condition                                                                             | Reader LEDs                                     | Sound    | Vibration       |
|---------------------------------------------------------------------------------------|-------------------------------------------------|----------|-----------------|
| Successful Power-Up                                                                   | All LEDs flash                                  | 1 Beep   | Handle vibrates |
| Successful Connection to Host                                                         | Wireless icon flashes                           | 1 Beep   | Handle vibrates |
| Successful Decode and Data Transfer                                                   | Good Read indicator<br>flashes                  | 1 Веер   | Handle vibrates |
| Successful Decode and Processing of<br>Configuration Symbol                           | Good Read indicator<br>flashes                  | 2 Beeps  | Handle vibrates |
| Batch Mode Enabled, Data Stored                                                       | Storage icon flashes                            | No sound | No vibration    |
| Batch Memory Full                                                                     | Storage icon flashes 5<br>times per second      | No sound | No vibration    |
| Batch Mode Enabled, No Data Stored                                                    | Storage icon off                                | No sound | No vibration    |
| No Bluetooth Connection                                                               | No change                                       | 4 Beeps  | No vibration    |
| Bluetooth Connection Established –<br>Quick Connect Code Scanned                      | Wireless icon flashes, then remains illuminated | 1 Веер   | Handle vibrates |
| Bluetooth Connection Established –<br>Battery Removed and Replaced,<br>Trigger Pulled | Wireless icon flashes, then remains illuminated | No sound | No vibration    |
| Data Being Stored                                                                     | Storage icon flashes                            | No sound | No vibration    |

#### **Operational Feedback**

# **4** Communications

### Contents

| Communications by ESP                  | -2 |
|----------------------------------------|----|
| Communications Overview                | -3 |
| Bluetooth                              | -4 |
| Batch Mode                             | -6 |
| Preamble                               | -9 |
| Postamble                              | 10 |
| Preamble and Postamble by ESP 4-1      | 11 |
| Keyboard Mapping4-1                    | 12 |
| USB Keyboard Rate 4-1                  | 13 |
| Text Command Timeout                   | 14 |
| Other Communications Mode Commands 4-1 | 15 |

This section explains how to set up communications between the reader and a host.

**ESP** can be used to configure reader parameters and then to send and save those parameters to the reader.

You can also configure reader parameters by decoding the Data Matrix symbols in this section.

# Communications by ESP Communications by ESP

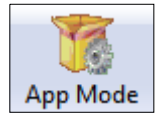

Click this button to bring up the **App Mode** view, then click the **Communication** tab.

| Parameters                   | ESP Values                                                                                                    |
|------------------------------|----------------------------------------------------------------------------------------------------|
| Communications               |                                                                                                    |
| Communications Mode          | RF (Bluetooth)                                                                                                    |
| Reader Packet Format         | Raw                                                                                                    |
| Reader to Host Packet Size   | 16384                                                                                                    |
| Expect Host Response         | Disabled                                                                                                    |
| Reader Send Retry Count      | 3                                                                                                    |
| Host Acknowledgement Timeout | 15                                                                                                    |
| Text Commands                | Disabled; enable magic sequence                                                                                            |
| USB Keyboard Rate            | 10                                                                                                    |
| Keyboard Mapping             | US English (without leading 0 in alt-num)*                                                                                 |
| Text Command Timeout         | US English (without leading 0 in alt-num)*                                                                                 |
|                              | ASCII - Universal<br>US English (with leading 0 in alt-num)<br>French<br>German<br>Japanese<br>US English (with ctrl+char) |
| To open nested options.      | To change a setting                                                                                                    |

To open nested options, single-click the +.

To change a setting, **double-click** the setting and use your cursor to scroll through the options.

# **Communications Overview**

The reader's default communications mode is RF (Bluetooth).

| <mark>⊒</mark> Communications Mode | RF (Bluetooth)*  |
|------------------------------------|------------------|
|                                    | USB Keyboard     |
|                                    | RF (Bluetooth)*  |
|                                    | USB Native (HID) |

### RF (Bluetooth)

**RF (Bluetooth)** enables wireless two-way communication between the reader and the Charging Station with Embedded Modem and allows you to decode symbols. The reader must be in this mode to communicate with ESP.

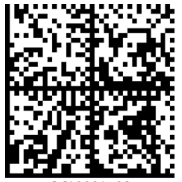

M10001\_0

# USB Native (HID)

**USB Native (HID)** allows the reader to communicate with the PC via a wired connection. You must move the switch on the Charging Station with Embedded Modem to the **OFF** position (to the left, opposite the direction of the arrow on the switch). This mode of communication is useful when the reader is storing decoded symbol data and will send the data to the PC when placed in the Charging Station with Embedded Modem. It is not possible to connect to ESP in this mode.

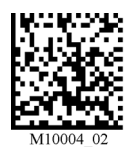

# USB Keyboard

**USB Keyboard** causes the reader to appear to the PC as a keyboard. You must move the switch on the Charging Station with Embedded Modem to the **OFF** position (to the left, opposite the direction of the arrow on the switch). This mode allows ASCII characters to be transmitted as keyboard sequences. It is not possible to connect to ESP in this mode.

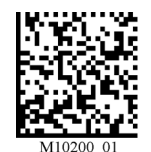

#### Bluetooth

# Bluetooth

Decode the Quick Connect Code located on the front of the Charging Station with embedded modem to establish Bluetooth communication.

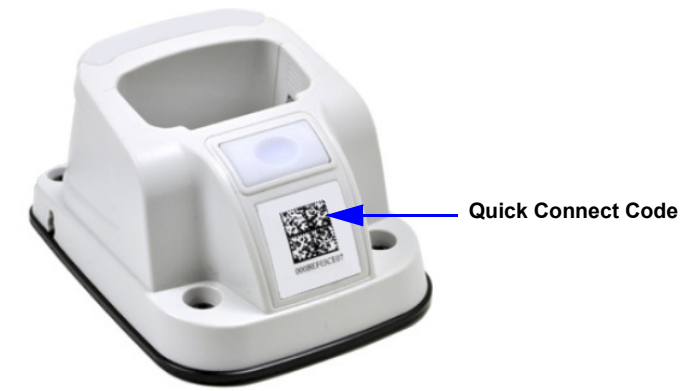

**Important:** Slide the communication mode switch on the Charging Station to Bluetooth Mode (the direction of the arrow on the switch) before decoding the Quick Connect Code. Sliding the mode switch in the other direction enables USB cabled and USB Virtual COM 1-Way Mode operation.

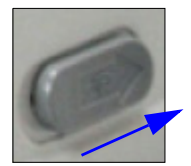

The wireless icon located at the top of the reader will flash as it attempts to make a connection.

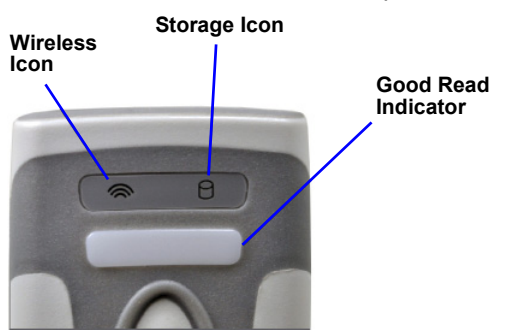

The blue LED on the Charging Station will also flash as it attempts to connect. The blue LED will turn on when the connection is established, the reader will beep once, and the wireless icon will turn on and remain illuminated.

Important: If you are using a non-Microscan Bluetooth device:

To connect to a non-Microscan Bluetooth device, you will need the Bluetooth address of that device. The 12-character Bluetooth address can be found on the device near the serial number. Then create a Quick Connect Code in **ESP Utilities** on the **Bluetooth** tab. Decode the new Quick Connect Code to establish a connection with the device.

| 🥵 ESP - Untitled                                                                                           |                                     |
|----------------------------------------------------------------------------------------------------|-------------------------------------|
| File Model Options Connect View Help                                                                       |                                     |
| Connect Send/Recv Switch Model Parameters                                                                  | Terminal Utilities                  |
| Differences Firmware Bluetooth Advanced                                                                    |                                     |
| Enter Quick Connect Code:<br>000BEF03C5A9<br>12 characters (0 - 9, A - F)<br>000BEF03C5A9<br>Print Save As |                                     |
| For Help, press F1.                                                                                        | Handheld-1 HS-51X CONNECTED USB HID |

#### Batch Mode

# **Batch Mode**

The HS-51 and HS-51X can be configured for **Batch Mode**, which allows you to capture, store, and transmit data via standard communication.

Decode the Batch Mode symbol below that best suits your application's data storage needs. Batch Mode is disabled by default.

### Batch Mode Enabled – Send and Log

When the reader is configured for **Send and Log**, decoded data is immediately sent to the PC and a copy is saved to the reader.

# Batch Mode Enabled – Log Only

When the reader is configured for **Log Only**, decoded data is only stored in reader memory and not sent to the PC. Decode the **Batch Mode – Transfer All Data in Memory** symbol to send all data that has been saved on the reader to the PC.

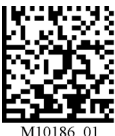

Batch Mode Enabled – Send and Log

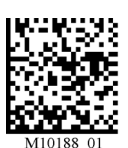

Batch Mode Enabled – Log Only

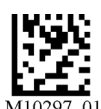

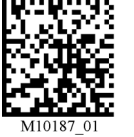

Batch Mode – Transfer All Data in Memory MI0187\_01 Batch Mode Disabled (Default)

# Batch Mode Indicators

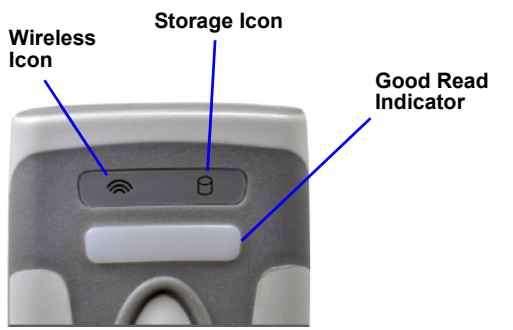

### Configuring and Using Batch Mode

Follow the procedure below to set up and use Batch Mode.

- Plug in the Charging Station with Embedded Modem.
- Move the switch on the Charging Station with Embedded Modem to the left (opposite the direction of the arrow on the switch).

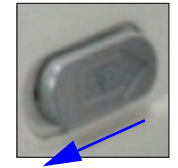

• Decode the Default Reader Settings symbol.

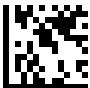

Default Reader Settings

• Decode the Clear All Stored Data, Images, and JavaScripts symbol.

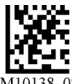

Clear All Stored Data, Images, and JavaScripts

• Decode the Batch Mode Enabled – Log Only symbol.

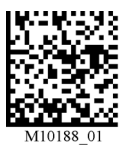

Batch Mode Enabled – Log Only

• Decode the USB Keyboard Mode symbol.

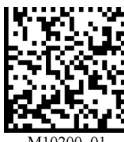

USB Keyboard Mode

- Use the reader to capture symbol data and log it to the reader as needed. The Storage Icon on top of the reader will illuminate as symbols are decoded and logged.
- Place the reader in the Charging Station with Embedded Modem's dock to transfer logged data to the PC. A Microsoft Keyboard driver will load and data will then be sent to the PC after approximately 10 seconds.

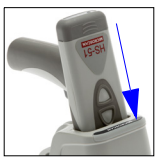

#### Batch Mode

### USB Virtual COM 1-Way Mode (for Serial Emulation)

**USB Virtual COM 1-Way Mode (for Serial Emulation)** is available for applications in which the reader must function as a virtual serial COM port. This mode requires installation of a USB Virtual COM driver, which is available in the **Download Center** on the Microscan website under the red driver icon shown below. You will see this icon at the end of the HS-51 and HS-51X rows.

#### DRV

The USB Virtual COM Port Driver is also available on the Microscan Tools Drive from the **Accessories** navigation page:

HS-51 and HS-51X USB-to-Serial Virtual COM Port Driver + HS-51 and HS-51X USB-to-Serial Virtual COM Port Driver

Once the driver is installed, follow the steps below to use this communications mode.

• Switch the Charging Station with Embedded Modem from Bluetooth Mode to USB Mode.

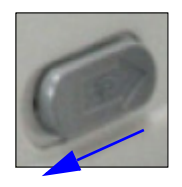

• Scan the Batch Mode Enabled – Send and Log configuration symbol below.

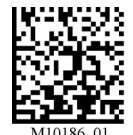

Batch Mode Enabled – Send and Log

• Scan the USB Virtual COM 1-Way Mode (for Serial Emulation) configuration symbol below.

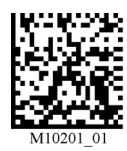

USB Virtual COM 1-Way Mode (for Serial Emulation)

The reader can now be used as a virtual serial COM port. Symbol data will be sent to the assigned COM port 5 seconds after the reader is placed in the Charging Station dock.

# Preamble

A preamble is a character that is added to the beginning of a decoded data string.

Set the desired preamble by reading the appropriate symbol below.

**Important:** Preamble settings are not concatenated when their configuration symbols are decoded in series. For example, if you set **Comma** as your preamble and then set **Space**, the preamble will not be the series Comma and Space – it will simply be Space. The most recently decoded configuration symbol will overwrite the previously decoded configuration symbol.

If you wish to concatenate preamble characters, use **Preamble and Postamble by ESP** on ESP's **Communications** tab.

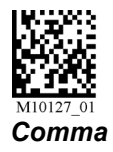

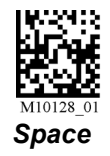

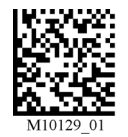

Tab

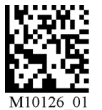

Erase/None (Default)

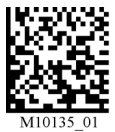

*Erase Preamble and Postamble Data* 

#### Postamble

# Postamble

A postamble is a character that is added to the end of a decoded data string.

Set the desired postamble by reading the appropriate symbol below.

**Important:** Postamble settings are not concatenated when their configuration symbols are decoded in series. For example, if you set **Comma** as your postamble and then set **Space**, the postamble will not be the series Comma and Space – it will simply be Space. The most recently decoded configuration symbol will overwrite the previously decoded configuration symbol.

If you wish to concatenate postamble characters, use **Preamble and Postamble by ESP** on ESP's **Communications** tab.

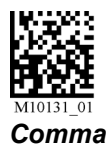

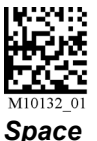

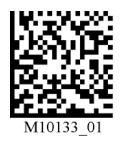

Tab

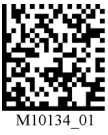

Enter

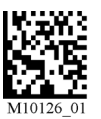

Erase/None (Default)

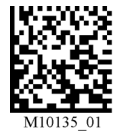

*Erase Preamble and Postamble Data* 

# Preamble and Postamble by ESP

Characters can be added to the beginning and end of data strings using **ESP**. There are a few different ways to do this using the interface shown below.

You will see the Communications tree control on the left, and the Preamble/Postamble interface on the right.

| When you type ASCII cha<br>or <b>Postamble</b> text fields a<br>those preamble or postam<br>will appear in data output. | racters directly into the <b>Prea</b><br>nd then click <b>Send to Read</b><br>ble characters are enabled a | umble<br>er,<br>and     |                                            |
|----------------------------------------------------------------------------------------------------|----------------------------------------------------------------------------------------------------|-------------------------|--------------------------------------------|
| Preamble                                                                                                    | x .                                                                                                    |                         | Save As                                    |
| Postambl                                                                                                    | e: /n                                                                                                    |                         | Send to Reader                             |
| Pream                                                                                                    | ble (©) Postamble                                                                                          | Save pre- a them to the | and postamble settings and send<br>reader. |
|                                                                                                    |                                                                                                    |                         |                                            |
| Alt                                                                                                    | Ctrl                                                                                                    | Shift                   | Windows                                    |
| Hom                                                                                                    | e End                                                                                                    | Enter                   | Escape                                     |
| In addition to typing direct in the text fields and select                                                              | ly Page Up                                                                                                 | Backspace               | Scroll through a list of all preamble      |
| from the dropdown menu,<br>you can also click any of<br>these preset buttons to se                                      | Page Down                                                                                                  | Up                      | click Insert.                              |
| preamble or postamble.                                                                                                  | Left                                                                                                    | Down                    | Right                                      |
| Carriage                                                                                                    | e Return (CR) 🛛 🕅 🛛 🖓 - Perce                                                                              | ent Sign Esc            | 500 ms Delay                               |
| Tab - Ke                                                                                                    | eystroke/USB Tab - As                                                                                      | scii/RS232              | 7 - Forward Slash Esc                      |

#### Keyboard Mapping

# **Keyboard Mapping**

The **Keyboard Mapping** feature provides alternatives for keyboards that do not conform to U.S. English mapping. It also allows you to send control characters for non-printable ASCII.

**Note:** Universal keyboard mapping is slightly slower than the other language-specific options, because it maps data by reference to the full set of ASCII characters. The advantage of Universal keyboard mapping is that it allows any language and keyboard layout to be mapped.

**Important:** Keyboard Mapping is not to be confused with USB Keyboard Mode, which has an entirely different function—namely to enable USB cabled communications.

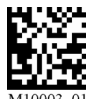

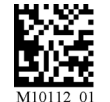

U.S., No Leading 0 (Default)

U.S. with Leading 0

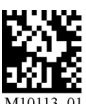

Keyboard Control Characters for Non-Printable ASCII

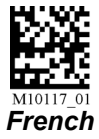

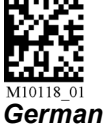

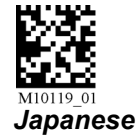

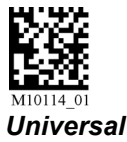

### Keyboard Mapping by ESP

| eyboard Mapping | US English (without leading 0 in alt-num)* 🗢                                                                                                    |
|-----------------|----------------------------------------------------------------------------------------------------|
|                 | US English (without leading 0 in alt-num)*<br>ASCII - Universal<br>US English (with leading 0 in alt-num)<br>French<br>German<br>Japanese<br>US English (with ctrl+char) |

# **USB Keyboard Rate**

| USB Keyboard Rate | 10 | * | 1 - 255 (x 1ms) |
|-------------------|----|---|-----------------|
|-------------------|----|---|-----------------|

Requests that the host polls the USB reader at the rate specified (1 to 255 ms).

Text Command Timeout

# **Text Command Timeout**

**Text Command Timeout** allows you to set the maximum time during which a complete text command from the host must be received. Pending text command data is discarded when the timeout is exceeded.

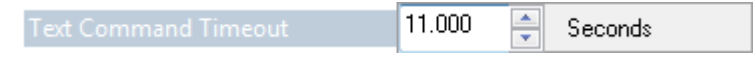

# **Other Communications Mode Commands**

Some **ESP** Communications options are unique to the software, and do not have corresponding programming symbols. These options are explained below.

### Reader Packet Format

| Reader Packet Format | Packet Mode Version 0* 🔹 👻     |  |
|----------------------|--------------------------------|--|
|                      | Raw<br>Packet                  |  |
|                      | Packet Mode Version 0*         |  |
|                      | Reserved (Legacy Image Upload) |  |

Data that is sent from the reader to the host in **Raw** format is sent without packet framing or check characters.

**Packet** data is sent with framing (a preamble communicating the amount of data to be transmitted, and a postamble containing error detection) and check characters, and a response is expected from the host.

Packet Mode Version 0 is a similar but more streamlined way of sending packetized data.

### Reader to Host Packet Size

| Reader to Host Packet Size | 16384 | * | (1 - 16384) |
|----------------------------|-------|---|-------------|
|----------------------------|-------|---|-------------|

The **Reader to Host Packet Size** is the amount of data (in bytes) that is sent to the host in packet format. This feature allows you to set the maximum allowable packet size.

### Expect Host Response

| Expect Host Response | Disabled* 🔹 🔻 |
|----------------------|---------------|
|                      | Disabled*     |
|                      | Enabled       |

When **Expect Host Response** is enabled, the reader will re-transmit data if it doesn't receive acknowledgement from the host.

### Reader Send Retry Count

| Reader Send Retry Count | 3 | (1 - 255) |
|-------------------------|---|-----------|
|-------------------------|---|-----------|

**Reader Send Retry Count** sets the number of times the reader will re-transmit data before abandoning further send attempts. The minimum retry count is **1**, which represents the initial transmission.

### Host Acknowledgement Timeout

Host Acknowledgement Timeout 0.015 🚔 Seconds

The **Host Acknowledgement Timeout** is the amount of time (in seconds) that the reader will wait for an acknowledgement from the host before re-sending data.

Other Communications Mode Commands

### **Text Commands**

When the **Text Commands** feature is enabled, the reader can accept text commands via USB Virtual COM modes.

Note: Text Commands are not supported in USB HID Mode.

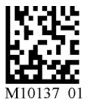

Enable Text Commands

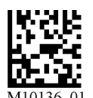

Disable Text Commands (Default)

# Text Commands by ESP

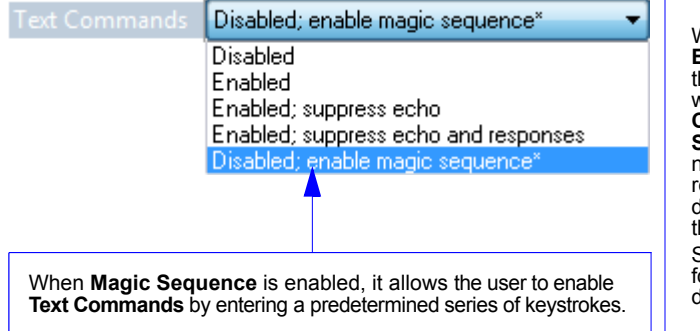

When Text Commands are set to Enabled; Suppress Echo, text that a user enters in the Terminal will not be shown. When Text Commands are set to Enabled; Suppress Echo and Responses, neither user-entered data or reader responses will be shown, and only decoded symbol data will appear in the Terminal.

See **Terminal Right-Click Menu** for a way to change Echo settings directly in the Terminal view.

### **Entering Magic Sequence**

The magic sequence is ;>PA followed by a numeric value of 1, 3, or 7.

- 1 = Enable Text Commands
- 3 = Enabled; Suppress Echo
- 7 = Enabled; Suppress Echo and Responses

In the example below, the magic sequence entered will Enable Text Commands and Suppress Echo and Responses.

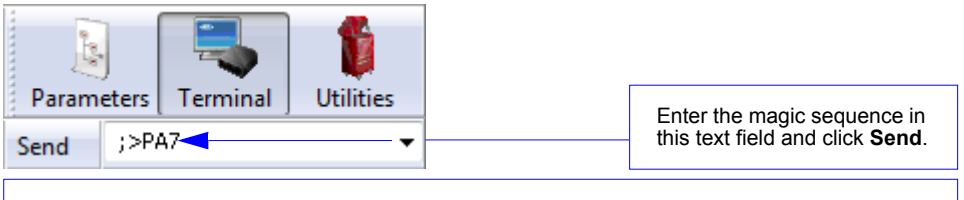

Once the magic sequence has been sent, you can send text commands from the same text field.

# **5** Read Cycle

#### Contents

| Read Cycle by ESP               | 5-2  |
|---------------------------------|------|
| Trigger Active                  | 5-3  |
| Default Continuous Event        | 5-4  |
| Maximum Decodes per Read        | 5-5  |
| Read Cycle Timeout              | 5-6  |
| Ignore Duplicate Symbol Timeout | 5-7  |
| Targeting Zone Tolerance        | 5-8  |
| Morphological Preprocessing     | 5-9  |
| Camera Settings                 | 5-10 |

This section explains Read Cycle parameters, which can be configured to optimize reader performance in your application.

**ESP** can be used to configure reader parameters and then to send and save those parameters to the reader.

### Read Cycle by ESP Read Cycle by ESP

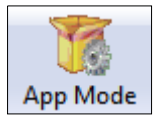

Click this button to bring up the **App Mode** view, and then click the **Read Cycle** tab.

| Parameters                      | ESP Values     |
|---------------------------------|----------------|
| Read Cycle                      |                |
| Trigger Active                  | Read Once      |
| 🚊 Default Continuous Event      | Idle           |
| Event Delay                     | 100            |
| Maximum Decodes per Read        | 1              |
| Read Cycle Timeout              | 500            |
| Ignore Duplicate Symbol Timeout | 0              |
| Targeting Zone Tolerance        | 1600           |
| 🚊 Morphological Preprocessing   | None           |
| Size                            | Small          |
| 🚽 Camera Settings               |                |
| 🕂 📥 AGC Sampling Mode           | Automatic* 🗾 👻 |
| Illumination                    | Automatic*     |
| Exposure                        | Manual         |
| Gain                            | 95             |
| AGC Frame Adjust Count          | 0              |
| High Density Window of Interest |                |
| . Wide Angle Window of Interest |                |
|                                 |                |

To open nested options, **single-click** the **+**.

To change a setting, **double-click** the setting and use your cursor to scroll through the options.

# **Trigger Active**

When a trigger is active, the reader will either decode once and stop or decode continuously, depending on how this parameter is set. **Trigger Active** is set to Read Once by default.

| Trigger Active | Read Once* 🔹                  |
|----------------|-------------------------------|
|                | Read Once*<br>Continuous Read |

**Important: Ignore Duplicate Symbol Timeout** should be set to a value greater than 0 when Trigger Active is set to Continuous Read.

#### Default Continuous Event

# **Default Continuous Event**

This parameter allows you to determine the default state of the reader.

| 🖃 Default Continuous Event | Idle*                            |
|----------------------------|----------------------------------|
| Event Delay                | Idle*                            |
|                            | Show Target                      |
|                            | Read High Density and Wide Angle |
|                            | Read High Density                |
|                            | Read Wide Angle                  |
|                            | Read Primary Field               |

### Idle (Default)

When Default Continuous Event is set to Idle, the reader will remain inactive until triggered.

### Show Target

When Default Continuous Event is set to **Show Target**, the reader will display the target LEDs but remain inactive until triggered externally.

# Read High Density and Wide Angle

Both High Density and Wide Angle will be continuously activated to capture an image.

# Read High Density

High Density will be continuously activated to capture an image.

### Read Wide Angle

Wide Angle will be continuously activated to capture an image.

# Read Primary Field

When **Read Primary Field** is selected, the most recent field to have produced a Good Read (**High Density** or **Wide Angle**) will be continuously activated to capture an image.

# Event Delay

The default Event Delay is 0.100 seconds.

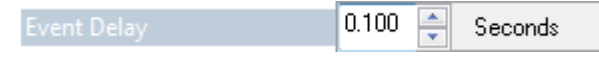

Read Cycle

# **Maximum Decodes per Read**

**Maximum Decodes per Read** allows you to set how many decodes can be performed in a single read cycle.

| Maximum Decodes per Kead |
|--------------------------|
|                          |

Read Cycle Timeout

# **Read Cycle Timeout**

**Read Cycle Timeout** determines the duration of the read cycle. The default Read Cycle Timeout is 0.500 seconds.

| Read Cycle Timeout | 0.500 | * | Seconds  |  |
|--------------------|-------|---|----------|--|
| neda eyele nineoac |       | - | 0000//20 |  |

# **Ignore Duplicate Symbol Timeout**

**Ignore Duplicate Symbol Timeout** sets the reader not to output the same symbol data multiple times within the time period designated.

| Ignore Duplicate Symbol Timeout | 0.000 | - | Seconds |
|---------------------------------|-------|---|---------|
|---------------------------------|-------|---|---------|

#### Targeting Zone Tolerance

# **Targeting Zone Tolerance**

**Targeting Zone Tolerance** is particularly useful in environments where closely spaced symbols of various sizes need to be targeted. It allows the reader to narrow the field of view relative to the size of a symbol, and to determine the distance the target must be from the symbol for a decode event to occur.

See Window of Interest for more precise control of the active pixel area.

The default Targeting Zone Tolerance is 1600%.

#### Formula for Calculating Targeting Zone Tolerance:

2 x distance from target to symbol (in pixels) / symbol width or height (in pixels) x 100

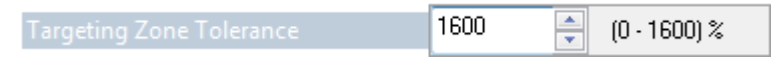

# **Morphological Preprocessing**

**Morphological Preprocessing** allows you to select the method for processing captured images, and to choose the operator size for that method. It is set to None by default.

| 🖃 Morphological Preprocessing | None*  |
|-------------------------------|--------|
| Size                          | None*  |
|                               | Erode  |
|                               | Dilate |

Note: This feature is only available in the HS-51X Wireless Handheld Reader.

### Erode

**Erode** increases the dark cell size of a symbol. Useful for increasing the dark cell size of a dark-on-light Data Matrix symbol.

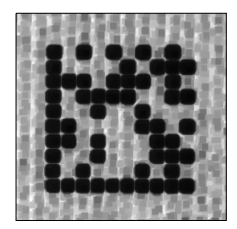

### Dilate

**Dilate** increases the light cell size of a symbol. Useful for increasing the light cell size of a light-on-dark Data Matrix symbol.

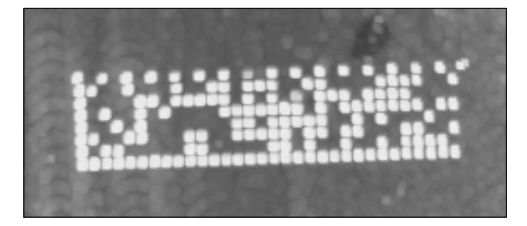

# Size

**Size** determines the size of the area or "pixel neighborhood" in which the morphological operation is being performed.

| Morphological Preprocessing | None   |
|-----------------------------|--------|
| Size                        | Small* |
|                             | Small* |
|                             | Medium |
|                             | Large  |

#### Camera Settings

# **Camera Settings**

**Camera Settings** allow you to set AGC Sampling Mode, to set the percentage values for Illumination, Exposure, and Gain, to set the AGC Frame Adjust Count, and also to define Window of Interest dimensions.

### AGC Sampling Mode

When **AGC Sampling Mode** is set to Automatic (default), each time a No Read occurs, the reader adjusts the gain and exposure for the next capture to optimize symbol contrast.

Camera Settings

| 🖨 AGC Sampling Mode | Automatic* 🔹 |
|---------------------|--------------|
| Illumination        | Automatic*   |
| Exposure            | Manual       |
|                     |              |

- Gain

The values for **Illumination**, **Exposure**, and **Gain** can be set to any value between 0% and 100%. The default values are shown below.

#### □ Camera Settings

| 🗄 AGC Sampling Mode | Automatic |
|---------------------|-----------|
| Illumination        | 0         |
| Exposure            | 25        |
| Gain                | 95        |

### AGC Frame Adjust Count

Automatic Gain Control (AGC) is a system that controls gain in order to maintain high performance over a range of input levels. Gain is essentially the ratio of output to input. Gain settings affect how the reader decodes symbols and captures images.

**AGC Frame Adjust Count** sets the number of image frames captured and discarded before the main image capture. This feature gives the gain control time to adjust.

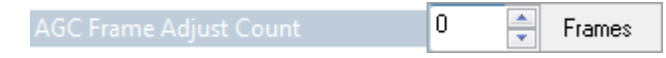

### Window of Interest

The active pixel area of the image sensor is called the **Window of Interest** (WOI). The WOI allows the user to select an area of the field of view in which the desired symbol is located.

The programmable window of interest increases decode speed, improves threshold, and makes it easy to select specific symbols from among several in the field of view. The user provides the upper-left pixel location and the size of the window to define the Window of Interest.

Note: The Window of Interest can be changed, but captured images cannot be viewed.

#### High Density Window of Interest

□- High Density Window of Interest

| Тор    | 0   |
|--------|-----|
| Left   | 0   |
| Height | 960 |
| Width  | 640 |

#### Wide Angle Window of Interest

| - Тор  | 0   |
|--------|-----|
| Left   | 0   |
| Height | 960 |
| Width  | 640 |

Camera Settings

# 6 Symbologies

#### Contents

| Symbologies by ESP   | 6-2  |
|----------------------|------|
| Data Matrix          | 6-3  |
| QR Code              | 6-4  |
| Aztec Code           | 6-5  |
| Code 39              | 6-6  |
| Code 128             | 6-7  |
| BC412                | 6-8  |
| Code 93              | 6-9  |
| Codabar              | 6-10 |
| Interleaved 2 of 5   | 6-11 |
| UPC                  | 6-12 |
| Postal               | 6-13 |
| Pharmacode           | 6-14 |
| GS1 DataBar          | 6-16 |
| PDF417               | 6-17 |
| MicroPDF417          | 6-18 |
| Composite            | 6-19 |
| Symbology Identifier | 6-20 |

This section describes the various symbologies that can be decoded by the HS-51 and HS-51X Wireless Handheld Readers.

**ESP** can be used to configure reader parameters and then to send and save those parameters to the reader.

You can also configure reader parameters by decoding the Data Matrix symbols in this section.

# Symbologies by ESP Symbologies by ESP

| 1                 | Parameters           | ESP Values           |
|-------------------|----------------------|----------------------|
|                   | Symbologies          |                      |
| App Mode          | 🚍 2D Symbologies     |                      |
| Click this button | Data Matrix          | Enabled              |
| to bring up the   | QR Code              | QR and Micro QR Code |
| App Mode view,    | Aztec Code           | Disabled             |
| Svmbologies tab.  | 🚊 1D Symbologies     |                      |
| -,,,,,,,,,,       | 庄 · Code 39          | Enabled              |
|                   | Code 128             | Enabled              |
|                   | BC412                | Enabled              |
|                   | Code 93              | Enabled              |
|                   |                      | Enabled              |
| To open           |                      | Enabled              |
| nested            |                      | Enabled              |
| options,          | Postal               | Disabled             |
| single-click      | Pharmacode           | Disabled             |
| uic .             | GS1 DataBar          | Enabled (All)        |
|                   | Stacked Symbologies  |                      |
|                   | PDF417               | Enabled              |
|                   | Micro PDF417         | Disabled             |
|                   | 💮 Composite          | Disabled             |
|                   | Symbology Identifier | Disabled*            |
|                   |                      | Disabled*            |
|                   |                      | Enabled              |
|                   |                      |                      |
|                   |                      | To change a setting, |
|                   |                      | double-click the     |
|                   |                      | cursor to scroll     |
|                   |                      | through the options. |

# **Data Matrix**

| Data Matrix | Enabled* 🔹 🔻         |
|-------------|----------------------|
|             | Disabled<br>Enabled* |

#### Data Matrix Enabled (Default)

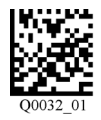

#### Data Matrix Disabled

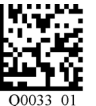

**Important:** If you disable the Data Matrix symbology, programming symbols will not be decodable by the reader and Data Matrix will need to be re-enabled using ESP.

Use the **Data Matrix Disabled** programming symbol with caution.

#### Data Matrix Inverse Enabled

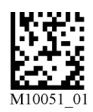

### Data Matrix Inverse Disabled (Default)

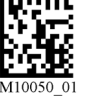

#### Sample Data Matrix Symbol

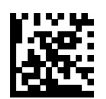

(123456789A)

### QR Code QR Code

QR Code

QR and Micro QR Code Disabled Enabled QR and Micro QR Code\* Micro QR Code

#### QR Code Enabled (Default)

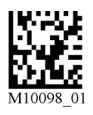

#### Sample QR Code Symbol

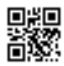

(Microscan QR)

#### **QR** Code Disabled

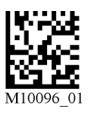

#### Sample Micro QR Code Symbol

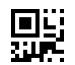
### Symbologies

# **Aztec Code**

| Aztec Code | Disabled* 🔹 🔻        |
|------------|----------------------|
|            | Disabled*<br>Enabled |

Aztec Code Enabled (Default)

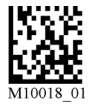

Aztec Code Disabled

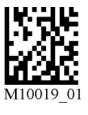

Sample Aztec Code Symbol

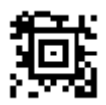

#### Code 39

# Code 39

| <mark>⊡.</mark> Code 39 | Enabled* | • |
|-------------------------|----------|---|
| Checksum                | Disabled |   |
| Extended Full ASCI      | Enabled* |   |

### Code 39 Disabled

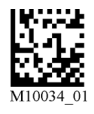

#### Code 39 Enabled (Default)

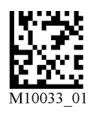

### Code 39 Checksum Enabled

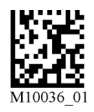

Code 39 Checksum Enabled, Strip from Result

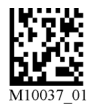

Code 39 Extended Full ASCII Enabled

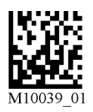

### Sample Code 39 Symbol

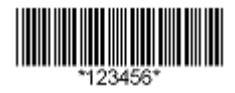

Code 39 Checksum Disabled (Default)

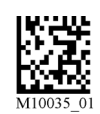

Code 39 Extended Full ASCII Disabled (Default)

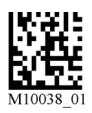

### Symbologies

# **Code 128**

| Code 128 | Enabled* 🔹 |
|----------|------------|
|          | Disabled   |
|          | Enabled*   |

Code 128 Enabled (Default)

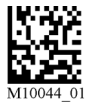

Code 128 Disabled

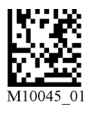

Sample Code 128 Symbol

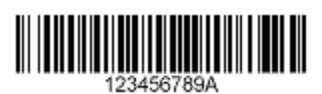

# BC412 BC412

| BC412 | Enabled* 🔹           |
|-------|----------------------|
|       | Disabled<br>Enabled* |

BC412 Enabled (Default)

BC412 Disabled

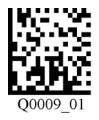

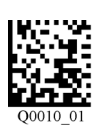

### Sample BC412 Symbol

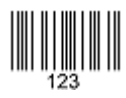

### Symbologies

# Code 93

| Code 93 | Enabled* 🔹           |
|---------|----------------------|
|         | Disabled<br>Enabled* |

Code 93 Enabled (Default)

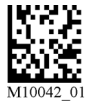

Code 93 Disabled

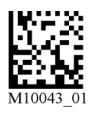

### Sample Code 93 Symbol

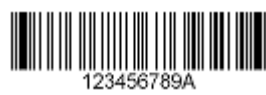

#### Codabar

# Codabar

Codabar

Enabled Checksum Disabled\* Disabled\* Enabled Enabled and strip from result

### Codabar Enabled (Default)

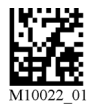

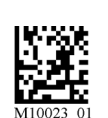

Codabar Disabled

Codabar Checksum Enabled

Codabar Checksum Disabled (Default)

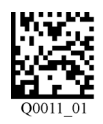

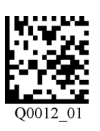

Codabar Checksum Enabled and Stripped from Result

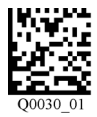

### Sample Codabar Symbol

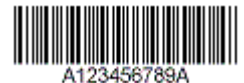

#### Symbologies

# Interleaved 2 of 5

| Interleaved 2 of 5 | Enabled* 🔹 |
|--------------------|------------|
| Checksum           | Disabled   |
| Length             | Enabled*   |

Interleaved 2 of 5 Enabled (Default)

Interleaved 2 of 5 Disabled

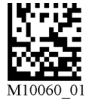

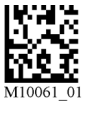

Interleaved 2 of 5 Checksum Stripped from Result

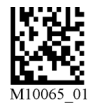

Interleaved 2 of 5 Checksum Disabled

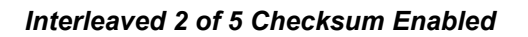

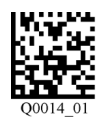

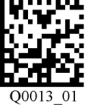

Interleaved 2 of 5 Checksum Enabled and Stripped from Result

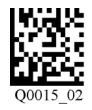

Interleaved 2 of 5 Two Digits Off

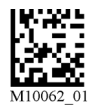

Interleaved 2 of 5 Four Digits On

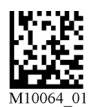

Sample Interleaved 2 of 5 Symbol

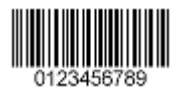

Interleaved 2 of 5 Two Digits On

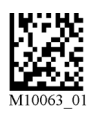

#### UPC

# UPC

**Note:** When **Composite** is enabled, UPC/EAN symbols are processed as Composite symbols. The **symbology identifier 'e'** (Composite) will be returned instead of **'E'** (UPC/EAN).

| UPC            | Enabled* | - |
|----------------|----------|---|
| - EAN Status   | Disabled |   |
| UPC-E as UPC-A | Enabled* |   |

#### UPC Enabled (Default)

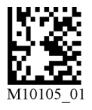

### UPC Disabled

EAN Status Disabled

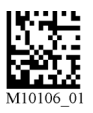

#### EAN Status Enabled (Default)

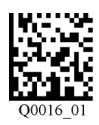

### UPC-E as UPC-A Enabled

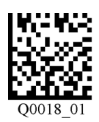

#### Sample UPC-E Symbol

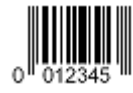

#### Sample UPC-A Symbol

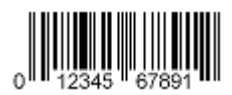

#### UPC-E as UPC-A Disabled (Default)

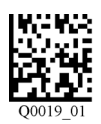

### Symbologies

# Postal

| Disabled* 🔻                      |
|----------------------------------|
| Disabled <sup>*</sup><br>Enabled |
|                                  |

#### Postal Enabled

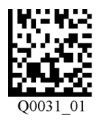

### Postal Disabled (Default)

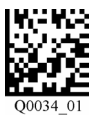

### Supported Postal Symbologies

- USPS OneCode (4CB)
- POSTNET
- PLANET
- Japanese Post
- Australian Post
- Royal Mail
- KIX Code

#### Sample Postnet Symbol

#### Sample Royal Mail Symbol

հվլլեվիզնըդհիիկներիզիկինը

#### Pharmacode

# Pharmacode

| <mark>⊟</mark> Pharmacode | Disabled* |
|---------------------------|-----------|
| Fixed Symbol Length       | Disabled* |
| Symbol Length             | Enabled   |
| - Minimum Bars            | 4         |
| ···· Bar Width Status     | Mixed     |
| - Direction               | Forward   |
| Fixed Threshold Value     | 10        |

#### Pharmacode Enabled

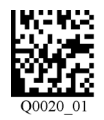

### Fixed Symbol Length Enabled

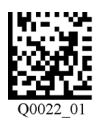

### Bar Width Status: Mixed (Default)

### Pharmacode Disabled (Default)

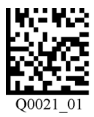

#### Fixed Symbol Length Disabled (Default)

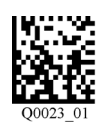

#### Bar Width Status: All Narrow

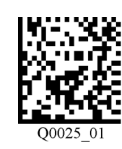

Bar Width Status: All Wide

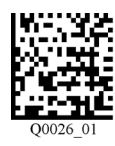

Decode Direction: Forward (Default)

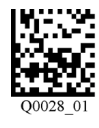

### Bar Width Status: Fixed Threshold

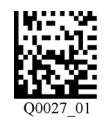

Decode Direction: Reverse

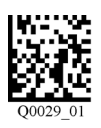

Symbologies

### **Fixed Symbol Length Status**

When enabled, the reader will check the symbol length against the symbol length field. If disabled, any length will be considered valid.

### Symbol Length

Specifies the exact number of bars that must be present for the reader to recognize and decode the Pharmacode symbol.

### **Minimum Bars**

Sets the minimum number of bars that a Pharmacode symbol must have to be considered valid.

### **Bar Width Status**

If set to **Mixed**, the reader will autodiscriminate between narrow bars and wide bars. If set to **All Narrow**, all bars will be considered as narrow bars. If set to **All Wide**, all bars will be considered as wide bars. If set to **Fixed Threshold**, it will use the fixed threshold value to determine whether the bars are narrow or wide. The **Bar Width Status** setting will be ignored when the reader is able to tell the difference between the narrow and the wide bars.

### Direction

Specifies the direction in which a symbol can be read.

### **Fixed Threshold Value**

Used when **Bar Width Status** is set to **Fixed Threshold**. Defines the minimum difference in pixels that will distinguish a narrow bar from a wide bar.

### Sample Pharmacode Symbol

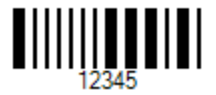

# GS1 DataBar GS1 DataBar

| GS1 DataBar | Enabled (All)* 🔹 🔻                                                              |
|-------------|---------------------------------------------------------------------------------|
|             | Disabled<br>DataBar Expanded<br>DataBar Limited<br>DataBar-14<br>Enabled (AII)* |

All GS1 DataBar Enabled (Default)

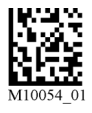

All GS1 DataBar Disabled

GS1 DataBar Limited Enabled

GS1 DataBar Expanded Enabled

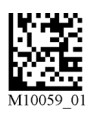

M10056 0

GS1 DataBar-14 Enabled

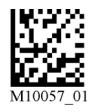

Sample DataBar-14 Limited Symbol

Sample DataBar Expanded Symbol

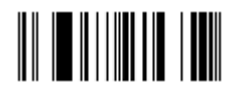

Sample DataBar-14 Symbol

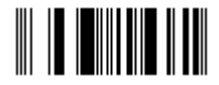

HS-51/HS-51X Wireless Handheld Reader User Manual

### Symbologies

# PDF417

| PDF417 | Enabled* 🔹 |
|--------|------------|
|        | Disabled   |
|        | Enabled*   |

### PDF417 Enabled (Default)

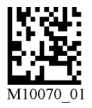

PDF417 Disabled

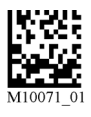

### Sample PDF417 Symbol

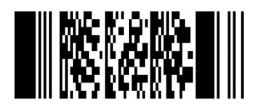

# MicroPDF417 MicroPDF417

Micro PDF417

Disabled\* Disabled\* Enabled

MicroPDF417 Disabled (Default)

MicroPDF417 Enabled

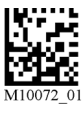

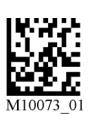

Sample MicroPDF417 Symbol

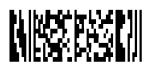

# Composite

**Composite** consists of a 1D component associated with an adjacent 2D component. A successful decode is required for both the 1D and 2D components before the reader outputs a result. When Composite is enabled, the unit decodes the 1D component first.

**Note:** When Composite is enabled, **UPC/EAN** symbols are processed as Composite symbols. The **symbology identifier 'e'** (Composite) will be returned instead of **'E'** (UPC/EAN).

| 🗖 Composite            | Disabled* 🔹 |
|------------------------|-------------|
| Maximum Decodes per Re | Disabled*   |
|                        | Enabled     |

# Maximum Decodes per Read

**Maximum Decodes per Read** represents the maximum number of candidate symbols in the field of view (1 - 100) that can be decoded during a read cycle. Note that decode speed will decrease as the Maximum Decodes per Read value is increased.

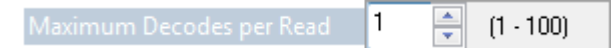

### Composite Disabled (Default)

#### Composite Enabled

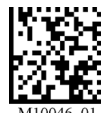

M10046\_01

Sample Composite Symbol

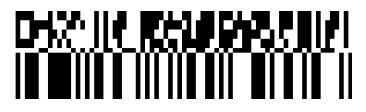

#### Symbology Identifier

# Symbology Identifier

When **Symbology Identifier** is enabled, an AIM (Association for Automatic Identification and Mobility) preamble is added to decoded data output (see the **AIM Symbology Identifiers** list). This preamble identifies what kind of symbology has been decoded.

| Symbology Identifier | Disabled* | - |
|----------------------|-----------|---|
|                      | Disabled* |   |
|                      | Enabled   |   |

# AIM Symbology Identifiers

- A Code 39
- C Code 128
- d Data Matrix
- e GS1 DataBar / Composite
- E UPC/EAN
- F Codabar
- G Code 93
- I Interleaved 2 of 5
- L PDF417 / MicroPDF417
- Q QR Code / Micro QR Code
- X Other (Pharmacode)
- z Aztec Code

# 7 I/O Parameters

### Contents

| I/O Parameters by ESP      |     |
|----------------------------|-----|
| No Read Notification       |     |
| Targeting                  | 7-4 |
| Beep and Vibrate           | 7-5 |
| Button Stay-Down Time      |     |
| Button/Trigger Programming |     |
| Data Validation            |     |
|                            |     |

This section describes how to optimize triggering, and also how to configure the reader's beep, vibrate, and LED behavior.

**ESP** can be used to configure reader parameters and then to send and save those parameters to the reader.

You can also configure reader parameters by decoding the Data Matrix symbols in this section.

# I/O Parameters by ESP

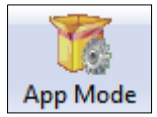

Click this button to bring up the **App Mode** view, and then click the **Read Cycle** tab.

| Parameters                   | ESP Values                       |
|------------------------------|----------------------------------|
| □·· I/O Parameters           |                                  |
| No Read Notification         | Disabled                         |
| - Targeting                  | Enabled*                         |
| 🚊 - Beeper                   | Disabled                         |
| Volume                       | Enabled*                         |
| Duration                     | 100                              |
| Separation                   | 100                              |
| Beep on Good Read            | Enabled                          |
| Vibrate                      | Enabled                          |
| Button Stay-Down Time        | 0                                |
| 🚊 Button/Trigger Programming |                                  |
| - Handle                     | Read High Density and Wide Angle |
| Top Front                    | Read High Density and Wide Angle |
| Top Back                     | Read High Density and Wide Angle |
| ···· Data Validation         | Disabled                         |
|                              |                                  |

To open nested options, **single-click** the **+**.

To change a setting, **double-click** the setting and use your cursor to scroll through the options.

# **No Read Notification**

**No Read Notification** allows you to enable or disable user feedback alerting you when a symbol is not decoded successfully.

The No Read message output is **ap/r**, indicating that the reader did not decode the symbol.

| No Read Notification | Disabled* 🔹 🔻 |
|----------------------|---------------|
|                      | Disabled*     |
|                      | Enabled       |

### Targeting

Targetin

# Targeting

The **Targeting** parameter allows you to turn the targeting LEDs on or off. They are on by default.

| Enabled* | - |
|----------|---|
| Disabled |   |
| Enabled* |   |

Read the configuration symbols below to enable or disable Targeting.

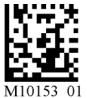

Targeting On (Default)

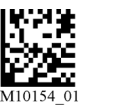

Targeting Off

# **Beep and Vibrate**

The **Beep** and **Vibrate** parameters allow you to configure the beep and vibrate behavior of the reader.

Beep and Vibrate are enabled by default. Beep volume is 100% by default.

### **Beep Parameters in ESP**

| ■ Beeper          |              |
|-------------------|--------------|
| Volume            | 100          |
| Duration          | 100          |
| Separation        | 100          |
| Beep on Good Read | Enabled* 🗸 🗸 |
|                   | Disabled     |
|                   | Enabled*     |

#### Vibrate Parameters in ESP

| Vibrate | Enabled* 🔹           |
|---------|----------------------|
|         | Disabled<br>Enabled* |

Read the configuration symbols below to configure Beep and Vibrate.

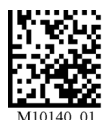

Beep On, Vibrate On (Default)

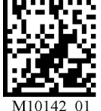

Beep On, Vibrate Off

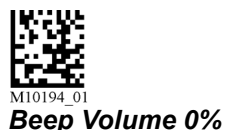

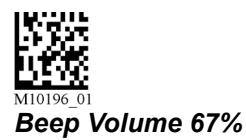

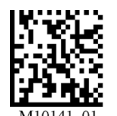

Beep Off, Vibrate On

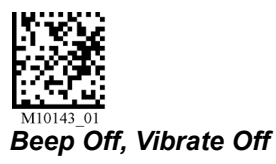

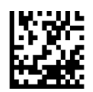

Beep Volume 33%

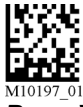

Beep Volume 100% (Default)

Button Stay-Down Time

# **Button Stay-Down Time**

**Button Stay-Down Time** sets the amount of time (in seconds) that the reader will continue to process the current "decode symbol" event. The reader will behave as if the trigger is being activated for this specified amount of time.

I/O Parameters

# Button/Trigger Programming

Button/Trigger Programming allows you to determine the reader's behavior when the Handle Trigger, Top Front Button, or Top Back Button are held down.

Button/Trigger Programming

Handle

Read High Density and Wide Angle

Read High Density and Wide Angle

- Top Front • Top Back

Read High Density and Wide Angle

# Handle

The Handle Trigger can be configured as **Disabled**, or to Show Target, Read High Density and Wide Angle (Default), Read High Density, Read Wide Angle, or Read Primary Field.

Button/Trigger Programming

| Handle    | Read High Density and Wide Angle* 💌              |         |
|-----------|--------------------------------------------------|---------|
| Top Front | Disabled                                         | THOMAS  |
| Top Back  | Show Target<br>Read High Density and Wide Angle* |         |
|           | Read High Density<br>Bead Wide Angle             | Handle  |
|           | Read Primary Field                               | Trigger |

## Disabled

Handle Trigger functionality will be disabled.

## Show Target

The target LEDs will illuminate when the Handle Trigger is held down.

## Read High Density and Wide Angle (Default)

Both **High Density** and **Wide Angle** will be activated to capture an image when the Handle Trigger is held down.

### **Rear High Density**

**High Density** will be activated to capture an image when the Handle Trigger is held down.

### Read Wide Angle

Wide Angle will be activated to capture an image when the Handle Trigger is held down.

## **Read Primary Field**

The most recent field (High Density or Wide Angle) to have produced a Good Read will be activated to capture an image when the Handle Trigger is held down.

### Button/Trigger Programming

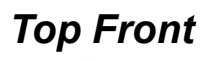

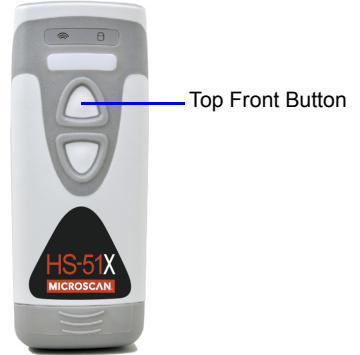

The **Top Front Button** can be configured as **Disabled**, or to **Show Target**, **Read High Density and Wide Angle** (Default), **Read High Density**, **Read Wide Angle**, or **Read Primary Field**.

Button/Trigger Programming

| Handle    | Read High Density and Wide Angle                             |
|-----------|--------------------------------------------------------------|
| Top Front | Read High Density and Wide Angle* 💌                          |
| Top Back  | Disabled<br>Show Target<br>Bead High Density and Wide Angle* |
|           | Read High Density<br>Read Wide Angle<br>Read Primary Field   |

## Disabled

Top Front Button functionality will be disabled.

### **Show Target**

The target LEDs will illuminate when the Top Front Button is held down.

## Read High Density and Wide Angle (Default)

Both **High Density** and **Wide Angle** will be activated to capture an image when the Top Front Button is held down.

## **Rear High Density**

High Density will be activated to capture an image when the Top Front Button is held down.

## **Read Wide Angle**

Wide Angle will be activated to capture an image when the Top Front Button is held down.

## **Read Primary Field**

The most recent field (**High Density** or **Wide Angle**) to have produced a Good Read will be activated to capture an image when the Top Front Button is held down.

I/O Parameters

# Top Back

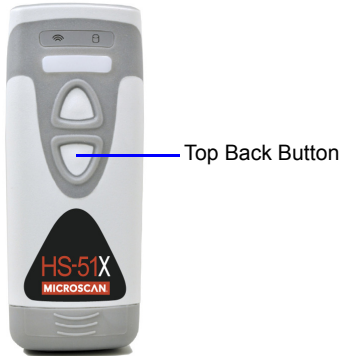

The Top Back Button can be configured as Disabled, or to Show Target, Read High Density and Wide Angle (default), Read High Density, Read Wide Angle, or Read

### Primary Field.

Button/Trigger Programming

| Handle      | Read High Density and Wide Angle                             |
|-------------|--------------------------------------------------------------|
| - Top Front | Read High Density and Wide Angle                             |
| Top Back    | Read High Density and Wide Angle* 💌                          |
|             | Disabled<br>Show Target<br>Read High Density and Wide Angle* |
|             | Read High Density<br>Read Wide Angle<br>Read Primary Field   |

## Disabled

Top Back Button functionality will be disabled.

## Show Target

The target LEDs will illuminate when the Top Back Button is held down.

## Read High Density and Wide Angle (Default)

Both **High Density** and **Wide Angle** will be activated to capture an image when the Top Back Button is held down.

## **Rear High Density**

High Density will be activated to capture an image when the Top Back Button is held down.

## **Read Wide Angle**

Wide Angle will be activated to capture an image when the Top Back Button is held down.

## **Read Primary Field**

The most recent field (**High Density** or **Wide Angle**) to have produced a Good Read will be activated to capture an image when the Top Back Button is held down.

#### Data Validation

# **Data Validation**

**Data Validation** is used to confirm that a decoded string from the imager has complied with a particular company, industry, or ISO standard. HS-51/HS-51X Data Validation is compliant with Department of Defense Unique Identification and ISO/IEC 15434 (Information Technology – Transfer Syntax for High-Capacity ADC Media) requirements.

# Unique Identification

Unique Identification is a mandatory Department of Defense (DoD) requirement on all solicitations issued January 1, 2004 or later. This policy mandates the use of Unique Item Identifiers (UIIs) encoded within Data Matrix symbols on equipment and parts procured by DoD. The HS-51/HS-51X complies with Department of Defense Standard Practice Identification (MIL-STD-130).

Once the imager decodes the Data Matrix symbol, and if Unique Item Identifier (UII), Current Part Number (CPN), and Lot/Batch Number (LBN) are turned on, the HS-51/HS-51X checks the ISO/IEC 15434 syntax with ISO/IEC 15418 (ANSI MH10.8.2 – AI and DI) and ISO/IEC 21849 (ATA – TEI) semantics to construct the UII, CPN, and LBN.

### **Unique Identification Features**

The following data output options are applicable to Data Matrix ECC 200 symbols only and have no effect on other symbologies.

| Ull Enabled                        | Allows the imager to read only message streams encoded in Data Matrix ECC 200 symbols, then to construct and output a UII string. The message streams include validation of Unique Item Identifier (UII), Current Part Number (CPN), and Lot/Batch Number (LBN) strings. When the imager decodes a symbol but the symbol data does not compy with UII format, it will stop capturing images and the green LED will illuminate without beeping, vibrating, or outputing the string. |
|------------------------------------|----------------------------------------------------------------------------------------------------|
| Ull Enabled with<br>Pass Through   | Allows the imager to read UII messages in Data Matrix ECC 200 symbols<br>and non-UII messages in any type of symbols. The imager's behavior is<br>the same as with UII Enabled.                                                                                                    |
| UII Enabled with<br>Error Messages | Allows the imager to read UII messages in Data Matrix ECC 200 symbols<br>and output detailed information such as construction type, data components,<br>or error messages. The imager's behavior is the same as with UII<br>Enabled.                                                                                                    |
| Data Validation<br>Disabled        | Disables both UII and ISO/IEC 15434 data validation.                                                                                                    |

### **Unique Identification Output Examples**

### **Ull Enabled**

UII:UN123456789ABCDEFG CPN:87654321 LBN:87654321 UII:12345678 CPN:87654321 UII:12345678 LBN:87654321

### **Ull Enabled with Pass Through**

UII:UN123456789ABCDEFG CPN:87654321 LBN:87654321 UII:12345678 CPN:87654321 UII:12345678 LBN:87654321 DATA:Microscan Precision Data Acquisition and Control Solutions

### **Ull Enabled with Error Messages**

UII:UN123456789ABCDEFG;Construct\_1;25SUN123456789ABCDEFG;;;;;; CPN:87654321;PNR;PNR 87654321;;;;;;

LBN:87654321;30T;30T87654321;;;;;;

UII:12345678 CPN:87654321;Construct\_1\_2/PNR;UID 12345678;PNR 87654321;;;;; UII:12345678 LBN:87654321;Construct\_1/30T;25S12345678;30T87654321;;;;; (15434 ERROR: HEADER - 1ST POSITION);Microscan Precision Data Acquisition and Control Solutions;;;;;;

### Data Validation Disabled

The imager will return to normal output behavior without performing data validation.

#### Data Validation

# ISO/IEC 15434

ISO/IEC 15434 specifies a transfer structure, syntax, and coding of messages and data formats when using high capacity automatic data capture (ADC) technologies.

The following ISO/IEC 15434 data output options are applicable to Data Matrix ECC 200 symbols only and have no effect on other symbologies.

| ISO/IEC 15434<br>Enabled                        | Allows the imager to read only ISO/IEC 15434-compliant message streams in Data Matrix ECC 200 symbols then output the ISO/IEC 15434 string. This implementation only checks the header/trailer format and proper format indicator (00-99 and DD). The output string has a prefix, a format indicator, and data components. |
|-------------------------------------------------|----------------------------------------------------------------------------------------------------|
| ISO/IEC 15434<br>Enabled with Error<br>Messages | Allows the imager to read only ISO/IEC 15434-compliant messages in Data Matrix ECC 200 symbols and output detailed information such as prefix, format indicator, data components, or error messages.                                                                                                    |
| Data Validation<br>Disabled                     | Disables both UII and ISO/IEC 15434 data validation.                                                                                                    |

### ISO/IEC 15434 Output Examples

### ISO/IEC 15434 Enabled

(15434);05;0100061414199999;211A0B9C3D6;;;;;

(15434);06;7L0A1B3C;1P4202435;S10936;;;;

(15434);06;17V0A1B2;1P4202435;S10936;;;;

### ISO/IEC 15434 Enabled with Error Messages

(15434);05;0100061414199999;211A0B9C3D6;;;;;

(15434);06;7L0A1B3C;1P4202435;S10936;;;;

(15434);06;17V0A1B2;1P4202435;S10936;;;;

```
(15434 ERROR: HEADER - 3RD POSITION);[)<▲DD↔CAG 12345↔SER 67890123▲♦;;;;;;;;
```

(15434 ERROR: TRAILER - END OF TRANSMISSION);[)>▲12↔CAG 12345↔SER 67890123▲♣;;;;;;;

(15434 ERROR: HEADER - GROUP SEPARATOR);[)>▲12▲CAG 12345♦029SER 67890123▲♦;;;;;;;

### Data Validation Disabled

The imager will return to normal output behavior without performing data validation.

I/O Parameters

# Data Validation Settings

The following symbols control Data Validation functions:

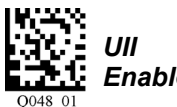

Enabled

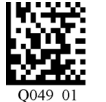

Ull Enabled with Pass Through

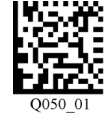

Ull Enabled with Error Messages

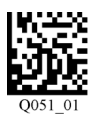

ISO/IEC 15434 Enabled

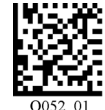

ISO/IEC 15434 Enabled with Error Messages

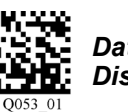

Data Validation Disabled (Default)

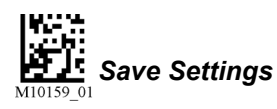

# Data Validation by ESP

Each of the Data Validation Settings can also be enabled in ESP's I/O Parameters tree control.

| Data Validation | Disabled* 🛛 🛃                    |
|-----------------|----------------------------------|
|                 | Disabled*                        |
|                 | UII Enabled                      |
|                 | ISO/IEC 15434                    |
|                 | UII with Pass Through            |
|                 | UII with Error Message           |
|                 | ISO/IEC 15434 with Error Message |

#### Data Validation

# **Detailed Output Format**

The table below describes data validation output in detail.

**Note: Ull Enabled with Pass Through** will add the prefix **DATA** to non-Ull output for all symbologies.

Note: UII Enabled with Error Messages will output the following format: UII/CPN/LBN; DF0; DF1; DF2; DF3; DF4; DF5; DF6; DF7.

Note: When ISO/IEC 15434 output is in compliance with the standard, the format is (15434); DF0; DF1; DF2; DF3; DF4; DF5; DF6; DF7. When it is not in compliance with the standard, the output is (15434 ERROR: xxxx);;;;;;;;; where DF0 is the format indicator showing which type of data qualifier is in use.

| UII Enabled                                                                                                |                                    |                      |  |  |
|----------------------------------------------------------------------------------------------------|------------------------------------|----------------------|--|--|
| Content of Decoded Data<br>Matrix Symbol                                                                   | UII/CPN/LBN                        |                      |  |  |
|                                                                                                    | UII:UII_data                       |                      |  |  |
|                                                                                                    | Example: UII:12345678              |                      |  |  |
|                                                                                                    | CPN:CPN_data                       |                      |  |  |
| Valid CPN                                                                                                  | Example: CPN:87654321              |                      |  |  |
| Valid LBN                                                                                                  | LBN:LBN_data                       |                      |  |  |
|                                                                                                    | Example: LBN:87654321              |                      |  |  |
|                                                                                                    | Ull:UII_data CPN:CPN_data          |                      |  |  |
| Valid UII and CPN                                                                                          | Example: UII:12345678 CPN:87654321 |                      |  |  |
| Valid UII and LBN                                                                                          | Ull:UII_data LBN:LBN_data          |                      |  |  |
|                                                                                                    | Example: UII:12345678 LBN:87654321 |                      |  |  |
|                                                                                                    | UII:UII_data (CPN ERROR)           |                      |  |  |
| Valid UII and Invalid CPN                                                                                  | Example: UII:12345678 (CPN E       | RROR)                |  |  |
| Valid UII and Invalid LBN                                                                                  | UII:UII_data (LBN ERROR)           |                      |  |  |
|                                                                                                    | Example: UII:12345678 (LBN EI      | RROR)                |  |  |
|                                                                                                    | (UII ERROR) CPN:CPN_data           |                      |  |  |
| Invalid UII and Valid CPN                                                                                  | Example: (UII ERROR) CPN:87        | 654321               |  |  |
| Invalid UII and Valid LBN                                                                                  | (UII ERROR) LBN:LBN_data           |                      |  |  |
|                                                                                                    | Example: (UII ERROR) LBN:87654321  |                      |  |  |
| None of the above                                                                                          |                                    |                      |  |  |
| (Invalid UII; Invalid CPN;<br>Invalid LBN; Invalid UII and<br>Invalid CPN; Invalid UII and<br>Invalid LBN) | No output data                     |                      |  |  |
| UII Enabled with Error Messages                                                                            |                                    |                      |  |  |
| Content of Decoded Data<br>Matrix Symbol                                                                   | UII/CPN/LBN                        | DFO                  |  |  |
|                                                                                                    | <i>UII:</i> UII_data               | Constructed UII type |  |  |
|                                                                                                    | Example: UII:12345678              | Example: Contruct_1  |  |  |

I/O Parameters

|                              | CPN:CPN_data                                         | Constructed CPN type            |
|------------------------------|------------------------------------------------------|---------------------------------|
| Valid CPN                    | Example: CPN:87654321                                | Example: PNR                    |
| Valid LBN                    | LBN:LBN_data                                         | Constructed LBN type            |
|                              | Example: LBN:87654321                                | Example: 30T                    |
|                              | Ull:UII_data CPN:CPN_data                            |                                 |
|                              | Example: UII:12345678                                | Constructed UII/CPN type        |
| Valid UII and CPN            | CPN:87654321                                         | Example: Construct_1/PNR        |
| Valid UII and LBN            | Ull:UII_data LBN:LBN_data                            | Constructed UII/LBN type        |
|                              | <i>Example:</i> UII:12345678<br><i>LBN</i> :87654321 | <i>Example:</i> Construct_1/30T |
|                              | Ull:UII_data (30P ERROR:                             |                                 |
|                              | xxxx)                                                |                                 |
|                              | Ull:Ull_data (PNR ERROR:                             | Constructed UII type            |
|                              |                                                      | Example: Construct_1            |
|                              |                                                      |                                 |
|                              | /////III. data (30T ERROR:                           |                                 |
|                              | xxxx)                                                |                                 |
|                              | (UII FRROR: xxxx)                                    | Constructed CPN type:           |
| Invalid UII and Valid CPN    | CPN:CPN_data                                         | 30P, PNR, 240                   |
| Invalid UII and Valid LBN    | (UII ERROR: xxxx)                                    | Constructed LBN type:           |
|                              | LBN:LBN_data                                         | 30T                             |
|                              | (UII ERROR: xxxx)                                    |                                 |
| Invalid I III                | (15434 ERROR: xxxx)                                  | Original decoded data           |
|                              | Example: (UII ERROR: DATA                            |                                 |
|                              | ELEMENT CHARACTER)                                   |                                 |
|                              | (30P ERROR:xxxx)                                     |                                 |
| Invalid CPN                  | (PNR ERROR:xxxx)                                     |                                 |
| Invalid LBN                  | (240 ERROR:xxxx)                                     | Original decoded data           |
|                              | (30T ERROR:xxxx)                                     |                                 |
|                              | (15434 ERROR: xxxx)                                  |                                 |
|                              | (UII ERROR: xxxx) (30P                               |                                 |
|                              |                                                      |                                 |
| Invalid UII and Invalid CPN  | FRROR: xxxx)                                         |                                 |
| Invalid UII and Invalid I BN | (UII FRROR: xxxx) (240                               | Original decoded data           |
|                              | ERROR: xxxx)                                         |                                 |
|                              | (UII ERROR: xxxx) (30T                               |                                 |
|                              | ERROR: xxxx)                                         |                                 |

#### Data Validation

### **Error Messages**

The following is a list of potential error messages. 15434 ERROR: DATA ELEMENT SEPARATOR 15434 ERROR: DOUBLE TRAILER 15434 ERROR: FORMAT INDICATOR 15434 ERROR: HEADER - 1ST POSITION 15434 ERROR: HEADER - 2ND POSITION 15434 ERROR: HEADER - 3RD POSITION 15434 ERROR: HEADER - 4TH POSITION 15434 ERROR: HEADER - GROUP SEPARATOR 15434 ERROR: TRAILER - END OF TRANSMISSION 15434 ERROR: TRAILER - RECORD SEPARATOR PNR ERROR: TOO LONG PNR ERROR: TOO SHORT PNR ERROR: CHARACTER 30P ERROR: TOO LONG 30P ERROR: TOO SHORT **30P ERROR: CHARACTER** 240 ERROR: TOO LONG 240 ERROR: TOO SHORT 240 ERROR: CHARACTER **UII ERROR: DATA ELEMENT CHARACTER UII ERROR: DATA ELEMENT TOO LONG UII ERROR: DATA ELEMENT TOO SHORT UII ERROR: LOWER CASE CHARACTER UII ERROR: NEED UII ELEMENT FIRST UII ERROR: SPACE AFTER TEI DATA QUALIFIER UII ERROR: TEI DATA QUALIFIER UII ERROR: UII ELEMENT INCOMPLETE UII ERROR: WRONG FORMAT INDICATOR UII ERROR: UII STRING TOO LONG** 

### **Additional Notes**

- DF1 DF7: If the UII/CPN field is "(15434 ERROR: xxxx)", DF1 DF7 are filled in with an empty string. Otherwise, the fields are used to display data elements. If there are fewer than seven data elements, an empty string is filled in at the end. If there are more than seven elements, only the first seven elements are displayed.
- There is a space between UII and CPN in both tables (UII:12345678 CPN:87654321).
- The constructed UII type can be Contruct\_1, Contruct\_2, Construct\_1\_2, or IUID\_EQUIVALENT.
- The constructed CPN type can be PNR, 30P, or 240. The constructed LBN type can be 30T.

# 8 Advanced Operations

### Contents

| Continuous Read                            |  |
|--------------------------------------------|--|
| Mirroring                                  |  |
| Bluetooth Keyboard-to-Windows 7 Pairing    |  |
| Bluetooth Keyboard-to-Tablet Pairing       |  |
| Bluetooth Keyboard-to-Mobile Phone Pairing |  |
| Reader Paging                              |  |
| Bluetooth Out-of-Range Notification        |  |
| Cell Phone Reading Enhancement             |  |
|                                            |  |

This section describes settings that can be configured to speed up processing or to improve symbol readability in various circumstances. You will also find information about how to pair a Bluetooth Keyboard with operating systems and wireless devices.

**ESP** can be used to configure reader parameters and then to send and save those parameters to the reader.

You can also configure reader parameters by decoding the Data Matrix symbols in this section.

### Continuous Read

# **Continuous Read**

Read the following symbols to enable or disable Continuous Read.

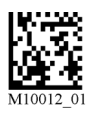

**Continuous Read On** 

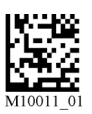

Continuous Read Off (Default)

# Mirroring

**Mirroring** allows the reader to decode symbols that are reversed. When Mirroring is enabled, all other decode functionality is disabled.

Note: Once the reader has been set to **Mirroring On**, it can only return to its default mode by reading the **Mirroring Off** symbol below.

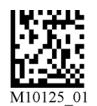

Mirroring On

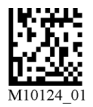

Mirroring Off (Default)

Bluetooth® Keyboard-to-Windows 7 Pairing

# Bluetooth® Keyboard-to-Windows 7 Pairing

This section describes how to pair a Bluetooth Keyboard with the Windows 7 operating system. A Bluetooth USB hardware key may be needed if Bluetooth is not built into the host device.

1. Find and select the Bluetooth icon in the notification tray at the lower right of your screen.

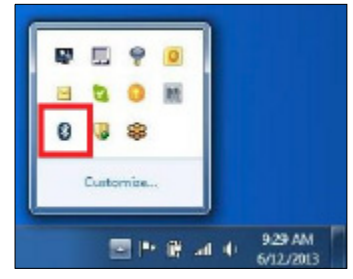

2. Right-click on Bluetooth icon. Select Add a Device from the list of options.

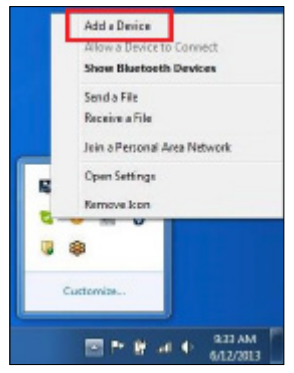

3. Scan the symbol below to enable your HS-51/HS-51X to be discoverable by Windows 7.

**Note:** Once the reader is in discoverable mode, it will beep twice. You will have 30 seconds to initiate a connection to the host device. If 30 seconds elapses without connecting to the host device, repeat steps 1 through 3.

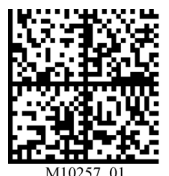

Bluetooth Keyboard Discoverable Mode
4. You will see the HS-51/HS-51X as a device option in the **Add a Device** window. Select the HS-51/HS-51X.

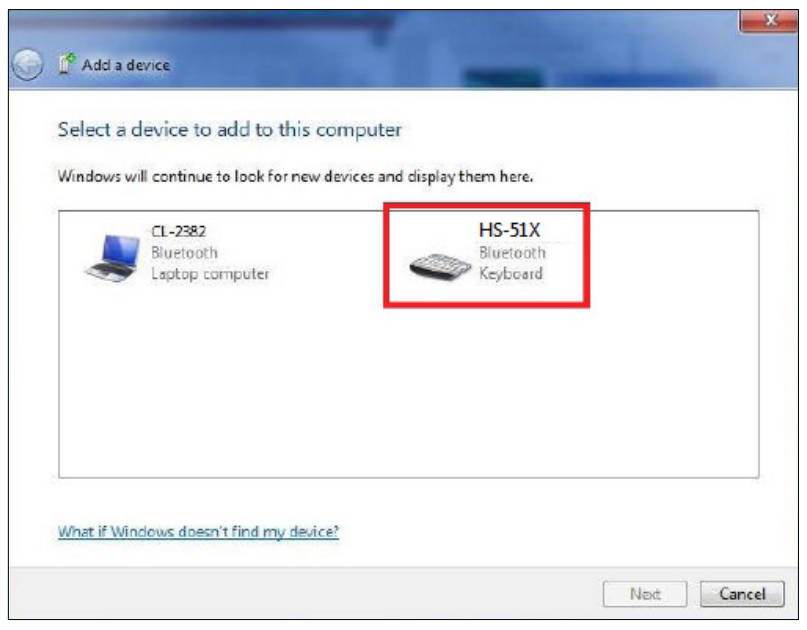

5. Once the HS-51/HS-51X has been selected, a screen will appear containing a PIN.

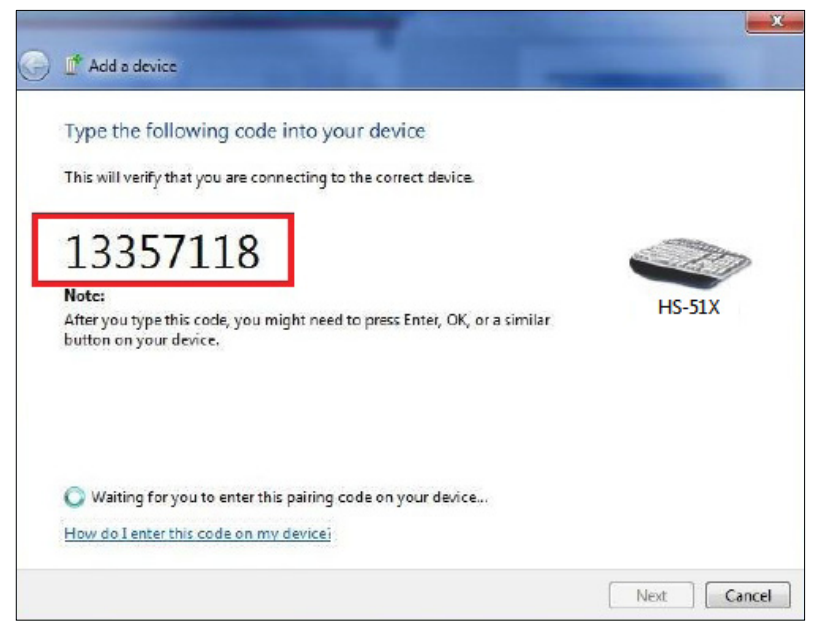

Bluetooth® Keyboard-to-Windows 7 Pairing

6. When the reader beeps twice, it is ready for the entry of the PIN. Using the Bluetooth Keyboard-to-Windows 7 Pin Reference Codes, scan each of the PIN digits with your HS-51/HS-51X. You will have 30 seconds to enter the PIN. Scan the Submit PIN symbol after the pin sequence has been entered.

**Note:** Failure to complete PIN entry in the allotted 30 seconds will result in the appearance of a **Try Again** button. Click the **Try Again** button and repeat steps 3 through 6.

7. Once the installation of the HS-51/HS-51X driver is completed, and if the pin was entered correctly, a **This device has been successfully added to this computer** window will appear.

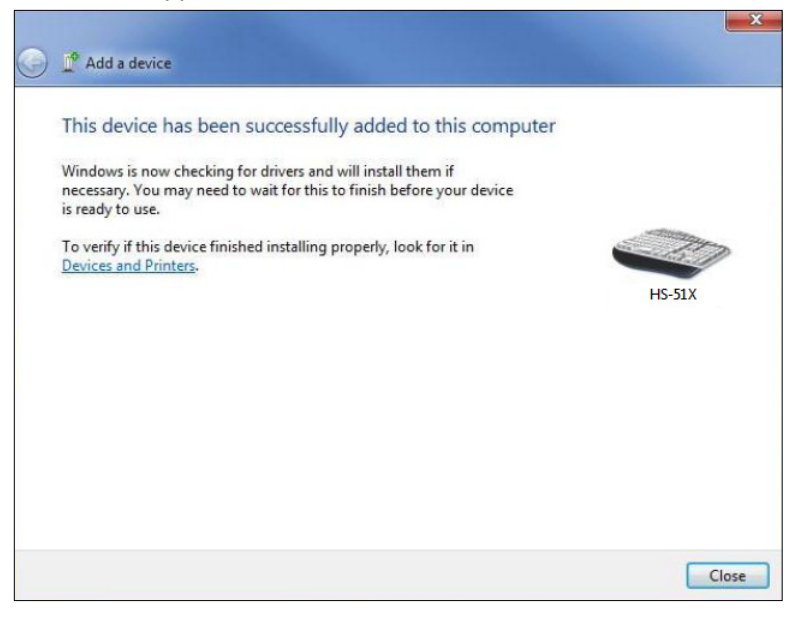

- 8. The reader will beep once and the wireless icon LED will remain solid when the reader is successfully connected.
- 9. To test the connection, open WIndows 7 Notepad and scan a series of symbols. If data appears in Notepad after each scan, you have successfully connected to Windows 7. If Notepad is not showing scanned data, remove the Bluetooth device from the Bluetooth device screen and repeat steps 1 through 7.

Advanced Operations

## Bluetooth Keyboard-to-Windows 7 Pin Reference Codes

| 1          | <b>2</b>       | <b>3</b>  |
|------------|----------------|-----------|
| M10262_01  | M10263_01      | M10264_01 |
| 4          | 5              | 6         |
| M10265_01  | M10266_01      | MI0267_01 |
| 7          | <b>8</b>       | 9         |
| M10268_01  | M10269_01      | M10270_01 |
| Submit Pin | 0<br>M10271_01 |           |

Bluetooth® Keyboard-to-Tablet Pairing

# Bluetooth<sup>®</sup> Keyboard-to-Tablet Pairing

This section describes how to pair a Bluetooth Keyboard with a tablet device. The HS-51/HS-51X is compatible with most tablets.

- 1. In your tablet device's list of applications, select the **Settings** icon.
- 2. Select the **Bluetooth** setting.
- 3. Scan the following symbol to enable the HS-51/HS-51X to be discoverable by the tablet.

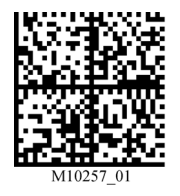

Bluetooth Keyboard Discoverable Mode

- 4. Once the reader is in discoverable mode, it will beep twice. You will have 30 seconds to initiate a connection to the host device. If 30 seconds elapses without connecting to the host device, scan the discoverable mode symbol again.
- 5. The HS-51/HS-51X will appear on the list of Bluetooth devices on the tablet. Select the reader to initiate connection.
- 6. A window with a PIN will appear on the tablet.
- 7. Once the reader beeps twice, it is ready for you to enter the PIN. Using the Bluetooth Keyboard-to-Tablet Pin Reference Codes, scan each of the PIN digits with your reader. You will have 30 seconds to enter the PIN. Scan the Submit PIN symbol when the pin sequence has been entered.
- The tablet will show a positive connection indicator when the connection is completed. The HS-51/HS-51X will beep once when connected and the wireless icon LED will remain solid.

Advanced Operations

## Bluetooth Keyboard-to-Tablet Pin Reference Codes

| 1          | <b>2</b>       | <b>3</b>  |
|------------|----------------|-----------|
| M10262_01  | M10263_01      | M10264_01 |
| 4          | 5              | 6         |
| M10265_01  | M10266_01      | M10267_01 |
| 7          | <b>8</b>       | 9         |
| M10268_01  | M10269_01      | M10270_01 |
| Submit Pin | 0<br>M10271_01 |           |

# Keyboard Display Options or Apple iOS

**Important:** Keyboard Display Options are only compatible with Apple iOS.

To configure the bottom button on the reader to toggle the host device's on-screen keyboard, scan the following symbol:

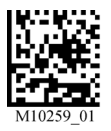

Keyboard Display Options On

To reset the bottom button to the default setting, scan the following symbol:

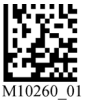

Keyboard Display Options Off

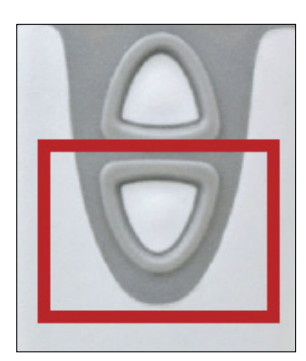

# **Re-connect to Other Bluetooth Devices**

To re-establish connection to another host device already paired with the reader, scan the following symbol:

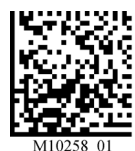

Switch Host Device

The reader will appear in the list of devices in the Bluetooth menu. Select the reader to initiate the connection.

**Note:** If the reader's battery has been removed, the reader is out of range (beyond the working range of 10 meters/30 feet), or the reader is powered off while in default connection settings, the reader will initiate connection to the most recent host device when back in service.

# **Clear Connection History**

Decode the **Clear Bluetooth Connections** symbol below to clear previous Bluetooth addresses from the reader's memory. Then decode the **Reboot Reader** symbol.

**Note:** This command does not automatically remove the reader from the list of devices in the Bluetooth menu. You must delete the reader from the list.

To clear connection information fom all Bluetooth Keyboard hosts, scan the following symbol:

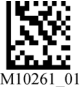

Clear Bluetooth Connection

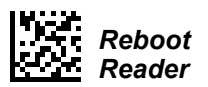

**Note:** To re-establish a connection once the connection history has been cleared, repeat steps 1 through 8.

# Bluetooth® Keyboard-to-Mobile Phone Pairing

This section describes how to pair a Bluetooth Keyboard with a mobile phone. The HS-51/HS-51X is able to decode symbols on mobile phones by turning off the reader's LED illumination, capturing two images of the symbol, comparing those two images, and then choosing the best image. If the reader is unable to decode the best of the two images, the reader's gain is automatically adjusted and the cycle is repeated.

The HS-51/HS-51X is compatible with most Bluetooth-keyboard-supported smart phones.

- 1. In your mobile phone's list of applications, select the Settings icon.
- 2. Select the Bluetooth setting.
- 3. Scan the following symbol to enable the HS-51/HS-51X to be discoverable by the phone.

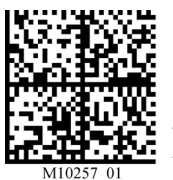

Bluetooth Keyboard Discoverable Mode

- 4. Once the reader is in discoverable mode, it will beep twice. You will have 30 seconds to initiate a connection to the host device. If 30 seconds elapses without connecting to the host device, scan the discoverable mode symbol again.
- 5. The HS-51/HS-51X will appear on the list of Bluetooth devices on the phone. Select the reader to initiate connection. Some smart phones require you to refresh the list of devices before the reader will appear for connection initialization.
- 6. A window with a PIN will appear on the phone.
- 7. Once the reader beeps twice, it is ready for you to enter the PIN. Using the Bluetooth Keyboard-to-Mobile Phone Pin Reference Codes, scan each of the PIN digits with your reader. You will have 30 seconds to enter the PIN. Scan the Submit PIN symbol when the pin sequence has been entered.
- The phone will show a positive connection indicator when the connection is completed. The HS-51/HS-51X will beep once when connected and the wireless icon LED will remain solid.

# Bluetooth Keyboard-to-Mobile Phone Pin Reference Codes

| 1          | 2              | <b>3</b>  |
|------------|----------------|-----------|
| M10262_01  | M10263_01      | M10264_01 |
| 4          | 5              | 6         |
| M10265_01  | M10266_01      | M10267_01 |
| 7          | <b>8</b>       | 9         |
| M10268_01  | M10269_01      | M10270_01 |
| Submit Pin | 0<br>M10271_01 |           |

Advanced Operations

# **Reader Paging**

**Reader Paging** allows you to locate the reader if it has been misplaced. To page the reader, push the button above the Quick Connect Code on the Charging Station. The reader will beep once every few seconds and the wireless icon and storage icon on the top of the reader will illuminate and remain illuminated until you exit paging mode.

Pull the reader's trigger to exit paging mode.

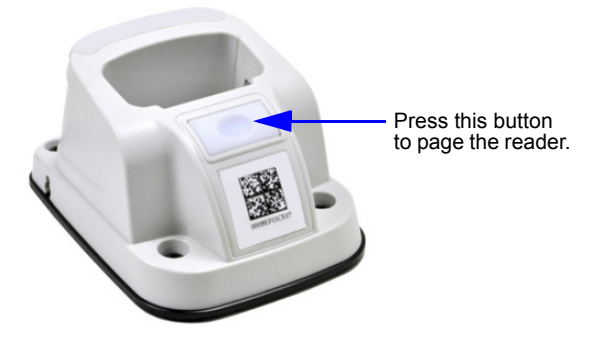

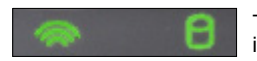

The wireless icon and storage icon on the top of the reader will illuminate and remain illuminated until you exit paging mode.

Bluetooth® Out-of-Range Notification

# **Bluetooth® Out-of-Range Notification**

Bluetooth Out-of-Range Notification indicates when the reader is out of range and no longer communicating with the modem. The typical working range is 10 meters (30 feet).

The configuration symbols below allow you to configure the reader's out-of-range indicators. The wireless LED will flash by default when the reader is out-of-range.

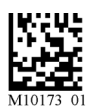

Bluetooth Out-of-Range Beep Only – On

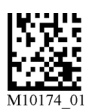

Bluetooth Out-of-Range Vibrate Only – On

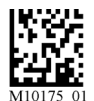

Bluetooth Out-of-Range Beep and Vibrate – On

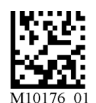

Bluetooth Out-of-Range Beep and Vibrate – Off

Advanced Operations

# **Cell Phone Reading Enhancement**

**Cell Phone Reading Enhancement** improves the reader's ability to decode symbols on smart phone and tablet screens as well as most PC monitors.

When the reader is in this mode, LED illumination is turned off, two images are captured and compared, and the symbol in the better of the two images is decoded. If the better of the two images results in a No Read, the reader automatically adjusts gain settings and the cycle is repeated.

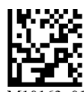

Cell Phone Reading Enhancement On

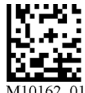

Cell Phone Reading Enhancement Off Cell Phone Reading Enhancement

# 9 Terminal

### Contents

| Terminal View             |     |
|---------------------------|-----|
| Find                      | 9-3 |
| Send                      | 9-4 |
| Macros                    |     |
| Terminal Right-Click Menu | 9-6 |
| Terminal Dropdown Menu    | 9-7 |

This section describes the Terminal interface and macro functions in ESP.

### Terminal View

# **Terminal View**

Click the Terminal button.

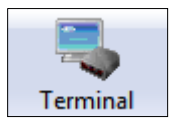

### You will see the following view:

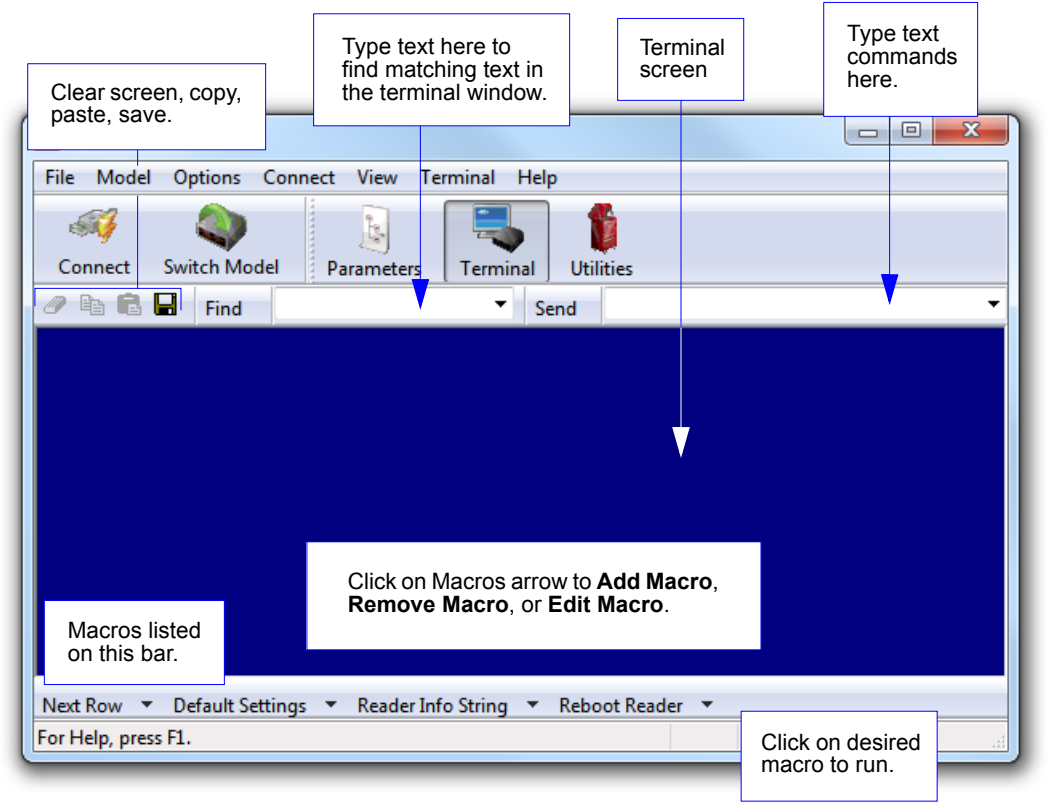

The Terminal interface allows you to send commands to the reader by using macros, by copying and pasting, or by typing commands in the **Send** text field.

The Terminal view also displays symbol data or information from the reader.

You can also right click on the Terminal screen to bring up a menu of further options.

# Find

The **Find** function allows you to enter text strings to be searched for in the terminal window. For example, suppose a series of symbols have been scanned into the terminal view and you want to determine if a particular symbol whose data begins with "ABC" has been read.

1. Type "ABC" into the **Find** box.

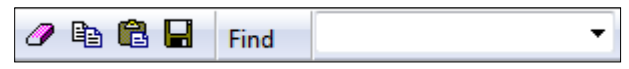

### 2. Press Enter.

The first instance of "ABC" will be highlighted in the terminal window.

3. Click the **Find** button to the left of the text field to locate additional instances of "ABC".

#### Send

# Send

The **Send** function allows you to enter text commands and then send them to the reader. (See **Text Commands**.)

For example, suppose you want to disable the vibrate function in the reader. To disable vibrate using a text command, you would enter "P%A10" (the command that disables vibrate) in the text field and click **Send**.

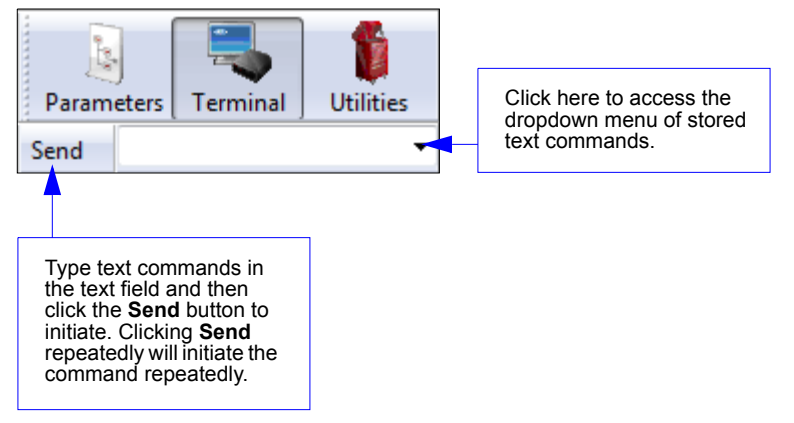

Once text commands are initiated, they are saved in a dropdown menu that can be accessed by clicking the arrow to the right of the text field.

You can also send the current command repeatedly by clicking the Send button repeatedly.

# Macros

Macros can be stored in a macro selection bar, edited in a separate window, and executed by clicking on the macro name.

|                                                                                                    |              | Enable Text Commands                                      |                                                        |                                                                                                    |
|----------------------------------------------------------------------------------------------------|--------------|-----------------------------------------------------------|--------------------------------------------------------|----------------------------------------------------------------------------------------------------|
|                                                                                                    |              | Disable Text Commands                                     |                                                        |                                                                                                    |
|                                                                                                    |              | Default Settings                                          |                                                        |                                                                                                    |
|                                                                                                    |              | Ack<br>Reader Info String<br>Lock Reader<br>Unlock Reader | When ye<br>of all the<br>Choose<br>appear<br>of the te | ou click <b>Move to Start</b> , the names<br>e macros appear, as shown at left.<br>which macro button you want to<br>in the first position at the bottom<br>erminal view. |
|                                                                                                    |              | Trigger Reader                                            |                                                        |                                                                                                    |
|                                                                                                    |              | Reboot Reader                                             |                                                        |                                                                                                    |
|                                                                                                    |              | Enable No Read                                            |                                                        |                                                                                                    |
| Move to Start                                                                                                    | •            | Disable No Read                                           |                                                        |                                                                                                    |
| Default Macro<br>Add Macro                                                                                                    | )5           |                                                           | CI<br>to                                               | lick on all subsequent arrows <b>Edit</b> the associated macros.                                                                                                    |
| Next Row T Ena                                                                                                    | ble Text Com | nmands 🔻 Disable Text Co                                  | mmands                                                 | ▼ Default Settings ▼ Ack                                                                                                    |
| Click on the first arrow here to see Add Macro, Default Macros, and<br>Move to Start.<br>When you default macros, the entire macros set is restored to original<br>commands. |              |                                                           |                                                        |                                                                                                    |

Clicking on a macro button executes the related command. The command is also sent to the reader at the same time it is displayed.

# Editing a Macro

When you click the arrow next to any macro and select Edit, the following dialog appears:

| Macro Entry  |                   | x |
|--------------|-------------------|---|
| Macro Name:  | Read Rate percent |   |
| Macro Value: | < C p >           |   |
|              | OK Cancel         |   |
|              |                   |   |

You can edit an existing macro or type in the **Macro Name** text field and define it in the **Macro Value** text field.

### Terminal Right-Click Menu

# **Terminal Right-Click Menu**

Right click in the terminal window to display the following menu:

| Conv                     | Copy selected text to clipboard.                                                                              |
|--------------------------|----------------------------------------------------------------------------------------------------|
| Paste                    | Paste from terminal or other text.                                                                            |
| - usic                   | Clear all text in terminal window.                                                                            |
| Clear                    | Select All text in the terminal window.                                                                       |
| Select All               | Save incoming and outgoing data into a text file.                                                             |
| Save                     | Change Font of data received from the reader.                                                                 |
| Change Font              | Change Echo Font to change the appearance of user-entered                                                     |
| Change Echo Font         | data.                                                                                                    |
| Disable Echo             | Disable Echo to hide user-entered data.                                                                       |
| Change Background Color  | Change Background Color of the terminal window.                                                               |
| Non-Printable Characters | • Non-Printable Characters can be shown or hidden in the                                                      |
| Default Settings         | terminal view in Standard or Enhanced format.                                                                 |
| Keyboard Macros          | • Default Settings to return all of the above to original settings.                                           |
| •                        | Keyboard Macros brings up the Function Keys dialog,<br>which allows you to create customized macro functions. |

# Function Keys

The **Function Keys** dialog allows you to assign commands to specific function keys on a standard keyboard. Note that the **F1** key is reserved for opening **ESP** Help, and the **F3** key is reserved for the **Find Next** function.

| Function Keys   |                                  |                                                                                                    |
|-----------------|----------------------------------|----------------------------------------------------------------------------------------------------|
| F1 F2           | F3 F4 F5 F6 F7 F8 F9 F10 F11 F12 |                                                                                                    |
| Кеу Мар         |                                  |                                                                                                    |
| Key:            | F2 Clear Key Clear All Keys      | Select the desired function key and<br>then enter your macro keystrokes in<br>the associated key map |
| Normal:         |                                  | For example, to make <b>Ctrl-F2</b> the                                                              |
| Shift:          |                                  | keystroke to send a trigger character,<br>select <b>F2</b> , then in the <b>Ctrl</b> text field.     |
| Ctrl:           |                                  | enter <trigger character=""> and click</trigger>                                                     |
| Shift Ctrl:     |                                  | <b>OK.</b> Then whenever <b>Ctrl-F2</b> is<br>keyed, the trigger character will start                |
| Alt Shift:      |                                  | the read cycle.                                                                                      |
| Alt Ctrl:       |                                  |                                                                                                    |
| Alt Shift Ctrl: |                                  | ОК                                                                                                   |

**Note:** This feature is also available from the **Terminal Dropdown Menu** and the **Terminal** tab of the **Preferences** dialog.

# **Terminal Dropdown Menu**

The terminal dropdown menu allows you to capture and save current text, and it also includes the functions defined for the **Terminal Right-Click Menu**.

| Terr | minal                    |          |
|------|--------------------------|----------|
|      | Capture Text             |          |
|      | Save Current Text        |          |
|      | Change Font              |          |
|      | Change Echo Font         |          |
|      | Disable Echo             |          |
|      | Change Background Color  | +        |
|      | Non-Printable Characters | +        |
|      | Default Settings         |          |
|      | Find Next                | F3       |
|      | Find Previous            | Shift+F3 |
|      | Keyboard Macros          |          |

(\_\_\_\_\_)

- **Capture Text...** lets you append data in real time to a text file of your choice. While in operation, the text file cannot be opened. You can select **Pause** to interrupt the capture flow or **Stop** to end the flow and open the file.
- Save Current Text... saves all text in the terminal window to a text file of your choice.
- Find Next locates the next instance of the specified data string in the terminal. This function can also be activated by pressing F3.
- Find Previous locates the most recently occurring instance of the specified data string in the terminal.
- Keyboard Macros brings up the Function Keys dialog, which allows you to create customized macro functions.

### Terminal Dropdown Menu

# **10 Utilities**

### Contents

| Differences from Default | 10-2 |
|--------------------------|------|
| Firmware                 | 10-3 |
| Bluetooth                | 10-5 |
| Advanced                 | 10-6 |

This section explains **ESP**'s **Utilities** features. These include **Differences from Default**, which shows all currently enabled reader settings that are not default settings; **Firmware**, where you can update and verify your reader's firmware; **Bluetooth**, which allows you to create custom Quick Connect Codes; and **Advanced**, which allows you to collect batch files for customized reader configuration and optimization.

### Differences from Default

# **Differences from Default**

Clicking the **Differences from Default** button will cause **ESP** to check all stored configuration settings and compare them to default settings. All settings that are different than default will appear in the left column (shown below), and descriptions of those settings will appear in the right column.

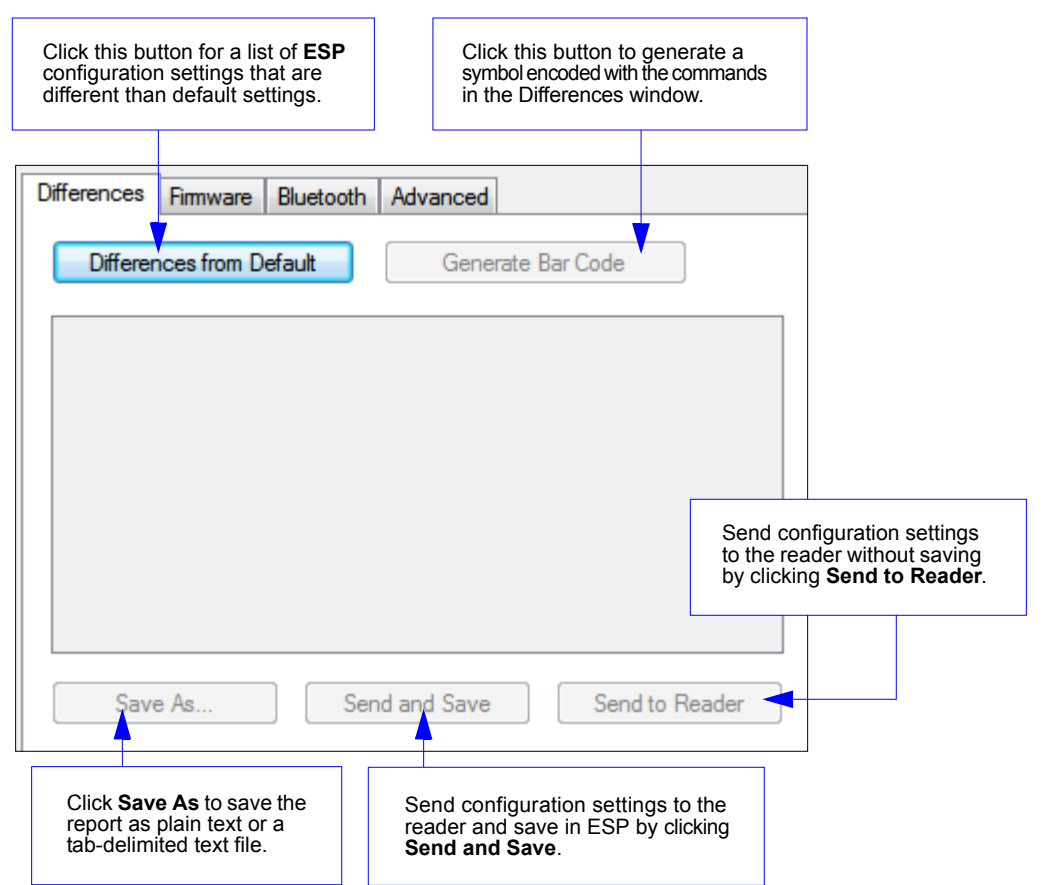

- To save the **Differences from Default** report, either as plain text or as a tab-delimited text file, click **Save As**.
- Click **Send and Save** to send the settings to the reader and save them, or **Send to Reader** to send the settings without saving them.

**Important:** The use the **Differences from Default** feature, you must connect to the reader and **Receive Reader Settings** via the **Send/Recv** button on the toolbar.

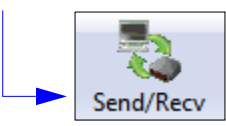

# **Firmware**

The **Firmware** view in ESP Utilities is a simple way to update and verify your reader's firmware and to update batch files.

|                                                                                                    | Firmware                     | Bluetooth                    | Advanced                       |                                                                                                    |
|----------------------------------------------------------------------------------------------------|------------------------------|------------------------------|--------------------------------|----------------------------------------------------------------------------------------------------|
| Firmwar                                                                                                    | e Update -                   |                              |                                |                                                                                                    |
| Sele                                                                                                    | ect a file typ               | e to downloa                 | i - 🔻 Start                    |                                                                                                    |
| Batch F                                                                                                    | ile Update                   | download                     | Start                          | this dropdown menu to<br>te batch files in the host<br>puter's file directory.<br>Inload the needed files<br>the the reader by<br>ting the <b>Start</b> button. |
| Firmwar                                                                                                    | e Verificatio<br>equest Part | t No.                        | App Code Version: 35-619200-10 | 002                                                                                                    |
| The <b>Firm</b>                                                                                                    | awara Vari                   | figation tool                | Firmware Version: 0638         |                                                                                                    |
| Ine Firmware Verification tool<br>sends a direct query to the reader<br>for its Application Code Version,<br>Eirmware Version, Boot Code |                              | to the reade<br>ode Version, | Boot Version: 0456             |                                                                                                    |
| for its Ap                                                                                                    | Version F                    | Root (Code                   |                                |                                                                                                    |

#### Firmware

# ID and Firmware Version

Another way to query the reader for its identifying information is by reading the following symbol:

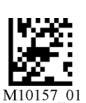

### ID and Firmware Version

The host's text program will output a data string containing the device's identifying information in the format shown below.

#### Example:

i06380456blue0020019795A060000060008001400490002<TAB>35-619200-10 002

| i          | 'I' string output                   |
|------------|-------------------------------------|
| 0638       | Application firmware version number |
| 0456       | Bootloader firmware version number  |
| blue       | Туре                                |
| 0020019795 | Reader serial number                |
| A          | A = Running application             |
| 06         | N/A                                 |
| 0          | N/A                                 |
| 0000       | N/A                                 |
| 06         | Hardware revision                   |
| 0008       | Hardware type identifier            |
| 0014       | Boot application version            |
| 0049       | Operating system kernel version     |
| 0002       | Root file system version            |
|            |                                     |

 ASCII TAB character || 35-619200-10 002 | Decoder version |

# Bluetooth

The **Bluetooth** tab allows you to create your own Quick Connect Code to establish wireless communications. This is particularly useful if you are communicating with a non-Microscan Bluetooth device.

To connect to a non-Microscan Bluetooth device, you will need the Bluetooth address of that device. The 12-character Bluetooth address can typically be found on the device near the serial number. Create a Quick Connect Code on the **Bluetooth** tab shown below. Decode the new Quick Connect Code to establish a connection with the device.

| 🥵 ESP - Untitled                                                                                           |                                     |
|----------------------------------------------------------------------------------------------------|-------------------------------------|
| File Model Options Connect View Help                                                                       |                                     |
| Connect Send/Recv Switch Model Parameter                                                                   | rs Terminal Utilities               |
| Differences Firmware Bluetooth Advanced                                                                    |                                     |
| Enter Quick Connect Code:<br>000BEF03C5A9<br>12 characters (0 - 9, A - F)<br>000BEF03C5A9<br>Print Save As |                                     |
| For Help, press F1.                                                                                        | Handheld-1 HS-51X CONNECTED USB HID |

#### Advanced

# Advanced

The **Advanced** tab in **Utilities** features an archive of all batch files containing reader configuration commands. Each batch file's extension is .crb, and each file contains the fundamental code for programming the reader. Notice that the names of the batch files correspond with the numbers beneath all the Data Matrix configuration symbols.

This tool allows you to use the batch file data to create your own symbols, or to collect only the files that you use frequently to configure the reader for your application.

| ch hie Archive                                                                                                    |                                                                                                    |                                                                                                    |                                                    |                                                                      | Bate                                                             | ch File Collectio                                                                                | ı                                                                                                    |                                                        |              |                | Batch File Creator                    |
|----------------------------------------------------------------------------------------------------|----------------------------------------------------------------------------------------------------|----------------------------------------------------------------------------------------------------|----------------------------------------------------|----------------------------------------------------------------------|------------------------------------------------------------------|--------------------------------------------------------------------------------------------------|----------------------------------------------------------------------------------------------------|--------------------------------------------------------|--------------|----------------|---------------------------------------|
| atch File Descrip                                                                                                    | ription                                                                                                    |                                                                                                    | *                                                  |                                                                      | Ba                                                               | tch File                                                                                         | Description                                                                                                    |                                                        |              |                | Download Collec                       |
| M10018 01 Aztec 0                                                                                                    | : On                                                                                                    |                                                                                                    |                                                    | Add                                                                  | 1                                                                | M10159 01                                                                                        | Save Settings                                                                                                    |                                                        |              |                |                                       |
| M10019 01 Aztec 0                                                                                                    | Off                                                                                                    |                                                                                                    |                                                    |                                                                      |                                                                  |                                                                                                  | are courige                                                                                                    |                                                        |              |                | Save Collection                       |
| M10020 01 Aztec I                                                                                                    | Inverse On                                                                                                    |                                                                                                    |                                                    |                                                                      |                                                                  |                                                                                                  |                                                                                                    |                                                        |              |                | Save Collection                       |
| M10022 01 Codaba                                                                                                    | bar On                                                                                                    |                                                                                                    |                                                    |                                                                      |                                                                  |                                                                                                  |                                                                                                    |                                                        |              |                | · · · · · · · · · · · · · · · · · · · |
| M10023 01 Codaba                                                                                                    | bar Off                                                                                                    |                                                                                                    |                                                    |                                                                      |                                                                  |                                                                                                  |                                                                                                    |                                                        |              |                | Add Batch File Fold                   |
| M10033 01 Code 3                                                                                                    | 39 On                                                                                                    |                                                                                                    |                                                    | Remov                                                                | ve                                                               |                                                                                                  |                                                                                                    |                                                        |              |                |                                       |
| M10034_01_Code 3                                                                                                    | 39 Off                                                                                                    |                                                                                                    |                                                    | <u> </u>                                                             |                                                                  |                                                                                                  |                                                                                                    |                                                        |              |                | Browse                                |
| M10035 01 Code 3                                                                                                    | 39 Disable Checksum                                                                                                    |                                                                                                    |                                                    | <                                                                    |                                                                  |                                                                                                  |                                                                                                    |                                                        |              |                |                                       |
| M10036_01_Code 3                                                                                                    | 39 Enable Checksum                                                                                                    |                                                                                                    |                                                    | <u> </u>                                                             |                                                                  |                                                                                                  |                                                                                                    |                                                        |              |                |                                       |
| M10037_01_Code 3                                                                                                    | 39 Enable Checksum and Strip from Result                                                                                                    |                                                                                                    |                                                    | <<                                                                   |                                                                  |                                                                                                  |                                                                                                    |                                                        |              |                |                                       |
| M10038_01_Code 3                                                                                                    | 39 Extended Full ASCILO#                                                                                                    |                                                                                                    | =                                                  |                                                                      | _                                                                |                                                                                                  |                                                                                                    |                                                        |              |                |                                       |
| M10039_01_Code 3                                                                                                    | 39 Extended Full ASCII On                                                                                                    |                                                                                                    |                                                    |                                                                      | -                                                                |                                                                                                  |                                                                                                    |                                                        |              |                |                                       |
| M10042_01_Code 9                                                                                                    | 93.On                                                                                                    |                                                                                                    |                                                    | - I                                                                  | _                                                                |                                                                                                  |                                                                                                    |                                                        |              |                |                                       |
| M10043_01_Code 9                                                                                                    | 93.0#                                                                                                    |                                                                                                    |                                                    |                                                                      | _                                                                |                                                                                                  |                                                                                                    |                                                        |              |                |                                       |
| M10045_01 Code 3                                                                                                    | 128 On                                                                                                    |                                                                                                    |                                                    |                                                                      | _                                                                |                                                                                                  |                                                                                                    |                                                        |              |                |                                       |
| M10045_01_Code 1                                                                                                    | 128.0#                                                                                                    |                                                                                                    |                                                    | - I                                                                  | _                                                                |                                                                                                  |                                                                                                    |                                                        |              |                |                                       |
| M10045_01 Code 1                                                                                                    | 120 Oli                                                                                                    |                                                                                                    |                                                    |                                                                      | _                                                                | Th                                                                                               | Dow                                                                                                    | hoole                                                  | Collection   | and Sava Ca    | alloation                             |
| M10046_01 Compo                                                                                                    | usite Symbology On                                                                                                    |                                                                                                    |                                                    |                                                                      | _                                                                | 111                                                                                              | DOM                                                                                                    | liuau                                                  | Collectio    | and Save Co    | onection                              |
| M1004/_01 Compo                                                                                                    | Date Day All On (Defende)                                                                                                    |                                                                                                    |                                                    |                                                                      |                                                                  | As                                                                                               | butte                                                                                                    | ons al                                                 | low you to   | acquire the e  | entire                                |
| M10054_01 GSTD                                                                                                    | Databar Al Of (Derault)                                                                                                    |                                                                                                    |                                                    |                                                                      | _                                                                |                                                                                                  | tonto                                                                                                    | oftho                                                  | hotob filo   | rebue and a    | ave the                               |
| M10055_01 G51 D                                                                                                    | Data bar Al Off                                                                                                    |                                                                                                    |                                                    |                                                                      | _                                                                | COL                                                                                              | nems                                                                                                    | Ji line                                                | batch me a   | archive and sa | ave the                               |
| M10056_01 G510                                                                                                    | Data bar Limited On                                                                                                    |                                                                                                    |                                                    |                                                                      | -                                                                | file                                                                                             | s in a l                                                                                                    | ocatio                                                 | n of your c  | hoice          |                                       |
| 1M10059_01 GSTD                                                                                                    | Data bar Expanded On                                                                                                    |                                                                                                    |                                                    |                                                                      | _                                                                |                                                                                                  | omun                                                                                                    | ooulio                                                 | ii oi youi c |                |                                       |
| M 10060_01 Interiea                                                                                                    | eaved 2 of 5 On                                                                                                    |                                                                                                    |                                                    |                                                                      | _                                                                | _                                                                                                |                                                                                                    |                                                        |              |                |                                       |
| M 10061_01 Interiea                                                                                                    | eaved 2 of 5 Off                                                                                                    |                                                                                                    |                                                    |                                                                      |                                                                  |                                                                                                  |                                                                                                    |                                                        |              |                |                                       |
| 1 10 11 10 10 10 10 10 10 10 10 10 10 10                                                                                                    | eaved 2 of 5 5 digit minimum                                                                                                    |                                                                                                    |                                                    |                                                                      |                                                                  |                                                                                                  |                                                                                                    |                                                        |              |                |                                       |
| M10002_01 Intelled                                                                                                    | 10.057 0.144                                                                                                    |                                                                                                    |                                                    |                                                                      |                                                                  |                                                                                                  |                                                                                                    |                                                        |              |                |                                       |
| M10063_01 Interlea                                                                                                    | eaved 2 of 5 Two Digit Minimum                                                                                                    |                                                                                                    |                                                    |                                                                      |                                                                  |                                                                                                  |                                                                                                    |                                                        |              |                |                                       |
| M10062_01 Interlea<br>M10063_01 Interlea<br>M10064_01 Interlea                                                                                                    | eaved 2 of 5 Two Digit Minimum<br>eaved 2 of 5 Four Digit Minimum                                                                                                    |                                                                                                    |                                                    |                                                                      |                                                                  |                                                                                                  |                                                                                                    |                                                        |              |                |                                       |
| M10062_01 Interes<br>M10063_01 Interes<br>M10064_01 Interes<br>M10065_01 I.2 of 5                                                                                                    | eaved 2 of 5 Two Digit Minimum<br>eaved 2 of 5 Four Digit Minimum<br>5 Control Character Stripped                                                                                                    |                                                                                                    |                                                    |                                                                      |                                                                  |                                                                                                  |                                                                                                    |                                                        |              |                |                                       |
| M10062_01 Interlea<br>M10063_01 Interlea<br>M10065_01 I 2 of 5<br>M10070_01 PDF 41                                                                                                    | saved 2 of 5 Two Digit Minimum<br>saved 2 of 5 Four Digit Minimum<br>5 Control Character Stripped<br>417 On                                                                                                    |                                                                                                    |                                                    |                                                                      |                                                                  |                                                                                                  |                                                                                                    |                                                        |              |                |                                       |
| M10062_01 Interlea<br>M10064_01 Interlea<br>M10065_01 I2 of 5<br>M10070_01 PDF 4<br>M10071_01 PDF 4                                                                                                    | saved 2 of 5 Two Digit Minimum<br>saved 2 of 5 Four Digit Minimum<br>5 Control Character Stripped<br>417 On<br>417 Off                                                                                                    |                                                                                                    |                                                    |                                                                      |                                                                  |                                                                                                  |                                                                                                    |                                                        | 7            |                |                                       |
| M10062_01 Interfea<br>M10063_01 Interfea<br>M10064_01 Interfea<br>M10065_01 I 2 of 5<br>M10070_01 PDF 4<br>M10071_01 PDF 4<br>M10072_01 Micro F                                                                                                    | saved 2 of 5 Two Digit Minimum<br>saved 2 of 5 Four Digit Minimum<br>5 Control Character Stripped<br>417 On<br>417 Oft<br>PDF 417 Symbology Off                                                                                                    | Sarall throu                                                                                                    |                                                    | h #h                                                                 |                                                                  | int of b                                                                                         | otob fil                                                                                                    |                                                        |              |                |                                       |
| M10062_01 Interfea<br>M10063_01 Interfea<br>M10064_01 Interfea<br>M10065_01 I 2 of 5<br>M10070_01 PDF 41<br>M10071_01 PDF 41<br>M10072_01 Micro F<br>M10073_01 Micro F                                                                                                    | saved 2 of 5 Two Digt Minimum<br>saved 2 of 5 Four Digt Minimum<br>5 Control Character Stripped<br>417 On<br>417 Off<br>PDF 417 Symbology Off<br>PDF 417 Symbology On                                                                                                    | Scroll throu                                                                                                    | ugl                                                | h th                                                                 | ne li                                                            | ist of b                                                                                         | atch file                                                                                                    | es in                                                  |              |                |                                       |
| M10062_01 Interfea<br>M10063_01 Interfea<br>M10064_01 Interfea<br>M10065_01 I2 of 5<br>M10070_01 PDF 41<br>M10071_01 PDF 41<br>M10072_01 Micro F<br>M10073_01 Micro F<br>M10096_01 QR Co                                                                                                    | saved 2 of 5 Two Digit Minimum<br>saved 2 of 5 Four Digit Minimum<br>5 Control Character Stripped<br>117 Oft<br>17 Oft<br>17 Oft<br>17 Oft<br>PDF 417 Symbology Off<br>PDF 417 Symbology On<br>ode Off                                                                                                    | Scroll throu                                                                                                    | ugl                                                | h th                                                                 | ne li<br>cho                                                     | ist of b                                                                                         | atch file                                                                                                    | es in                                                  |              |                |                                       |
| M10063_01 Interfee<br>M10064_01 Interfee<br>M10065_01 I2 of 5<br>M10070_01 PDF 41<br>M10071_01 PDF 41<br>M10072_01 Micro Fi<br>M10072_01 QR Co.<br>M10098_01 QR Co.                                                                                                    | aved 2 of 5 Two Digit Minimum<br>aved 2 of 5 Four Digit Minimum<br>5 Control Character Stripped<br>417 Off<br>PDF 417 Symbology Off<br>PDF 417 Symbology Off<br>odo Off<br>odo Off                                                                                                    | Scroll throu<br>the archive                                                                                                    | ugl                                                | h th                                                                 | ne li<br>cho                                                     | ist of b                                                                                         | atch file                                                                                                    | es in<br>you                                           |              |                |                                       |
| M10063_01 Interleas<br>M10065_01 Interleas<br>M10065_01 I2 of 5<br>M1007_01 PDF 4'<br>M10072_01 Mcro F<br>M10072_01 Mcro F<br>M10073_01 Mcro F<br>M10096_01 QR Co<br>M10096_01 QR Co<br>M10096_01 QR Co                                                                                                    | eaved 2 of 5 Two Digit Minimum<br>eaved 2 of 6 Four Digit Minimum<br>5 Control Character Stepped<br>117 Ch<br>117 Ch<br>11                                                                                     | Scroll throu<br>the archive<br>need. Mov                                                                                                    | ugl<br>e a<br>e t                                  | h th<br>nd                                                           | ne li<br>cho<br>m t                                              | ist of b<br>bose th<br>o the c                                                                   | atch file<br>e ones<br>collectio                                                                                  | es in<br>you<br>on                                     |              |                |                                       |
| M10063_01 Interleas<br>M10065_01 Interleas<br>M10065_01 I2 of 5<br>M10070_01 PDF 41<br>M10071_01 PDF 41<br>M10071_01 Mcro F<br>M10073_01 Mcro F<br>M10096_01 QR Coo<br>M10098_01 QR Coo<br>M10098_01 UPC E<br>M10015_01 UPC E                                                                                                    | send 2 / 5 Trop Dgt Mimum<br>send 2 / 5 Trop Dgt Mimum<br>5 Control Divancter Stipped<br>11 O On<br>11 O Of<br>12 OP 11 Symbology Of<br>PDF 11 Symbology On<br>060 On<br>0 do On<br>0 do Cn<br>0 do Cn                                                                                                    | Scroll throu<br>the archive<br>need. Mov<br>window us                                                                                                    | ugl<br>e a<br>e t                                  | h th<br>nd<br>thei                                                   | ne li<br>cho<br>m t                                              | ist of b<br>bose th<br>o the c                                                                   | atch file<br>e ones<br>collectio                                                                                  | es in<br>you<br>on                                     |              |                |                                       |
| M10063_01 Interleas<br>M10064_01 Interleas<br>M10065_01 12 of 5<br>M1007_01 PDF 4'<br>M10072_01 Mcror F<br>M10072_01 Mcror F<br>M10098_01 QR Co.<br>M10098_01 QR Co.<br>M1010_01 QL CE<br>M1010_01 UPC E<br>M10106_01 UPC E                                                                                                    | saved 2 of 5 Two Digit Mimium<br>avered 2 of 6 Four Digit Mimium<br>17 Control Character Stepped<br>17 To M<br>17 Coff<br>17 Coff<br>17 Coff<br>19 Coff 17 Symbology Off<br>19 Coff 17 Symbology Off<br>19 Coff 17 Symbology Off<br>19 Coff 17 Symbology Off<br>19 Coff 18 Coff 19 Coff 19 Coff 19 Coff<br>19 Coff 19 Coff 19 Coff 19 Coff 19 Coff 19 Coff<br>19 Coff 19 Coff 19 Coff 19 Coff 19 Coff 19 Coff 19 Coff<br>19 Coff 19 Coff                                                                                                    | Scroll throu<br>the archive<br>need. Mov<br>window us                                                                                                    | ugl<br>e a<br>e t<br>inç                           | h th<br>nd<br>thei<br>g th                                           | ne li<br>cho<br>m t<br>ne <b>/</b>                               | ist of b<br>bose th<br>o the c<br>Add ar                                                         | atch file<br>e ones<br>collectio<br>row. Fi                                                                       | es in<br>you<br>on<br>les                              |              |                |                                       |
| M 10063_01 httelee<br>M 10064_01 httelee<br>M 10064_01 pDF 41<br>M 10071_01 PDF 41<br>M 10071_01 PDF 41<br>M 10072_01 Mcro F<br>M 10072_01 Mcro F<br>M 10075_01 QR Co.<br>M 10095_01 QR Co.<br>M 10105_01 UPC B<br>M 10105_01 UPC B<br>M 10107_01 UPC E                                                                                                    | seed 24 5 Two Dgt Mimum<br>seed 24 5 For Dgt Mimum<br>5 Control Dravacter Stepped<br>11 7 Dr<br>11 7 Dr<br>19 7 F1 7 Synbology Off<br>PDF 117 Synbology Of<br>PDF 117 Synbology Of<br>DF 117 Synbology Of<br>De 11 7 Dr<br>10 Dr 11 7 Dr<br>10 Dr 11 7 Dr<br>10 Dr 11 7 Dr<br>10 Dr 11 7 Dr<br>10 Dr 11 7 Dr<br>10 Dr 11 7 Dr<br>10 Dr 11 7 Dr<br>10 Dr<br>10 Dr<br>1 | Scroll throu<br>the archive<br>need. Mov<br>window us<br>can also b                                                                                           | ugl<br>e a<br>ing<br>e t                           | h th<br>nd<br>thei<br>g th<br>ran                                    | ne li<br>cho<br>m t<br>ne <b>/</b><br>nsfe                       | ist of b<br>bose th<br>o the c<br><b>Add</b> ar                                                  | atch file<br>e ones<br>collectio<br>row. Fi<br>y clicki                                                           | es in<br>you<br>on<br>les<br>ng                        |              |                |                                       |
| 110003_01 interfea<br>110005_01 interfea<br>110005_01 i2 d5<br>110005_01 i2 d5<br>110005_01 i2 d5<br>110005_01 i2 d5<br>110007_01 PDF 41<br>110007_01 PDF 41<br>110005_01 QPC 41<br>110005_01 QPC 42<br>110105_01 QPC 42<br>110105_01 QP                                                                                                    | saved 2.4 5 Tivo Digit Minisum<br>averal 2.4 5 Tivo Digit Minisum<br>417.06<br>117.06<br>117.06<br>107.04<br>107.04<br>10                                                                            | Scroll throu<br>the archive<br>need. Mov<br>window us<br>can also b                                                                                           | ugl<br>e t<br>ince<br>t                            | h th<br>nd<br>thei<br>g th<br>ran                                    | ne li<br>cho<br>m t<br>ne <b>/</b><br>nsfe                       | ist of b<br>bose th<br>o the o<br><b>Add</b> ar                                                  | atch file<br>e ones<br>collectio<br>row. Fi<br>y clicki                                                           | es in<br>you<br>on<br>les<br>ng                        |              |                |                                       |
| In1002,01         Intellet           M10064,01         Intellet           M10070,01         PDF 41           M10070,01         PDF 41           M10070,01         PDF 41           M10070,01         PDF 41           M10070,01         PDF 41           M10070,01         PDF 41           M10070,01         PDF 41           M10070,01         PDF 41           M10070,01         PDF 41           M10090,01         QR Col           M10100,01         Prable           M10100,01         UPC 41           M10100,01         UPC 41           M10100,01         UPC 41           M10100,01         UPC 41           M10100,01         UPC 41           M10100,01         UPC 41           M10100,01         UPC 41           M10100,01         UPC 41           M10100,01         UPC 41           M10100,01         UPC 41           M10100,01         UPC 41           M10100,01         UPC 41                                                                                                    | seed 2 4 5 True Digt Mimuum<br>seed 24 5 5 roue Digt Mimuum<br>5 Control Divaracter Stepped<br>117 On<br>117 On<br>107 On<br>107 On                                                                                      | Scroll throu<br>the archive<br>need. Mov<br>window us<br>can also be<br>and draggi                                                                            | ugl<br>e a<br>inc<br>e t<br>ing                    | h th<br>nd<br>thei<br>g th<br>ran<br>J.                              | ne li<br>cho<br>m t<br>ne <b>/</b><br>nsfe                       | ist of b<br>bose th<br>o the c<br>Add ar<br>erred b                                              | atch file<br>e ones<br>collectio<br>row. Fi<br>y clicki                                                           | es in<br>you<br>on<br>les<br>ng                        |              |                |                                       |
| M1002.01 keeles<br>M10064.01 keeles<br>M10064.01 keeles<br>M1007.01 PD 44<br>M1007.01 PD 44<br>M1007.01 PD 44<br>M1007.01 Mcor 6<br>M1007.01 Mcor 6<br>M1008.01 QR Co<br>M1008.01 QR Co<br>M10105.01 UPC B<br>M10105.01 UPC B<br>M10105.01 UPC B<br>M10105.01 UPC B<br>M10105.01 UPC B<br>M10105.01 UPC B<br>M10105.01 UPC B<br>M10105.01 UPC B<br>M10105.01 UPC B<br>M10105.01 UPC B<br>M10105.01 UPC B<br>M10105.01 UPC B<br>M10105.01 UPC B<br>M10123.01 USB B                                                                                                    | saved 2.4 5 Timo Dgit Mimuum<br>saved 2.4 5 Timo Dgit Minimum<br>417 Ch<br>117 Ch<br>117 Ch                                                                            | Scroll throu<br>the archive<br>need. Mov<br>window us<br>can also b<br>and draggi<br>The single                                                               | ugl<br>e t<br>ing<br>e t                           | h th<br>nd<br>thei<br>g th<br>ran<br>J.                              | ne li<br>chc<br>m t<br>ne <b>/</b><br>nsfe                       | ist of b<br>bose th<br>o the c<br>Add ar<br>rred b                                               | atch file<br>e ones<br>collectio<br>row. Fi<br>y clicki<br>v funct                                                | es in<br>you<br>on<br>les<br>ng                        |              |                |                                       |
| 11002.01         114662.01           1410053.01         1146662.01           1410054.01         12475.01           1410057.01         12475.01           1410070.01         12475.01           1410070.01         12475.01           1410070.01         12475.01           1410070.01         12475.01           1410070.01         12475.01           1410070.01         1245.01           141008.01         12475.01           1410108.01         UPC E0           1410108.01         UPC E0           1410102.01         UPC E0           1410122.01         USB E1           1410124.01         UPC E0           1410124.01         UPC E0                                                                                                    | seed 24 5 Timo Dgit Mimuum<br>aawod 24 5 Sono Dgit Mimuum<br>5 Control Davacter Stepped<br>117 Ch<br>117 Ch<br>1907 L17 Symbology Off<br>PDF L17 Symbology Off<br>PDF L17 Symbo                                                                                                    | Scroll throu<br>the archive<br>need. Mov<br>window us<br>can also b<br>and draggi<br>The single                                                               | ugl<br>e t<br>inc<br>e t<br>ng<br><b>R</b>         | h th<br>nd<br>thei<br>g th<br>ran<br>J.<br>em                        | ne li<br>chc<br>m t<br>ne <b>/</b><br>nsfe                       | ist of b<br>bose th<br>o the c<br>Add ar<br>erred b                                              | atch file<br>e ones<br>collectio<br>row. Fi<br>y clicki<br>v funct                                                | es in<br>you<br>on<br>les<br>ng<br>ions                |              |                |                                       |
| M1062.01 keteles<br>M1064.01 keteles<br>M1064.01 keteles<br>M10065.01 2 <i>d</i> 5<br>M1007.01 PD 4<br>M1007.201 Mcro f<br>M1007.201 Mcro f<br>M1007.201 Mcro f<br>M1009.01 QR Co<br>M1009.01 QR Co<br>M10105.01 UPC E<br>M10105.01 UPC E<br>M10105.01 UPC E<br>M10105.01 UPC E<br>M10107.201 UPC E<br>M10107.201 UPC E<br>M10107.201 UPC E<br>M10107.201 UPC E<br>M10107.201 UPC E<br>M10107.201 UPC E<br>M10107.201 UPC E<br>M10107.201 UPC E<br>M10107.201 UPC E<br>M10107.201 UPC E<br>M10107.201 UPC E<br>M10107.201 UPC E<br>M10172.201 Mrovin                                                                                                    | sered 2.4 5 Timo Dgit Mimuum<br>served 2.4 5 Timo Dgit Minimum<br>117 Ch<br>117 Ch<br>117 C                                                                            | Scroll throu<br>the archive<br>need. Mov<br>window us<br>can also b<br>and draggi<br>The single<br>in the sam                                                 | ugl<br>e t<br>inc<br>e t<br>ng<br>e t              | h th<br>nd<br>theig th<br>ran<br>g.<br><b>em</b><br>way              | ne li<br>cho<br>m t<br>ne <b>/</b><br>nsfe                       | ist of b<br>bose th<br>o the c<br>Add ar<br>erred b<br>e arrov<br>s the A                        | atch file<br>e ones<br>ollectio<br>row. Fi<br>y clicki<br>v funct<br><b>dd</b> arro                               | es in<br>you<br>on<br>les<br>ng<br>ions<br>ow,         |              |                |                                       |
| M1002.01 Letter<br>M1005.01 L2d 5<br>M1005.01 2d 5<br>M1005.01 2d 5<br>M1007.01 PD 4<br>M1007.01 PD 4<br>M1007.01 PD 4<br>M1007.01 PD 6<br>M1007.01 PD 6<br>M1009.01 RAC<br>M1009.01 RAC<br>M1009.01 RAC<br>M1009.01 PC 6<br>M1010.01 PC 6<br>M1010.01 PC 6<br>M1010.01 VPC 6<br>M1010.01 VPC 6<br>M1000.01 VPC 6<br>M1000.01 VPC 6<br>M1000.01 VPC 6<br>M1000.01 VPC 6<br>M1000.01 VPC 6<br>M1000.01 VPC 6<br>M1000.01 VPC 6<br>M1000.01 VPC 6<br>M1000.01 VPC 6<br>M1000.01 VPC 6<br>M1000.01 VPC 6<br>M1000.01 VPC 6<br>M1000.01 VPC 6<br>M1000.01 VPC 6<br>M1000.01 VPC 6<br>M1000. | seed 2 4 5 Tivo Dgt Mimum<br>seed 24 5 5 roo Dgt Mimum<br>5 Control Davacter Stepped<br>117 Ch<br>117 Ch<br>1907 417 Symbology Off<br>PDF 417 Symbology Off<br>PDF 417 Symbology Off<br>PDF 417 Symbology Off<br>PDF 417 Symbology Off<br>PDF 417 Symbology Off<br>PDF 417 Symbology Off<br>PDF 417 Symbology Off<br>PDF 417 Symbology Off<br>PDF 417 Symbology Off<br>PDF 417 Symbol<br>PDF 417 Symbol<br>PDF 417                                                                                                    | Scroll throu<br>the archive<br>need. Mov<br>window us<br>can also b<br>and draggi<br>The single<br>in the same<br>excent tha                                  | ugl<br>e t<br>ing<br>e t<br>e t                    | h th<br>nd<br>then<br>y th<br>ran<br>y.<br><b>em</b><br>way          | ne li<br>cho<br>m t<br>ne <b>/</b><br>nsfe                       | ist of b<br>bose th<br>o the c<br>Add ar<br>erred b<br>e arrov<br>s the <b>A</b><br>fers file    | atch file<br>e ones<br>collectio<br>row. Fi<br>y clicki<br>y clicki<br>v funct<br><b>dd</b> arre                  | es in<br>you<br>on<br>les<br>ng<br>ions<br>ow,         |              |                |                                       |
| 11002_01 Heeles<br>11065_01 Heeles<br>11065_01 2 Heeles<br>11065_01 2 d 5<br>11007_01 PD 4<br>11007_01 PD 4<br>11007_01 PD 4<br>11007_01 PD 4<br>11007_01 PD 4<br>11007_01 PD 4<br>11005_01 Q R Co<br>1101005_01 Q R Co<br>1101005_01 Q R Co<br>1101005_01 Q R Co<br>1101005_01 Q R Co<br>1101005_01 Q R Co<br>1101005_01 Q R Co<br>1101005_01 Q R Co<br>110102_01 Q R Co<br>110102_01 Q R Co<br>110102_01 Q R Co<br>110102_01 Pream<br>110102_01 Pream                                                                                                    | seed 2.4 5 Timo Dgit Mimuum<br>eared 2.4 5 Timo Dgit Mininuum<br>117 Ch<br>117 Ch                                                                            | Scroll throu<br>the archive<br>need. Mov<br>window us<br>can also b<br>and draggi<br>The single<br>in the sam<br>except tha                                   | ugl<br>e t<br>ing<br>e t<br>e t<br>t it            | h th<br>nd<br>thein<br>thein<br>ran<br>J.<br><b>em</b><br>way<br>tra | ne li<br>chc<br>m t<br>ne <b>/</b><br>nsfe                       | ist of b<br>pose th<br>o the o<br>Add ar<br>erred b<br>e arrov<br>s the A<br>fers file           | atch file<br>e ones<br>collectio<br>row. Fi<br>y clicki<br>v funct<br><b>dd</b> arres<br>back                     | es in<br>you<br>on<br>les<br>ng<br>ions<br>ow,<br>c to |              |                |                                       |
| 110062,01         Letters           M10063,01         Letters           M10064,01         Letters           M10065,01         L2 d'5           M1007,01         PDF 41           M1007,01         PDF 41           M1007,01         PDF 41           M1007,01         PDF 41           M1007,01         PDF 41           M1007,01         PDF 41           M1008,01         RC co.           M10106,01         UPC co.           M10106,01         UPC co.           M10106,01         UPC co.           M10106,01         UPC co.           M10106,01         UPC co.           M10107,01         UPC co.           M10108,01         UPC co.           M10102,01         UPC co.           M10102,01         UPC co.           M10124,01         Meroin           M10125,01         US co.           M10125,01         Present           M10126,01         Persent           M10127,01         Persent                                                                                                    | seed 24 5 Tivo Dgt Mimum<br>seed 24 5 For Dgt Mimum<br>5 Control Davacter Stipped<br>117 Ch<br>117 Ch<br>1907 L17 Symbology Off<br>PDF 117 Symbology Off<br>PDF 117 Symbology Off<br>PDF 117 Symbology Off<br>PDF 117 Symbology Off<br>PDF 117 Symbology Off<br>PDF 117 Symbology Off<br>PDF 117 Symbology Off<br>PDF 117 Symbology Off<br>PDF 117 Symbol<br>PDF 117 Symbol<br>PD                                                                                                    | Scroll throu<br>the archive<br>need. Mov<br>window us<br>can also b<br>and draggi<br>The single<br>in the sam<br>except tha<br>the batch a                    | ugl<br>e a<br>ing<br>e t<br>ing<br>t it<br>arc     | h th<br>nd<br>theig<br>th<br>ran<br>J.<br>em<br>way<br>tras          | ne li<br>chc<br>m t<br>ne <b>/</b><br>nsfe<br><b>iov</b><br>y as | ist of b<br>bose th<br>o the c<br>Add ar<br>rred b<br>e arrov<br>s the A<br>fers file<br>The do  | atch file<br>e ones<br>ollectio<br>row. Fi<br>y clicki<br>y clicki<br>v funct<br><b>dd</b> arre<br>s back<br>uble | es in<br>you<br>on<br>les<br>ng<br>ions<br>ow,<br>c to |              |                |                                       |
| 11002,01 Heeles<br>M1054,01 Heeles<br>M1054,01 Heeles<br>M1055,01 I 2 d 5<br>M1007,01 PD 4<br>M1007,01 PD 4<br>M1007,01 PD 4<br>M1007,01 PD 4<br>M1005,01 QPC 0<br>M10100,01 QPC 0<br>M10100,01 UPC 1<br>M10105,01 UPC 1<br>M10105,01 UPC 0<br>M10102,01 UPC 1<br>M10102,01 UPC 1<br>M10102,01 UPC 1<br>M10102,01 UPC 1<br>M10102,01 Pream<br>M10125,01 Pream<br>M10125,01 Pream                                                                                                    | seed 2.4 5 Timo Dgit Mimiuum<br>eared 2.4 5 Timo Dgit Minipud<br>117 Ch<br>117 Ch                                                                            | Scroll throu<br>the archive<br>need. Mov<br>window us<br>can also b<br>and draggi<br>The single<br>in the sam<br>except tha<br>the batch a<br><b>Remove</b> 2 | ugle ar<br>e t<br>ing<br>e t<br>ing<br>t it<br>arc | h th<br>nd<br>theig th<br>ran<br>j.<br>em<br>way<br>tra<br>shiv      | ne li<br>chc<br>m t<br>nsfe<br>iov<br>y as<br>anst<br>ye.        | ist of b<br>bose th<br>o the c<br>Add ar<br>erred b<br>e arrov<br>s the A<br>fers file<br>The do | atch file<br>e ones<br>collectio<br>row. Fi<br>y clicki<br>y clicki<br>dd arres<br>back<br>uble<br>uble           | es in<br>you<br>on<br>les<br>ng<br>ions<br>ow,<br>c to |              |                |                                       |

# ▶ ▶

### Contents

| A-2  |
|------|
| A-5  |
| A-6  |
| A-18 |
| A-19 |
| A-20 |
| A-21 |
|      |

#### General Specifications

# Appendix A — General Specifications

#### Mechanical

| Height: | 5.3" (135 mm)   |
|---------|-----------------|
| Width:  | 2.0" (51 mm)    |
| Depth:  | 5.1" (130 mm)   |
| Weight: | 6.0 oz. (170 g) |

#### Environmental

Enclosure: IP54 rated Operating temperature: -20° to 55°C (-4° to 131°F) Storage temperature: -30° to 65° C (-22° to 150°F) Humidity: 5 to 95% (non-condensing) Shock: Withstands multiple drops of 6' (1.8 meters) to concrete

#### **CE Standards**

Immunity: EN 55024 ESD: EN 61000-4-2 Radiated RF: EN 61000-4-3 Keyed Carrier: ENV50204 EFT: EN 61000-4-4 Conducted RF: EN 61000-4-6 Emissions: EN 55022, Class B Radiated, Class B Conducted EN 60950-1:2006/A11:2009/A1:2010 IEC 60825-1: 2007 EN 62471:2008

#### Symbologies

2D Symbologies: Data Matrix, QR Code, Micro QR Code, Aztec Code Stacked 1D Symbologies: PDF417, MicroPDF417, GS1 Composite 1D Symbologies: UPC, Code 39, Code 93, Code 128,

Interleaved 2 of 5, Codabar, GS1 DataBar, Postal, Pharmacode, BC412

#### Light Collection Options

Sensor: CMOS 1.2 Megapixel grayscale Sensor Array: 1280 by 960 Field Selection: High Density or Wide Angle Field of View: High Density: 30° horizontal by 20° vertical; Wide Angle: 50° horizontal by 33.5° vertical Focal Point: Approximately 100 mm Optical Resolution: High Density: 960 x 640; Wide Angle: 960 x 640

#### **Communication Protocols**

Interfaces: USB 2.0 (USB Native HID, USB Keyboard), Bluetooth (Class II) with working range of 10 meters (30 feet), Virtual COM (Batch Mode Only)

#### **Read Parameters**

*Pitch:* ±60° (front to back) *Skew:* ±60° (from plane parallel to symbol, side-to-side) *Rotational Tolerance:* ±180°

(2D symbologies); absolute dark/light reflectance differential measured at 650 nm

Ambient Light Immunity: Sunlight: Up to 9,000 ft.-candles / 96,890 lux

*Target Beam:* Two bars; one bar when focused (approx. 4" from symbol)

#### Indicators

Status Indicators: Beep, Vibrate, LEDs

Memory Capacity 128MB Flash ROM, 32MB RAM

#### Data Editing

JavaScript (Additional License Required)

#### Electrical

Power Requirements: Reader @ 4.2VDC (mA): Typical and Peak: 362 mA; Idle: 80 mA; Sleep: 20 mA. Charging Station with Embedded Modem @ 5VDC

(mA): UŠB Max Charge Rate: 555 mA; UŠB Trickle Charge Rate: 165 mA

#### Dimensions

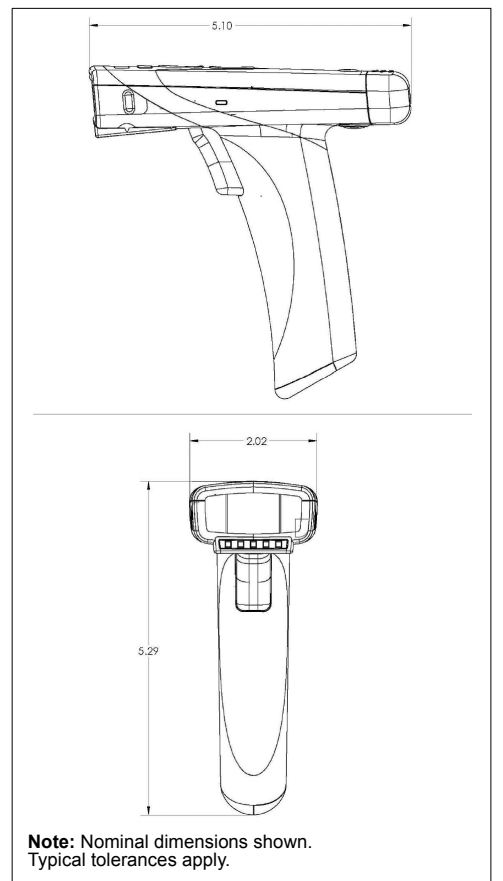

### Appendices

#### **Read Ranges**

| STANDARD DENSITY |                             |  |  |  |
|------------------|-----------------------------|--|--|--|
| Narrow Bar       | Read Range                  |  |  |  |
| 1D               |                             |  |  |  |
| .0050" (.127 mm) | 3.7 to 5.0" (94 to 127 mm)  |  |  |  |
| .0075" (.191 mm) | 2.2 to 6.5" (56 to 165 mm)  |  |  |  |
| .010" (.254 mm)  | 1.5 to 8.0" (38 to 203 mm)  |  |  |  |
| .020 (.508 mm)   | 2.3 to 15.5" (58 to 394 mm) |  |  |  |
| 2D               |                             |  |  |  |
| .0050" (.127 mm) | 3.7 to 4.6" (94 to 117 mm)  |  |  |  |
| .0075" (.191 mm) | 1.5 to 6.0" (38 to 152 mm)  |  |  |  |
| .010" (.254 mm)  | 1.6 to 7.7" (41 to 196 mm)  |  |  |  |
| .020 (.508 mm)   | 1.6 to 9.4" (41 to 239 mm)  |  |  |  |

#### General Specifications

#### **FISes and Accessories**

| HS-51/HS-51X Wireless Handheld Readers                                     |                 |  |  |  |
|----------------------------------------------------------------------------|-----------------|--|--|--|
| HS-51 Wireless Handheld 2D Reader                                          | FIS-HS51-0001G  |  |  |  |
| HS-51X Wireless Handheld DPM Reader                                        | FIS-HS51X-0002G |  |  |  |
| Charging Station without Embedded Modem, with USB Cable                    | 98-9000007-01   |  |  |  |
| Lithium-Ion Battery                                                        | 98-9000008-01   |  |  |  |
| Charger, 4 Bay                                                             | 98-900009-01    |  |  |  |
| Power Supply, Wall Mount, U.S.                                             | 20-000335-02    |  |  |  |
| Power Supply, Wall Mount, EU                                               | 20-000336-02    |  |  |  |
| Power Supply, Wall Mount, UK                                               | 20-000337-02    |  |  |  |
| Microscan Tools Drive: Software, Documentation, Links to Microscan Website | 37-000010-01    |  |  |  |

#### Safety Certifications

FCC, CE, RoHS/WEEE, REACH

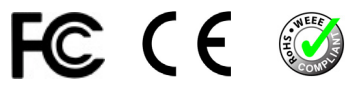

©2015 Microscan Systems, Inc.

All rights reserved. Specifications subject to change. Product specifications are given for typical performance at 25°C (77°F) using grade A symbols. Performance characteristics may vary at high temperatures or other environmental extremes. Five Year Limited Warranty on parts and labor.

Appendices

# Appendix B — Electrical Specifications

## **Power Requirements**

### Reader @ 4.2VDC (mA):

*Typical and Peak:* 362 mA; *Idle:* 80 mA; *Sleep:* 20 mA

### Charging Station with Embedded Modem @ 5VDC (mA):

USB Max Charge Rate: 555 mA; USB Trickle Charge Rate: 165 mA

### Configuration Symbols

# Appendix C — Configuration Symbols

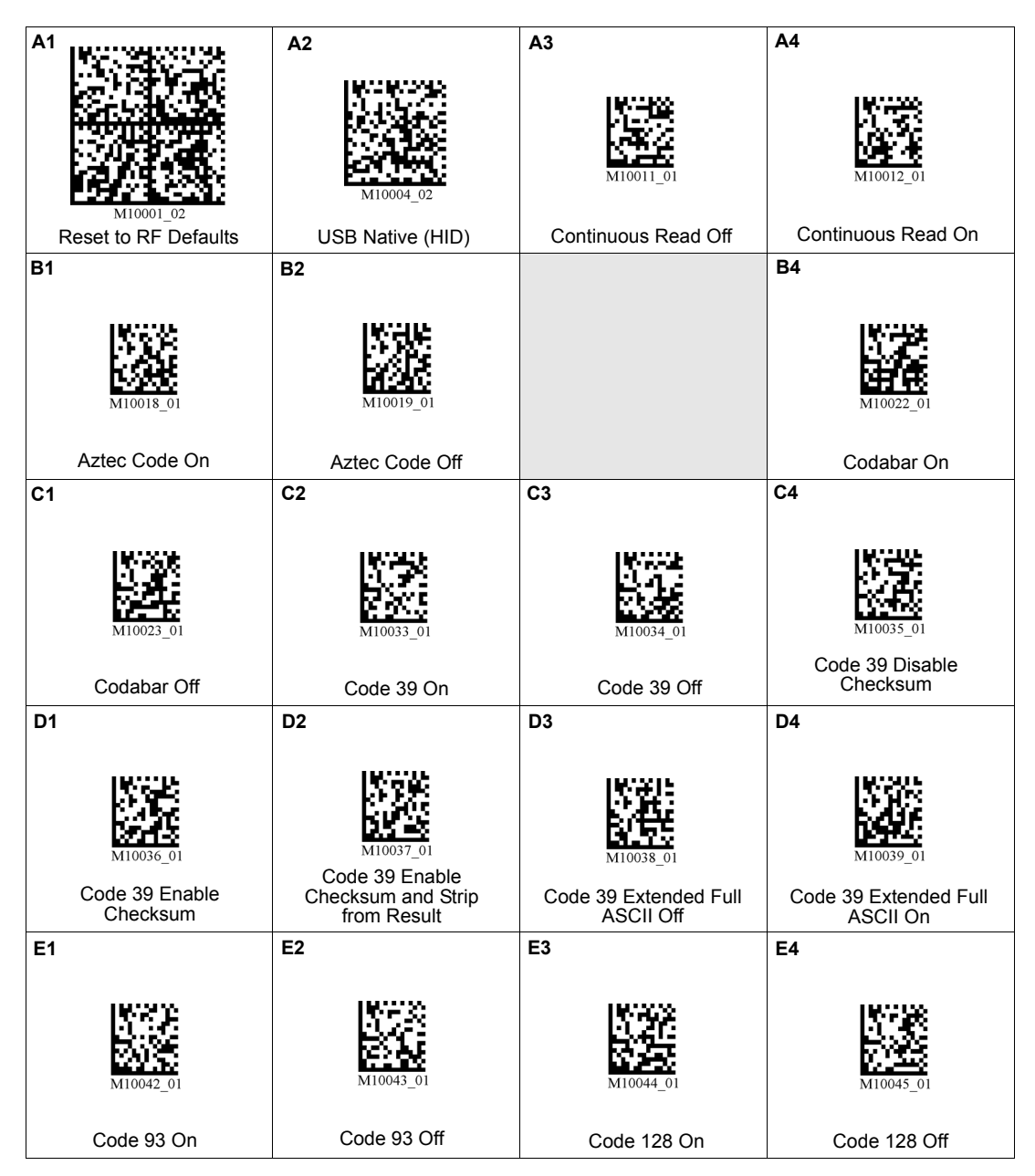

Appendices

| A1                                                | A2                                               | A3                                                | A4                                                                  |
|---------------------------------------------------|--------------------------------------------------|---------------------------------------------------|---------------------------------------------------------------------|
| M10046_01                                         | M10047_01                                        | M10054_01                                         | M10055_01                                                           |
| B1                                                | B2                                               | B3                                                | B4                                                                  |
| M10056_01<br>GS1 DataBar Limited On               | M10059_01<br>GS1 DataBar Expanded On             | M10060_01                                         | M10061_01                                                           |
| C1                                                | C2                                               | C3                                                | C4                                                                  |
| MI0062_01<br>Interleaved 2 of 5 Two<br>Digits Off | M10063_01<br>Interleaved 2 of 5 Two<br>Digits On | M10064_01<br>Interleaved 2 of 5 Four<br>Digits On | M10065_01<br>Interleaved 2 of 5<br>Checksum Stripped<br>from Result |
| D1                                                | D2                                               | D3                                                | D4                                                                  |
| M10070_01                                         | M10071_01                                        | M10072_01                                         | MioroPDE417 On                                                      |
|                                                   |                                                  |                                                   |                                                                     |
| M10096_01<br>QR Code Off                          | M10098_01<br>QR Code On                          | M10101_01<br>Enable All QR Code                   | MI0105_01<br>UPC On                                                 |

Configuration Symbols

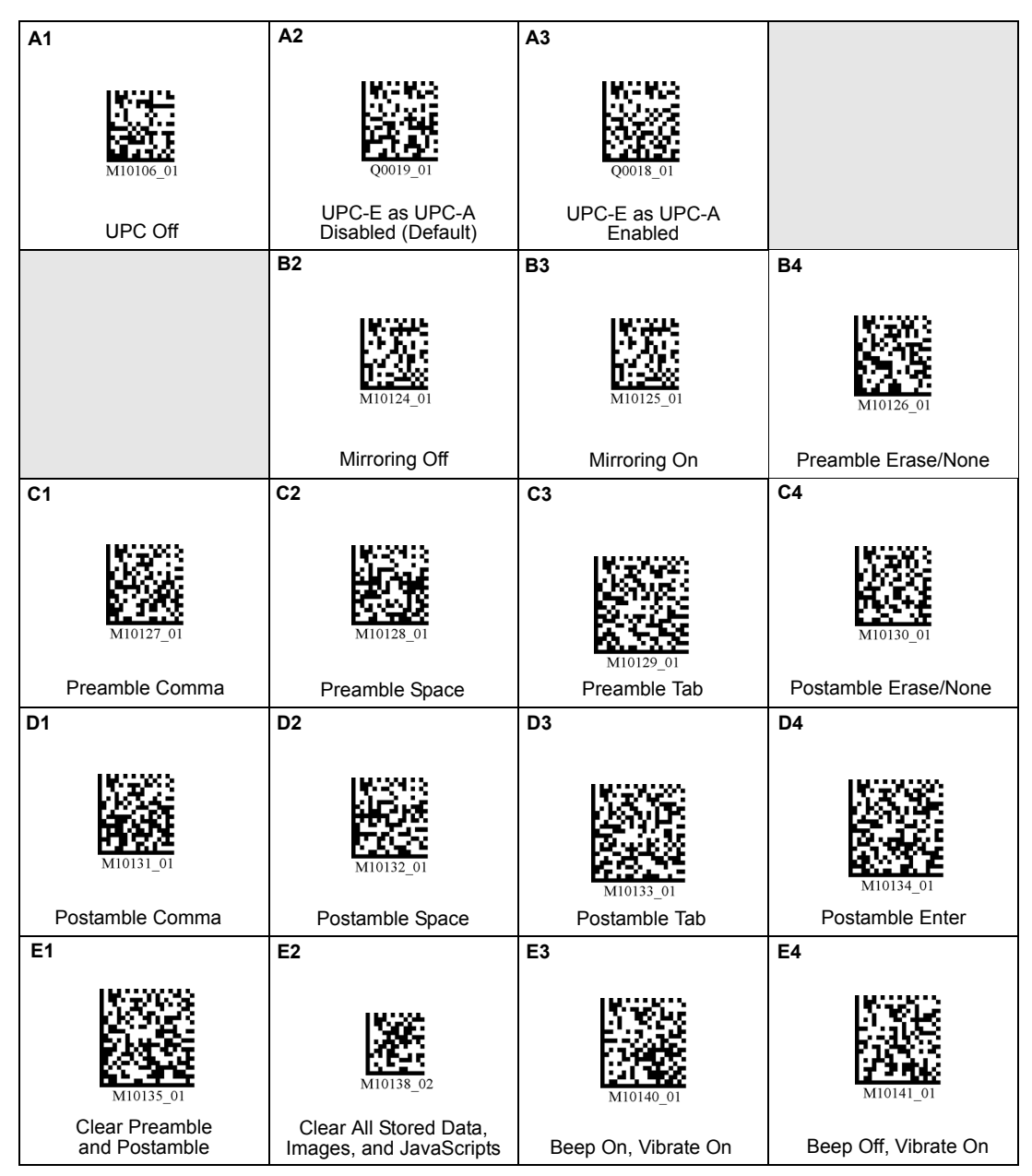

Appendices

| A1                                                 | A2                                                          | A3                                                             | A4                                                                    |
|----------------------------------------------------|-------------------------------------------------------------|----------------------------------------------------------------|-----------------------------------------------------------------------|
| MI0142_01                                          | M10143_01                                                   | M10144_01                                                      | M10145_01                                                             |
| Beep On, Vibrate Off                               | Beep Off, Vibrate Off                                       | Ignore Duplicate Symbol<br>Timeout                             | Ignore Duplicate Symbol<br>Timeout Delay 1 Second                     |
| B1                                                 | B2                                                          | B3                                                             | B4                                                                    |
| M10146_01                                          | M10147_01                                                   | M10148_01                                                      | M10149_01                                                             |
| Ignore Duplicate Symbol<br>Timeout Delay 2 Seconds | Ignore Duplicate Symbol<br>Timeout Delay 3 Seconds          | Ignore Duplicate Symbol<br>Timeout Delay 5 Seconds             | Ignore Duplicate Symbol<br>Timeout Delay 10 Seconds                   |
| C1                                                 | C2                                                          | C3                                                             | C4                                                                    |
| M10150_01                                          | M10151_01                                                   | M10152_01                                                      | M10153_01                                                             |
| Timeout Delay 30 Seconds                           | Timeout Delay 1 Hour                                        | Timeout Delay 1 Day                                            | Targeting On                                                          |
| D1                                                 | D2                                                          | D3                                                             | MI0160_01                                                             |
|                                                    | E2                                                          |                                                                |                                                                       |
| M10161_01<br>Full Speed USB 2.0                    | M10173_01<br>Bluetooth Radio Out of<br>Range Beep Only - On | M10174_01<br>Bluetooth Radio Out of<br>Range Vibrate Only - On | M10175_01<br>Bluetooth Radio Out<br>of Range Beep and<br>Vibrate - On |

### Configuration Symbols

| A1                                                                     | A2                                         | A3                                            | A4                                                       |
|------------------------------------------------------------------------|--------------------------------------------|-----------------------------------------------|----------------------------------------------------------|
| M10176_01<br>Bluetooth Radio Out<br>of Range Beep and<br>Vibrate - Off | M10177_01<br>Bluetooth Radio<br>Disconnect | Reboot Reader                                 | M10200_01                                                |
| B1                                                                     | B2                                         | B3                                            | B4                                                       |
| MI0186_01<br>Batch Mode Enabled -<br>Send and Log                      | M10187_01<br>Batch Mode Disabled           | MI0188_01<br>Batch Mode Enabled -<br>Log Only | M10297_01<br>Batch Mode - Transfer<br>All Data in Memory |
|                                                                        | C2                                         | C3                                            | C4                                                       |
|                                                                        | M10201_01<br>USB Virtual COM 1-Way         | M10194_01                                     | M10195_01                                                |
|                                                                        | Mode                                       | Beep Volume 0                                 | Beep Volume 33%                                          |
| D1                                                                     | D2                                         | D3                                            | D4                                                       |
| M10196_01                                                              | M10197_01                                  | M10158_01                                     | M10157_01                                                |
| Beep Volume 67%                                                        | Beep Volume 100%                           | Modem ID and<br>Firmware Version              | Reader ID and<br>Firmware Version                        |
| E1                                                                     | E2                                         | E3                                            | E4                                                       |
| M10232_01                                                              | M10233_01                                  | Q0014_01                                      | Q0013_01                                                 |
| Symbology Identifier On                                                | Symbology Identifier Off                   | Interleaved 2 of 5<br>Checksum Disabled       | Interleaved 2 of 5<br>Checksum Enabled                   |
|                                                                             | A2                                                                | A3                                                                        | A4                                                    |
|-----------------------------------------------------------------------------|-------------------------------------------------------------------|---------------------------------------------------------------------------|-------------------------------------------------------|
| MI0257_01<br>Bluetooth Keyboard Mode<br>- Prepare to Connect to<br>New Host | M10258_01<br>Bluetooth Keyboard Mode<br>- Prepare to Switch Hosts | M10259_01<br>Toggle Onscreen<br>Keyboard with Bottom<br>Button (Button 1) | M10260_01<br>Disable Bottom Button<br>Keyboard Toggle |
| B1                                                                          | B2                                                                | B3                                                                        | B4                                                    |
| M10261_01                                                                   | M10262_01                                                         | M10263_01                                                                 | M10264_01                                             |
| Connections                                                                 | Bluetooth Pin Set Digit 1                                         | Bluetooth Pin Set Digit 2                                                 | Bluetooth Pin Set Digit 3                             |
| C1                                                                          | C2                                                                | C3                                                                        | C4                                                    |
| M10265_01<br>Bluetooth Pin Set Digit 4                                      | M10266_01<br>Bluetooth Pin Set Digit 5                            | M10267_01<br>Bluetooth Pin Set Digit 6                                    | M10268_01<br>Bluetooth Pin Set Digit 7                |
| D1                                                                          | D2                                                                | D3                                                                        | D4                                                    |
| M10269_01                                                                   | M10270_01                                                         | M10271_01                                                                 | M10272_01                                             |
| Bluetooth Pin Set Digit 8                                                   | Bluetooth Pin Set Digit 9                                         | Bluetooth Pin Set Digit 0                                                 | Bluetooth Set Pin Complete                            |
| E1                                                                          | E2                                                                | E3                                                                        | E4                                                    |
| Enable Cell Phone<br>Reading Enhancement                                    | Disable Cell Phone<br>Reading Enhancement                         | Keyboard Control Characters<br>for Non-Printable ASCII                    | Data Matrix Inverse On                                |

Configuration Symbols

| A1                                        | A2                                                   | A3                                          | A4                                        |  |  |  |
|-------------------------------------------|------------------------------------------------------|---------------------------------------------|-------------------------------------------|--|--|--|
| M10050_01                                 | M10098_01<br>QR Code Inverse and<br>Standard On      | M10097_01                                   |                                           |  |  |  |
| B1                                        | B2                                                   |                                             | B4                                        |  |  |  |
| M10109_01                                 | M10057_01                                            |                                             | Q0009_01                                  |  |  |  |
| UPC Supplemental Off                      | GS1 DataBar-14 On                                    |                                             | BC412 On (Default)                        |  |  |  |
| C1                                        | C2                                                   | C3                                          | C4                                        |  |  |  |
| Q0010_01                                  | Q0011_01<br>Codabar Checksum                         | Q0012_01<br>Codabar Checksum                | Q0015_01<br>Interleaved 2 of 5 Enabled    |  |  |  |
| BC412 Off                                 | Enabled                                              | Disabled (Default)                          | and Stripped from Result                  |  |  |  |
| Q0016_01                                  | Q0017_01                                             | <b>D3</b>                                   | Q0021_01                                  |  |  |  |
| EAN Status Enabled<br>(Default)           | EAN Status Disabled                                  | Pharmacode Enabled                          | Pharmacode Disabled<br>(Default)          |  |  |  |
| E1                                        | E2                                                   | E3                                          | E4                                        |  |  |  |
| Q002_01                                   | Q0023_01                                             | Q0024_01                                    | Q0025_01                                  |  |  |  |
| Pharmacode Fixed Symbol<br>Length Enabled | Pharmacode Fixed Symbol<br>Length Disabled (Default) | Pharmacode Bar Width Status Mixed (Default) | Pharmacode Bar Width<br>Status All Narrow |  |  |  |

| A1                                                   | A2                                                    | A3                                                           | A4                                                                 |  |  |  |  |
|------------------------------------------------------|-------------------------------------------------------|--------------------------------------------------------------|--------------------------------------------------------------------|--|--|--|--|
| Q0026_01                                             | Q0027_01                                              | Q0028_01                                                     | Q0029_01                                                           |  |  |  |  |
| Pharmacode Bar Width<br>Status All Wide              | Pharmacode Bar Width<br>Status Fixed Threshold        | Pharmacode Decode<br>Direction Forward (Default)             | Pharmacode Decode<br>Direction Reverse                             |  |  |  |  |
| B1                                                   | B2                                                    | B3                                                           | B4                                                                 |  |  |  |  |
| Q0030_01<br>Codabar Checksum<br>Enabled and Stripped | Q0031_01                                              | Q0034_01                                                     | Q0032_01<br>Data Matrix Enabled                                    |  |  |  |  |
| C1                                                   | Important: If you disable the decodable by the reader | e Data Matrix symbology, pro<br>and Data Matrix will need to | (Derault)<br>gramming symbols will not<br>be re-enabled using ESP. |  |  |  |  |
| Data Matrix Disabled                                 | Use the Data Matrix Disab                             | led programming symbol with                                  | n caution.                                                         |  |  |  |  |

### Configuration Symbols

### **Configuration Symbol Reference**

| <b>U</b>                                                      |           |
|---------------------------------------------------------------|-----------|
| Batch Mode                                                    |           |
| Batch Mode Enabled - Send and Log                             | A-10 (B1) |
| Batch Mode Disabled (Default)                                 | A-10 (B2) |
| Batch Mode Enabled - Log Only                                 | A-10 (B3) |
| Batch Mode - Transfer All Data in Memory                      | A-10 (B4) |
| Bluetooth                                                     |           |
| Bluetooth Radio Out of Range Beep Only - On                   |           |
| Bluetooth Radio Out of Range Vibrate Only - On                | A-9 (E3)  |
| Bluetooth Radio Out of Range Beep and Vibrate - On            | A-9 (E4)  |
| Bluetooth Radio Out of Range Beep and Vibrate - Off (Default) | A-10 (A1) |
| Bluetooth Radio Disconnect (Reconnect via Quick Connect Code) | A-10 (A2) |
| Bluetooth Keyboard Mode - Prepare to Connect to New Host      | A-11 (A1) |
| Bluetooth Keyboard Mode - Prepare to Switch Hosts             |           |
| Toggle Onscreen Keyboard with Bottom Button (Button 1)        | A-11 (A3) |
| Disable Bottom Button Keyboard Toggle                         | A-11 (A4) |
| Clear All Trusted Bluetooth Connections                       | A-11 (B1) |
| Bluetooth Pin Set Digit 1                                     | A-11 (B2) |
| Bluetooth Pin Set Digit 2                                     | A-11 (B3) |
| Bluetooth Pin Set Digit 3                                     | A-11 (B4) |
| Bluetooth Pin Set Digit 4                                     | A-11 (C1) |
| Bluetooth Pin Set Digit 5                                     | A-11 (C2) |
| Bluetooth Pin Set Digit 6                                     | A-11 (C3) |
| Bluetooth Pin Set Digit 7                                     |           |
| Bluetooth Pin Set Digit 8                                     | A-11 (D1) |
| Bluetooth Pin Set Digit 9                                     |           |
| Bluetooth Pin Set Digit 0                                     | A-11 (D3) |
| Bluetooth Set Pin Complete                                    | A-11 (D4) |
| Cell Phone                                                    |           |
| Enable Cell Phone Reading Enhancement                         |           |
| Disable Cell Phone Reading Enhancement                        | A-11 (E2) |
| Communications                                                |           |
| USB Native (HID)                                              |           |
| USB Virtual COM 1-Way Mode                                    | A-10 (C2) |
| USB Keyboard Mode                                             | A-10 (A4) |
| High Speed USB 2.0 (Default)                                  |           |
| Full Speed USB 2.0                                            |           |
| Keyboard Control Characters for Non-Printable ASCII           |           |
| Continuous Read                                               |           |
| Continuous Read On                                            |           |
| Continuous Read Off (Default)                                 |           |
| Foodback                                                      |           |
| i eeuvaun<br>Reen On Vibrate On (Default)                     |           |
| Been Off Vibrate On                                           | Δ_Q (ΕΛ)  |
| Been On Vibrate Off                                           | Δ_Q (Δ1)  |
|                                                               |           |

| Deep Off Vibrate Off                             | A Q (A Q)      |
|--------------------------------------------------|----------------|
|                                                  | A-9 (AZ)       |
|                                                  | A 11 (A1)      |
| Been Volume 67%                                  | (A2) ۸ 11 (A2) |
| Been Volume 100% (Default)                       | Λ 11 (ΛΛ)      |
|                                                  | A-11 (A4)      |
| ID and Firmware Version                          |                |
| Modem ID and Firmware Version                    | A-10 (D3)      |
| Reader ID and Firmware Version                   | A-10 (D4)      |
| Ignore Duplicate Symbol Timeout                  |                |
| Ignore Duplicate Symbol Timeout                  | A-9 (A3)       |
| Ignore Duplicate Symbol Timeout Delay 1 Second   | A-9 (A4)       |
| Ignore Duplicate Symbol Timeout Delay 2 Seconds  | A-9 (B1)       |
| Ignore Duplicate Symbol Timeout Delay 3 Seconds  | A-9 (B2)       |
| Ignore Duplicate Symbol Timeout Delay 5 Seconds  | A-9 (B3)       |
| Ignore Duplicate Symbol Timeout Delay 10 Seconds | A-9 (B4)       |
| Ignore Duplicate Symbol Timeout Delay 30 Seconds | A-9 (C1)       |
| Ignore Duplicate Symbol Timeout Delay 1 Hour     | A-9 (C2)       |
| Ignore Duplicate Symbol Timeout Delay 1 Day      | A-9 (C3)       |
|                                                  |                |
| Mirroring                                        |                |
| Mirroring Off (Default)                          | A-8 (B2)       |
| Mirroring On                                     | A-8 (B3)       |
| Preamble/Postamble                               |                |
| Preamble - Erase/None (Default)                  | A-8 (B4)       |
| Preamble - Comma                                 | A-8 (C1)       |
| Preamble - Space                                 | A-8 (C2)       |
| Preamble - Tab                                   | A-8 (C3)       |
| Postamble - Erase/None (Default)                 | A-8 (C4)       |
| Postamble - Comma                                | A-8 (D1)       |
| Postamble - Space                                | A-8 (D2)       |
| Postamble - Tab                                  | A-8 (D3)       |
| Postamble - Enter                                | A-8 (D4)       |
| Clear Preamble and Postamble                     | A-8 (E1)       |
| Deast Datast Olean Default and Osus              | . ,            |
| Reset, Repoot, Clear, Default, and Save          | A C (A1)       |
| Reset Reader to RF Factory Delauits              | A-0 (AT)       |
| Clear All Stared Data Images and JavaSarinta     | A-10 (A3)      |
| Default Deader Settinge                          | A-8 (EZ)       |
| Detault Reader Settings                          | A-9 (D2)       |
| Save Settings                                    | A-9 (D3)       |
| Symbologies                                      |                |
| Aztec Code On (Default)                          | A-6 (B1)       |
| Aztec Code Off                                   | A-6 (B2)       |
| BC412 On (Default)                               | A-12 (B4)      |
| BC412 Off                                        | A-12 (C1)      |
| Codabar On (Default)                             | A-6 (B4)       |
| Codabar Off                                      | A-6 (C1)       |
| Codabar Checksum Enabled                         | A-12 (C2)      |
|                                                  |                |

### Configuration Symbols

| Codabar Checksum Disabled (Default)                 | A-12 | (C3)      |
|-----------------------------------------------------|------|-----------|
| Codabar Checksum Enabled and Stripped from Result   | A-13 | (B1)      |
| Code 39 On (Default)                                | A-6  | (C2)      |
| Code 39 Off                                         | A-6  | (C3)      |
| Code 39 Enable Checksum                             | A-6  | (D1)      |
| Code 39 Disable Checksum (Default)                  | A-6  | (C4)      |
| Code 39 Enable Checksum and Strip from Result       | A-6  | (D2)      |
| Code 39 Extended Full ASCII Off (Default)           | A-6  | (D3)      |
| Code 39 Extended Full ASCII On                      | A-6  | (D4)      |
| Code 93 On (Default)                                | A-6  | ,<br>(E1) |
| Code 93 Off                                         | A-6  | (E2)      |
| Code 128 On (Default)                               | A-6  | (E3)      |
| Code 128 Off                                        | A-6  | (E4)      |
| Composite On                                        | A-7  | (A2)      |
| Composite Off (Default)                             | A-7  | (A1)      |
| Data Matrix Inverse On                              | A-11 | (E4)      |
| Data Matrix Inverse Off (Default)                   | A-12 | (A1)      |
| All GS1 DataBar On (Default)                        | A-7  | (A3)      |
| All GS1 DataBar Off                                 | A-7  | (A4)      |
| GS1 DataBar Limited On                              | A-7  | (B1)      |
| GS1 DataBar Expanded On                             | A-7  | (B2)      |
| GS1 DataBar-14 On                                   | A-12 | (B2)      |
| Interleaved 2 of 5 On (Default)                     | A-7  | (B3)      |
| Interleaved 2 of 5 Off                              | A-7  | (B4)      |
| Interleaved 2 of 5 Two Digits Off                   | A-7  | (C1)      |
| Interleaved 2 of 5 Two Digits On                    | A-7  | (C2)      |
| Interleaved 2 of 5 Four Digits On                   | A-7  | (C3)      |
| Interleaved 2 of 5 Checksum Stripped from Result    | A-7  | (C4)      |
| Interleaved 2 of 5 Checksum Enabled                 | A-10 | (E4)      |
| Interleaved 2 of 5 Checksum Disabled                | A-10 | (E3)      |
| Interleaved 2 of 5 Enabled and Stripped from Result | A-12 | (C4)      |
| PDF417 On (Default)                                 | A-7  | ,<br>(D1) |
| PDF417 Off                                          | A-7  | (D2)      |
| Pharmacode Enabled                                  | A-12 | (D3)      |
| Pharmacode Disabled (Default)                       | A-12 | (D4)      |
| Pharmacode Fixed Symbol Length Enabled              | A-12 | (E1)      |
| Pharmacode Fixed Symbol Length Disabled (Default)   | A-12 | (E2)      |
| Pharmacode Bar Width Status Mixed (Default)         | A-12 | (E3)      |
| Pharmacode Bar Width Status All Narrow              | A-12 | (E4)      |
| Pharmacode Bar Width Status All Wide                | A-13 | (A1)      |
| Pharmacode Bar Width Status Fixed Threshold         | A-13 | (A2)      |
| Pharmacode Decode Direction Forward (Default)       | A-13 | (A3)      |
| Pharmacode Decode Direction Reverse                 | A-13 | (A4)      |
| Postal Enabled                                      | A-13 | (B2)      |
| Postal Disabled (Default)                           | A-13 | (B3)      |
| MicroPDF417 Off (Default)                           | A-7  | (D3)      |
| MicroPDF417 On.                                     | A-7  | (D4)      |
| QR Code On (Default)                                | A-7  | (E2)      |
| QR Code Off                                         | A-7  | (E1)      |

| Enable All QR Code                 | A-7 (E3)  |
|------------------------------------|-----------|
| QR Code Inverse and Standard On    | A-12 (A2) |
| QR Code Inverse On                 | A-12 (A3) |
| UPC On (Default)                   | A-7 (E4)  |
| UPC Off.                           | A-8 (A1)  |
| UPC-E as UPC-A Enabled             |           |
| UPC-E as UPC-A Disabled (Default)  | A-8 (A2)  |
| UPC Supplemental On                | A-12 (A4) |
| UPC Supplemental Off (Default)     | A-12 (B1) |
| EAN Status Enabled (Default)       | A-12 (D1) |
| EAN Status Disabled                | A-12 (D2) |
| Symbology Identifier On            | A-10 (E1) |
| Symbology Identifier Off (Default) | A-10 (E2) |
|                                    |           |

#### Targeting

| Targeting On (Default) | A-9 (C4) |
|------------------------|----------|
| Targeting Off          | A-9 (D1) |

# Appendix D — Communications Protocol

### **Communications Protocol Command Table**

| Protocol Command<br>(Mnemonic displayed on menu) | Control Characters<br>(Entered in menu or<br>serial command) | Hex<br>Value | Effect of Command    |
|--------------------------------------------------|--------------------------------------------------------------|--------------|----------------------|
| RES                                              | ^D                                                           | 04           | Reset                |
| REQ                                              | ^E                                                           | 05           | Request              |
| EOT                                              | ^D                                                           | 04           | Reset                |
| STX                                              | ^B                                                           | 02           | Start of Text        |
| ETX                                              | ^C                                                           | 03           | End of Text          |
| ACK                                              | ^F                                                           | 06           | Acknowledge          |
| NAK                                              | ^U                                                           | 15           | Negative Acknowledge |
| XON                                              | ^Q                                                           | 11           | Begin Transmission   |
| XOFF                                             | ^S                                                           | 13           | Stop Transmission    |

## Appendix E — ASCII Table

| Dec | Hex | Mne | Ctrl | D | ec | Hex | Ch |   | Dec | Hex | Ch | Ī   | Dec | Hex | Ch |
|-----|-----|-----|------|---|----|-----|----|---|-----|-----|----|-----|-----|-----|----|
| 00  | 00  | NUL | ^@   | : | 32 | 20  | SP |   | 64  | 40  | @  | Ī   | 96  | 60  | `  |
| 01  | 01  | SOH | ^A   | 3 | 33 | 21  | !  |   | 65  | 41  | Α  |     | 97  | 61  | а  |
| 02  | 02  | STX | ^B   | 3 | 34 | 22  | "  |   | 66  | 42  | В  |     | 98  | 62  | b  |
| 03  | 03  | ETX | ^C   | : | 35 | 23  | #  |   | 67  | 43  | С  | Ī   | 99  | 63  | С  |
| 04  | 04  | EOT | ^D   | : | 36 | 24  | \$ |   | 68  | 44  | D  |     | 100 | 64  | d  |
| 05  | 05  | ENQ | ^E   | 3 | 37 | 25  | %  |   | 69  | 45  | Е  |     | 101 | 65  | е  |
| 06  | 06  | ACK | ^F   | : | 38 | 26  | &  |   | 70  | 46  | F  | Ī   | 102 | 66  | f  |
| 07  | 07  | BEL | ^G   | : | 39 | 27  |    |   | 71  | 47  | G  |     | 103 | 67  | g  |
| 08  | 08  | BS  | ^H   | 4 | 10 | 28  | (  |   | 72  | 48  | Н  | Ī   | 104 | 68  | h  |
| 09  | 09  | HT  | ^    | 4 | 11 | 29  | )  |   | 73  | 49  | Ι  | Ī   | 105 | 69  | i  |
| 10  | 0A  | LF  | ^J   | 4 | 12 | 2A  | *  |   | 74  | 4A  | J  | Ī   | 106 | 6A  | j  |
| 11  | 0B  | VT  | ^K   | 4 | 13 | 2B  | +  |   | 75  | 4B  | K  | Ī   | 107 | 6B  | k  |
| 12  | 0C  | FF  | ^L   | 4 | 14 | 2C  | ,  |   | 76  | 4C  | L  | Ī   | 108 | 6C  | Ι  |
| 13  | 0D  | CR  | ^M   | 4 | 15 | 2D  | -  |   | 77  | 4D  | Μ  |     | 109 | 6D  | m  |
| 14  | 0E  | SO  | ^N   | 4 | 16 | 2E  |    |   | 78  | 4E  | Ν  |     | 110 | 6E  | n  |
| 15  | 0F  | SI  | ^O   | 4 | 17 | 2F  | /  |   | 79  | 4F  | 0  | Ī   | 111 | 6F  | 0  |
| 16  | 10  | DLE | ^P   | 4 | 18 | 30  | 0  |   | 80  | 50  | Р  |     | 112 | 70  | р  |
| 17  | 11  | DC1 | ^Q   | 4 | 19 | 31  | 1  |   | 81  | 51  | Q  |     | 113 | 71  | q  |
| 18  | 12  | DC2 | ^R   | ę | 50 | 32  | 2  |   | 82  | 52  | R  | Ī   | 114 | 72  | r  |
| 19  | 13  | DC3 | ^S   | { | 51 | 33  | 3  |   | 83  | 53  | S  |     | 115 | 73  | S  |
| 20  | 14  | DC4 | ^T   | ę | 52 | 34  | 4  |   | 84  | 54  | Т  |     | 116 | 74  | t  |
| 21  | 15  | NAK | ^U   | ę | 53 | 35  | 5  |   | 85  | 55  | U  | Ī   | 117 | 75  | u  |
| 22  | 16  | SYN | ^V   | { | 54 | 36  | 6  |   | 86  | 56  | V  |     | 118 | 76  | v  |
| 23  | 17  | ETB | ^W   | ę | 55 | 37  | 7  |   | 87  | 57  | W  |     | 119 | 77  | W  |
| 24  | 18  | CAN | ^X   | ę | 56 | 38  | 8  |   | 88  | 58  | Х  | Ī   | 120 | 78  | Х  |
| 25  | 19  | EM  | ^Y   | ę | 57 | 39  | 9  |   | 89  | 59  | Y  |     | 121 | 79  | у  |
| 26  | 1A  | SUB | ^Z   | ę | 58 | 3A  | :  |   | 90  | 5A  | Z  | Ī   | 122 | 7A  | Z  |
| 27  | 1B  | ESC | ^[   | ę | 59 | 3B  | ;  |   | 91  | 5B  | [  | Ī   | 123 | 7B  | {  |
| 28  | 1C  | FS  | ^\   | 6 | 50 | 3C  | <  | 1 | 92  | 5C  | ١  | Ī   | 124 | 7C  |    |
| 29  | 1D  | GS  | ^]   | 6 | 61 | 3D  | =  | 1 | 93  | 5D  | ]  | Ī   | 125 | 7D  | }  |
| 30  | 1E  | RS  | ~~   | 6 | 62 | 3E  | >  | 1 | 94  | 5E  | ^  | t I | 126 | 7E  | ~  |
| 31  | 1F  | US  | ^    | 6 | 63 | 3F  | ?  |   | 95  | 5F  | _  |     | 127 | 7F  | D  |

#### Maintenance

## Appendix F — Maintenance

The HS-51 and HS-51X Wireless Handheld Readers require only a minimum of maintenance to operate.

### Cleaning the HS-51 and HS-51X Wireless Handheld Readers

The following substances are approved for cleaning of the HS-51 and HS-51X.

| Product                                                                                                    | Chemical Content                                                                                                    |
|----------------------------------------------------------------------------------------------------|----------------------------------------------------------------------------------------------------|
| Alcohol Wipes                                                                                                    | Isopropyl Alcohol                                                                                                    |
| CaviWipes <sup>®</sup> Disinfecting Towelettes and CaviCide <sup>®</sup>                                                             | Isopropyl Alcohol, Ethylene Glycol Monobutyl<br>Ether                                                                                                    |
| Clorox <sup>®</sup> Disinfecting Wipes                                                                                               | Isopropyl Alcohol, n-Alkyl Dimethyl-benzyl<br>Ammonium Chloride, n-Alkyl Dimethyl Ethylbenzyl<br>Ammonium Chloride, Alkyl Polyglucoside,<br>Propylene Glycol Propyl Ether |
| Clorox <sup>®</sup> Bleach Solution (10% Clorox bleach, 90% tap water)                                                               | Sodium Hypochlorite, Sodium Chloride,<br>Sodium Carbonate, Sodium Hydroxide,<br>Sodium Polyacrylate                                                                       |
| Formula 409 <sup>®</sup> Glass and Surface Cleaner                                                                                   | n-Alkyl Dimethyl Benzyl Ammonium Chloride,<br>n-Propoxypropanol                                                                                                    |
| Sani-Cloth <sup>®</sup> HB, Super Sani-Cloth <sup>®</sup><br>Germicidal, Sani-Cloth <sup>®</sup> Plus Germicidal<br>Disposable Wipes | Quaternary Ammonium Compounds/Chlorides                                                                                                    |
| Virex <sup>®</sup> II Disinfectant Cleaner                                                                                           | n-Alkyl Dimethyl Benzyl Ammonium Chloride,<br>Didecyl Dimethyl Ammonium Chloride                                                                                          |
| Gentle dish soap and water                                                                                                    |                                                                                                    |

## Appendix G — Glossary of Terms

#### AGC — See Automatic Gain Control.

**Ambient Light** — Light which is present in the environment of the front end of a reader and generated from outside sources. This light, unless used for actual illumination, will be treated as background noise by the reader.

Automatic Gain Control (AGC) — Adjustment to signal strength that seeks to maintain a constant level regardless of the distance between a reader and symbol.

Baud Rate — The number of discrete signal events per second; bits per second.

**Check Character** — A Modulus 43 or Modulus 10 character that is added to encoded symbol data for additional data integrity.

**Connector** — A plug or socket on a device or cable providing in/out connectivity for various circuits and pins.

**Decode** — A **Good Read**. The successful interpretation and output of the information encoded in a symbol.

**Default** — Restores **ROM** or flash settings and initializes serial commands.

**Delimited** — A delimited command or field is bracketed by predefined characters.

**Decode Rate** — The number of good reads per second ahieved by a reader.

**Depth-of-Field** — The in-focus range of a reader. Measured from the distance behind an object to the distance in front of the object with all objects appearing in focus.

**End of Read Cycle** — The time or condition at which the reader stops expecting symbol information to decode.

**Firmware** — Software hard-coded in non-volatile memory (**ROM**), and closely tied to specific pieces of hardware.

**Fixed Symbol Length** — Increases data integrity by ensuring that only a symbol length will be accepted.

Focal Distance — In optics, the distance from the lens to the focal plane.

**Focal Plane** — Usually found at the image sensor, it is a plane perpendicular to the lens axis at the point of focus (–).

Focus — Any given point in an image at which light converges; the focal point.

**Good Read** — A decode. The successful scanning and decoding of the information encoded in a bar code symbol.

**Host** — A computer or other device that is used to execute commands and process data and discrete signals.

**Image Sensor** — A device that converts a visual image to an electrical signal; a CMOS, for example.

Initialize — Implement serial configuration commands into the reader's active memory.

**Input** — A channel or communications line. Decoded data or a discrete signal that is received by a device.

**LED (Light-Emitting Diode)** — A device that emits light when conducting current.

 $\mbox{Lens}$  — A transparent piece of material with curved surfaces which either converge or diverge light rays.

#### Glossary of Terms

**Object Plane** — An imaginary plane in the field of view, focused by a reader's optical system at the corresponding image plane on the sensor.

**Output** — A channel or communications line. Data or discrete signals that are transmitted or displayed by a device.

**Parity** — An error detection routine in which one data bit in each character is set to **1** or **0** so that the total number of **1** bits in the data field is even or odd.

**Port** — Logical circuit for data entry and exit. (One or more ports may be included within a single connector.)

**Random Access Memory (RAM)** — A data storage system used in computers, composed of integrated circuits that allow access to stored data in any sequence without movement of physical parts.

**Read Cycle** — A programmed period of time or condition during which a reader will accept symbol input.

**Read-Only Memory (ROM)** — A data storage medium used in computers and other electronics, primarily used to distribute firmware.

**Substrate** — The surface upon which a symbol is printed, stamped, or etched.

**Symbol Transitions** — The transition of bars and spaces on a symbol, used to detect the presence of a symbol on an object.

**Symbology** — A symbol type, such as Data Matrix or Code 39, with special rules to define the widths and positions of bars and spaces to represent specific numeric or alphanumeric information.